### Right choice for ultimate yield

LSIS strives to maximize customers' profit in gratitude of choosing us for your partner.

# **iS7 PLC Option User Manual**

# SV-iS7 PLC Option Card

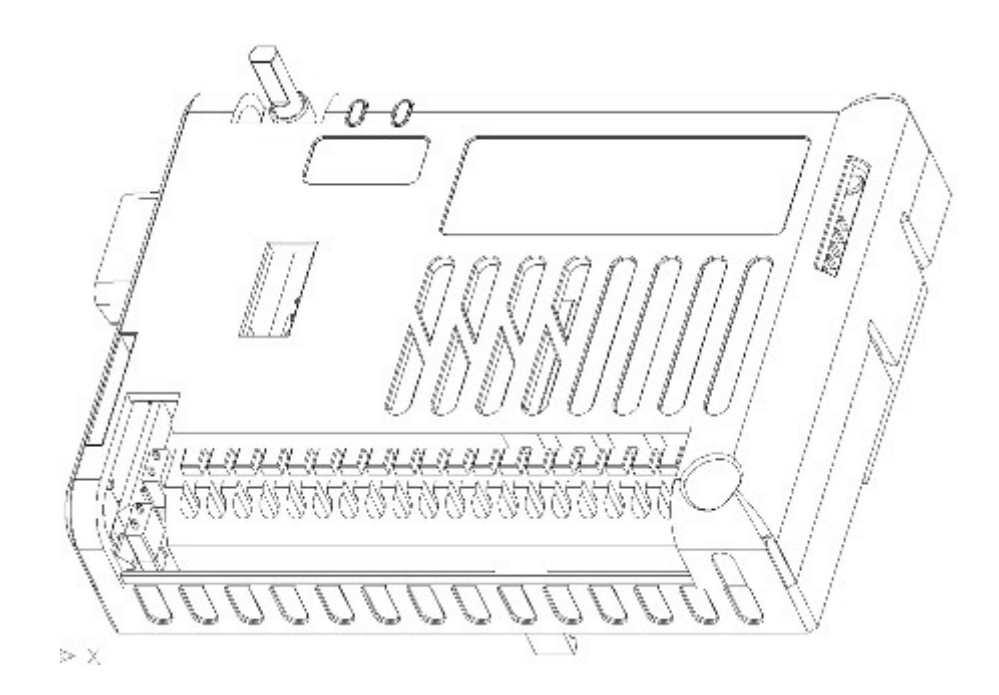

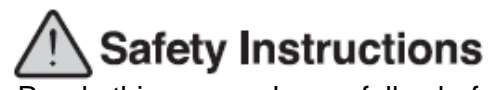

- Read this manual carefully before installing, wiring, operating, servicing or inspecting this equipment.
- •Keep this manual within easy reach for quick reference.

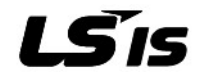

### Chapter 1 General

| 1.1 Guide to Use This Manual1 - 1 |
|-----------------------------------|
| 1.2 Features                      |
| 1.3 Terminology ······1 - 3       |

# Chapter 2 system Configuration

| 2.1 Overall System Configuration | 2 - 1 |
|----------------------------------|-------|
| 2.1.1 Basic System               | 2 - 1 |
| 2.1.2 Product Block Diagram      | 2 - 2 |
| 2.2 Exterior of Product          | 2-3   |

## **Chapter 3 General Specification**

| 3.1 General Specification |  | 3 - | 1 |
|---------------------------|--|-----|---|
|---------------------------|--|-----|---|

## Chapter 4 CPU Function

| 4.1 CPU Performance Specification                                     |  |  |
|-----------------------------------------------------------------------|--|--|
| 4.2 Operation Processing                                              |  |  |
| 4.2.1 Operation Processing Method                                     |  |  |
| 4.2.2 Operation Processing at Momentary Power Failure Occurrence4 - 3 |  |  |
| 4.2.3 Scan Time4 - 3                                                  |  |  |
| 4.2.4 Scan Watchdog Timer ······4 - 4                                 |  |  |
| 4.2.5 Timer Processing                                                |  |  |
| 4.2.6 Counter Processing4 - 7                                         |  |  |
| 4.3 Program                                                           |  |  |
| 4.3.1 Classification of Program                                       |  |  |
| 4.3.2 Program Execution Procedure                                     |  |  |
| 4.3.3 Interrupt Program 4 - 11                                        |  |  |
| 4.3.4 Error Handling                                                  |  |  |
| 4.4 Operation Mode                                                    |  |  |
| 4.4.1 RUN mode4 - 14                                                  |  |  |
| 4.4.2 STOP mode4 - 15                                                 |  |  |
| 4.4.3 PAUSE mode4 - 15                                                |  |  |
| 4.4.4 Operation mode change method4 - 15                              |  |  |
| 4.5 Function                                                          |  |  |
| 4.5.1 Self-diagnosis ······4 - 17                                     |  |  |

| 4.5.2 Forced Input/Output On/Off function |        |
|-------------------------------------------|--------|
| 4.5.3 Direct I/O operation function       | 4 - 20 |
| 4.5.4 System Error History                | 4 - 20 |
| 4.6 Memory Configuration                  | 4 - 22 |
| 4.7 RTC Function                          | 4 - 23 |
| 4.7.1 Usage                               | 4 - 23 |

## Chapter 5 Input and Output Function

Γ

| 5.1 Input and Output Specification |
|------------------------------------|
| 5.2 Digital Input Specification    |
| 5.3 Digital Output Specification   |

### Chapter 6 Usage of Various Function

| 6.1 Built-in Functions            |       |
|-----------------------------------|-------|
| 6.1.1 Pulse Catch Function        | 6 - 1 |
| 6.1.2 Input Filter Function       |       |
| 6.1.3 External Interrupt Function |       |
| 6.1.4 PID Control Function        |       |

## Chapter 7 Exclusive Functions for iS7 Inverter Control/Monitoring

| 7.1 Outline and Installation7 - 1                                                            |
|----------------------------------------------------------------------------------------------|
| 7.1.1 Outline and Major Components of the Product7 - 1                                       |
| 7.1.2 Detail description of the components7 - 3                                              |
| 7.2 Functions of PLC option card exclusively for iS7 inverter                                |
| 7.2.1 List of the special D registers for iS7 inverter control and monitoring $\cdots$ 7 - 9 |
| 7.2.2 Control (PLC Option → Inverter)7 - 10                                                  |
| 7.2.3 Monitoring (PLC Option Inverter)7 - 14                                                 |

### **Chapter 8 Modbus Communication**

| 8.1 Modbus Communication  |       |
|---------------------------|-------|
| 8.1.1 Introduction        | 8 - 1 |
| 8.1.2 Basic Specification | 8 - 1 |
| 8.1.3 Parameter Setting   | 8 - 4 |
| 8.1.4 Instruction         |       |

# Chapter 9 Maintenance

| 9.1 Maintenance and Inspection |  |
|--------------------------------|--|
| 9.2 Daily Inspection           |  |

٦

# Chapter 10 Troubleshooting

| 10.1 Basic Procedures of Troubleshooting10 - 1                                               |
|----------------------------------------------------------------------------------------------|
| 10.2 Troubleshooting10 - 1                                                                   |
| 10.2.1 Troubleshooting flowchart used when the ERR LED is flickering 10 - 2                  |
| 10.2.2 Troubleshooting flowchart used when the RUN LED turns off                             |
| 10.2.3 Troubleshooting flowchart used when the I/O part doesn't operate normally             |
| 10.2.4 Troubleshooting flowchart used when a program cannot be written to the CPU part10 - 6 |
| 10.3 Troubleshooting Questionnaire10 - 7                                                     |
| 10.4 Troubleshooting and Countermeasure10 - 8                                                |
| 10.4.1 Input circuit troubles and corrective actions                                         |
| 10.4.2 Output circuit troubles and corrective actions                                        |
| 10.5 Error Code List                                                                         |

## Appendix

| Appendix 1. System DefinitionsAppendix 1 - 1                            |
|-------------------------------------------------------------------------|
| Appendix 2. Flag List Appendix 2 – 1                                    |
| Appendix 3. Control and Monitoring Specific Inverter DataAppendix 3 - 1 |
| Appendix 4. Common Area Parameter of iS7 InverterAppendix 4 - 1         |

# **SAFETY INSTRUCTIONS**

### Before using the product ...

For your safety and effective operation, please read the safety instructions thoroughly before using the product.

- Safety Instructions should always be observed in order to prevent accidents or risks with the safe and proper use of the product.
- ► Instructions are separated into "Warning" and "Caution", and the meaning of the terms is as follows;

This symbol indicates the possibility of serious injury or death if some applicable instruction is violated

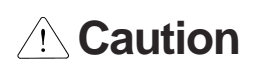

This symbol indicates the possibility of slight injury or damage to products if some applicable instruction is violated

The marks displayed on the product and in the user's manual have the

following meanings.

Be careful! Danger may be expected.

Be careful! Electric shock may occur.

The user's manual should be kept available and accessible to any user of the product even after it's been read.

LSis

1

# **Design Precautions**

# Warning ∕!∖ Install a safety circuit external to the PLC that keeps the entire system safe even when there are problems with the external power supply or the PLC module. Otherwise, serious trouble could result from erroneous output or erroneous operation. Outside the PLC, construct mechanical damage preventing interlock circuits such as emergency stop, protective circuits, positioning upper and lower limits switches and interlocking forward/reverse operation. When the PLC detects the following problems, it will stop calculation and turn off all output in the case of watchdog timer error, module interface error, or other hardware errors. However, one or more outputs could be turned on when there are problems that the PLC CPU cannot detect, such as malfunction of output device (relay, transistor, etc.) itself or I/O controller. Build a fail safe circuit exterior to the PLC that will make sure the equipment operates safely at such times. Also, build an external monitoring circuit that will monitor any single outputs that could cause serious trouble. Make sure all external load connected to output does NOT exceed the rating of output module.

Overcurrent exceeding the rating of output module could cause fire, damage or erroneous operation.

Build a circuit that turns on the external power supply when the PLC main module power is turned on.

If the external power supply is turned on first, it could result in erroneous output or erroneous operation.

# Safety Instructions for design process

# 

Do not bunch the control wires or communication cables with the main circuit or power wires, or install them close to each other. They should be installed 100mm (3.94inch) or more from each other.

# **Installation Precautions**

Γ

| Caution                                                                                                    |
|----------------------------------------------------------------------------------------------------|
| <ul> <li>Use the PLC option card in an environment that meets the general specification contained in<br/>this manual or datasheet.</li> <li>Using the PLC option card in an environment outside the range of the general specifications could<br/>result in electric shock, fire, erroneous operation, and damage to or deterioration of the product.</li> </ul> |
| <ul> <li>Completely turn off the power supply before loading or unloading the module.</li> <li>Not doing so could result in electric shock or damage to the product.</li> </ul>                                                                                                    |
| <ul> <li>Make sure all modules are loaded correctly and securely.</li> <li>Not doing so could cause a malfunction, failure or drop.</li> </ul>                                                                                                    |
| <ul> <li>Make sure I/O and extension connector are installed correctly.</li> <li>Poor connection could cause an input or output failure.</li> </ul>                                                                                                    |
| <ul> <li>When install the PLC option card in environment of much vibration, be sure to insulate the<br/>PLC option card from direct vibration.</li> <li>Not doing so could cause electric shock, fire, and erroneous operation.</li> </ul>                                                                                                    |
| <ul> <li>Be sure to there are no foreign substances such as conductive debris inside the module.<br/>Conductive debris could cause fires, damage, or erroneous operation.</li> </ul>                                                                                                    |
|                                                                                                    |

# **Wiring Precautions**

# A Warning

- Completely turn off the external power supply when installing or placing wiring.
   Not doing so could cause electric shock or damage to the product.
- Make sure that all terminal covers are correctly attached.
   Not attaching the terminal cover could result in electric shock.

# 

Be sure that wiring is done correctly be checking the product's rated voltage and the terminal layout.

Incorrect wiring could result in fire, damage, or erroneous operation.

- Tighten the terminal screws with the specified torque.
   If the terminal screws are loose, it could result in short circuits, fire, or erroneous operation.
- Be sure to ground the FG or LG terminal to the protective ground conductor.
   Not doing so could result in erroneous operation.
- Be sure there are no foreign substances such as sawdust or wiring debris inside the module. Such debris could cause fire, damage, or erroneous operation.

# **Startup and Maintenance Precautions**

# Warning

- Do not touch the terminals while power is on.
   Doing so could cause electric shock or erroneous operation.
- > Switch all phases of the external power supply off when cleaning the module or retightening

the terminal or module mounting screws.

Not doing so could result in electric shock or erroneous operation.

• Do not charge, disassemble, heat, place in fire, short circuit, or solder the battery. Mishandling of battery can cause overheating or cracks which could result in injury and fires.

# 

- Do not disassemble or modify the modules.
   Doing so could cause trouble, erroneous operation, injury, or fire.
- Switch all phases of the external power supply off before mounting or removing the module.
   Not doing so could cause failure or malfunction of the module.
- Use a cellular phone or walky-talky more than 30cm (11.81 inch) away from the PLC option card.

Not doing so can cause a malfunction.

# **Disposal Precaution**

Caution
 When disposing of this product, treat it as industrial waste.
 Not doing so could cause poisonous pollution or explosion.

LSis | 5

# **Chapter 1 General**

# 1.1 Guide to Use This Manual

This manual includes specifications, functions and handling instructions for the PLC option card for dedicated iS7 inverter. This manual is divided up chapters as follows:

| No.        | Title                                               | Contents                                                                                              |  |  |  |
|------------|-----------------------------------------------------|----------------------------------------------------------------------------------------------------|--|--|--|
| Chapter 1  | General                                             | Describes configuration of this manual, unit's for features and terminology.                          |  |  |  |
| Chapter 2  | System<br>Configuration                             | Describes available units and system configuration in the iS7 PLC option card.                        |  |  |  |
| Chapter 3  | General<br>Specification                            | Describes general specifications of units used in the PLC option card.                                |  |  |  |
| Chapter 4  | CPU                                                 |                                                                                                    |  |  |  |
| Chapter 5  | Input and Output                                    | Describes each kind of Manufactured goods' usage and                                                  |  |  |  |
| Chapter 6  | Usage of Various<br>Functions                       | specifications.                                                                                       |  |  |  |
| Chapter 7  | iS7 Inverter<br>Control/Monitoring<br>Function      | Describes the most important function which is control/monitoring of PLC option card of iS7 inverter. |  |  |  |
| Chapter 8  | Communication<br>Function                           | Describes the built-in communication function of PLC option card.                                     |  |  |  |
| Chapter 9  | Maintenance                                         | Describes the items to be checked for long-term normal operation of the iS7 PLC option card.          |  |  |  |
| Chapter 10 | Troubleshooting                                     | Describes the various operation errors and corrective actions.                                        |  |  |  |
| Appendix 1 | System Definitions                                  | Describes parameter setting for basic I/O and communications module.                                  |  |  |  |
| Appendix 2 | Flag List                                           | Describes the types and contents of various flags.                                                    |  |  |  |
| Appendix 3 | Control and<br>Monitoring Specific<br>Inverter Data | Describes enables control or monitoring of the specific data of inverter.                             |  |  |  |
| Appendix 4 | Common Area<br>Parameter of iS7<br>Inverter         | Describes the common area parameter of iS7 inverter need ed for control/monitoring of iS7 inverter.   |  |  |  |

#### Remark

-. This manual does not describe the programming method. For their own functions, refer to the related user's manuals.

#### 1.2 Features

- 1) iS7 PLC option card is compact type which is integrated the function of CPU, Input and output, and communication function. PLC option card has features of below described.
  - (1) High speed processing High speed processing of 0.1µs/Step
  - (2) Various built-in functions

PLC option card can perform the various system by just using the one option card.

- Fast processing applications
- Pulse catch: Allows the option card to read a pulse which has a width as small as 10 µs.
- External interrupt: Using in various applications with built-in 6 interrupt input that high-priority event which requires immediate responses.
- The input filter function helps to reduce the possibility of false input conditions from external noise, such as signal chattering. The filter time can be programmed from 0 to 1000ms.
- Using RS-232C and RS-485 built-in port, the option card can connect with external devices, such as personal computers or monitoring devices and communicate 1:N with external device.
- Using built-in PID control function, PID control system can be constructed without using separate PID module.
- (3) Battery-less

The user's program can be saved permanently without battery, because it is stored in EEPROM.

- (4) When program is edited during processing, it is stored in EEPROM automatically.
- (5) It supports the Master function at Modbus-RTU protocol.
- (6) It can easily do On/Off of the system, using RUN/STOP switch.
- (7) it can save the program permanently in EEPROM by easy editing with KGLWIN.
- (8) Strong self-diagnostic functionIt can detect the cause of errors with more detailed error codes.
- (9) It can prevent unintentional reading and writing, using password.
- (10) Various program execution functions

External and internal interrupt program as well as scan program can be executed by setting the execution condition. Therefore, user can set various program execution modes.

# 1.3 Terminology

| Terms          | ms Definition                                                                                                    |   |  |  |
|----------------|----------------------------------------------------------------------------------------------------|---|--|--|
| KGLWIN         | -                                                                                                    |   |  |  |
| I/O Image Area | -                                                                                                    |   |  |  |
| RTC            | Abbreviation of 'Real Time Clock'. It is used to call general IC that contains clock function.                      | - |  |  |
| Watchdog Timer | Supervises the pre-set execution times of programs and warns if a program is not completed within the pre-set time. | - |  |  |

The following table gives definition of terms used in this manual.

# **Chapter 2 System Configuration**

# 2.1 System Configuration

### 2.1.1 Basic System

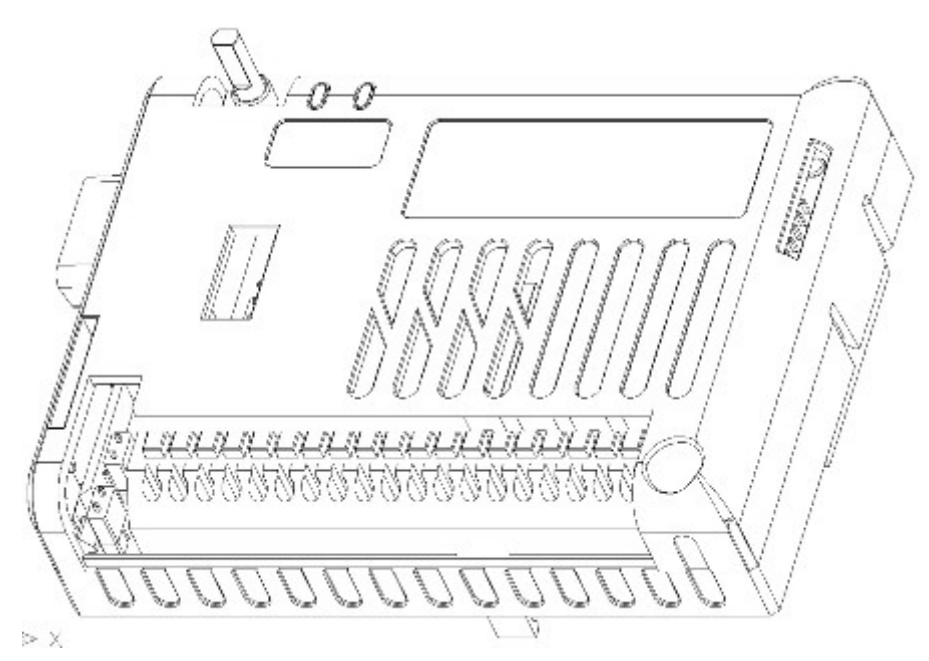

٦

| Input points   | 6 Points (NPN/PNP))                                          |  |  |
|----------------|--------------------------------------------------------------|--|--|
| Output points  | Relay output 4 points                                        |  |  |
| RS232C         | 1 port (Program download from KGLWIN)                        |  |  |
| RS485          | 1 port (Modbus-RTU Master/Slave)                             |  |  |
| Display LED    | 2 ea (Green: RUN LED, Red: ERROR LED)                        |  |  |
| Switch         | 3 step switch for RUN, PAU/REM, STOP                         |  |  |
| Clock function | Built-in RTC (Real Time Clock)                               |  |  |
| Data Back-un   | Data of latch area and RTC data through using CR2032 lithium |  |  |
| Data Dack-up   | battery)                                                     |  |  |

### 2.1.2 Product Block Diagram

PLC option card for iS7 inverter series' block diagram is as following.

٦

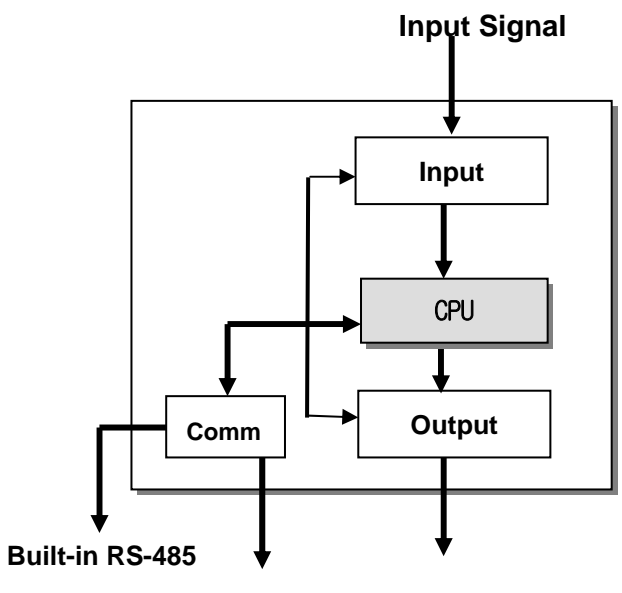

Built-in RS-232C I/F Output Signal

| Classification | Main Function                                                                     |  |  |
|----------------|-----------------------------------------------------------------------------------|--|--|
| CPU            | Signal processing                                                                 |  |  |
|                | Operating System function                                                         |  |  |
|                | Application program saving function                                               |  |  |
|                | Data saving function                                                              |  |  |
|                | Application execution function                                                    |  |  |
| Input          | <ul> <li>Convert the input signal and data to proper signal level from</li> </ul> |  |  |
|                | controlled device.                                                                |  |  |
| Output         | Convert the output signal and data to proper signal level from                    |  |  |
|                | actuator and display device.                                                      |  |  |
| Communication  | Configure the 1:1 communication system to connect with PADT                       |  |  |
|                | (KGLWIN) or built-in RS-232C/RS485 communication.                                 |  |  |

### **2.2 Exterior of Product**

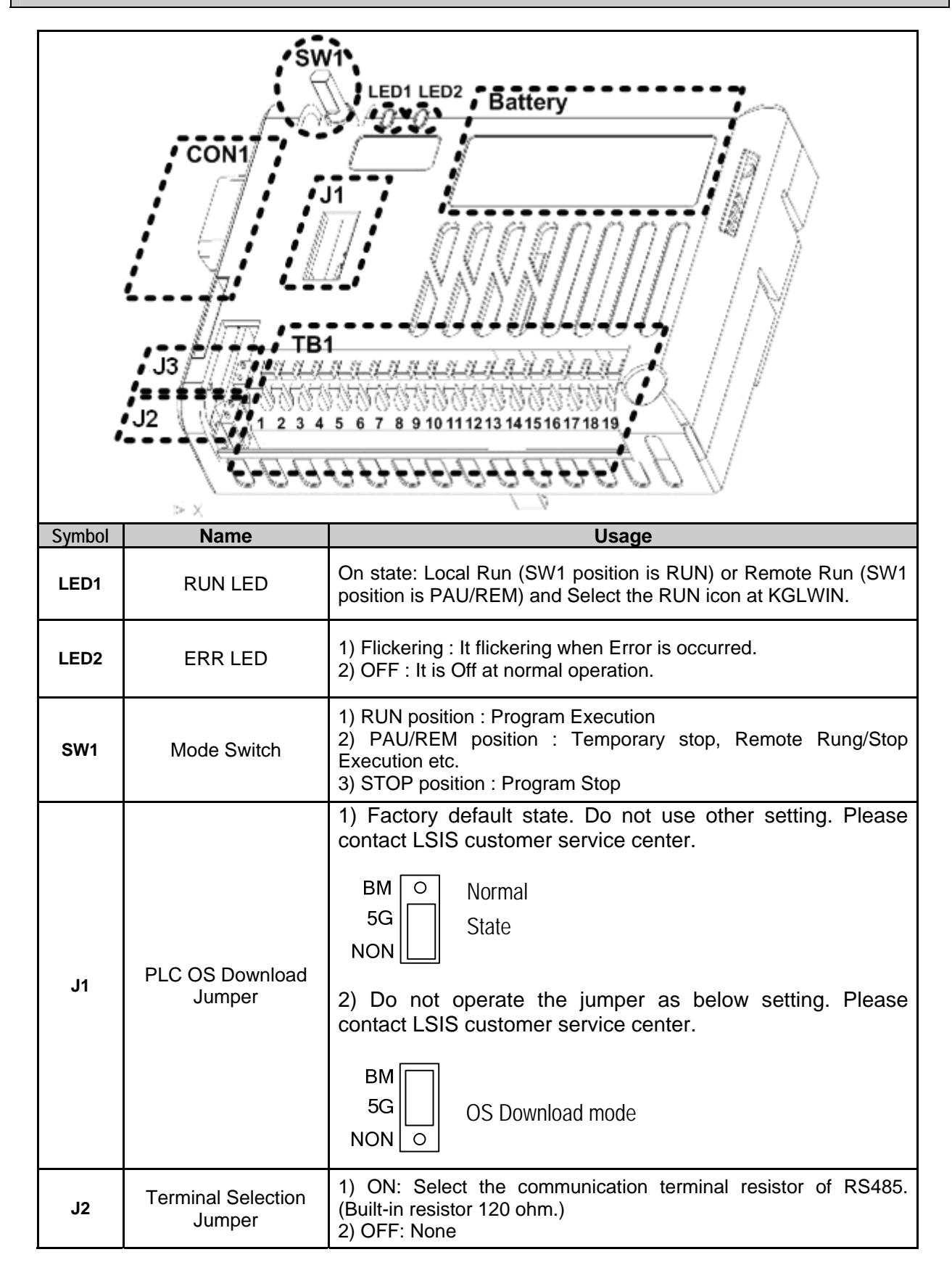

| Symbol  | Name                        | Usage                                                                                                    |                             |  |  |
|---------|-----------------------------|----------------------------------------------------------------------------------------------------|-----------------------------|--|--|
|         |                             | 1) NPN mode: Connect termina                                                                                                    | l input (P00~P05) with 24G. |  |  |
| J3      | NPN/PNP<br>Selection jumper | 2) PNP mode: Connect the ter 24P.                                                                                                    | minal input (P00~P05) with  |  |  |
|         |                             | P PNP mode                                                                                                    |                             |  |  |
|         | RS232C                      |                                                                                                    |                             |  |  |
| CON1    | communication<br>connector  | Connector to communicate with KGLWIN                                                                                                    |                             |  |  |
| Battery | Battery Insertion<br>part   | <ol> <li>Function : Maintaining of the Latch area data and RTC data at power failure</li> <li>Battery type: Coin type lithium battery (CR2032)</li> <li>Life : about 4 years with power off (normal temperature, capacity 220mAh assumed)</li> </ol> |                             |  |  |
|         |                             | 1: S+(RS485)                                                                                                    | 2: S-(RS485)                |  |  |
|         |                             | 3: 24G                                                                                                    | 4: Terminal InputP00        |  |  |
|         |                             | 5: Terminal InputP01                                                                                                    | 6: Terminal InputP02        |  |  |
|         |                             | 7: Terminal InputP03                                                                                                    | 8: Terminal InputP04        |  |  |
| TB1     | Terminal Blcok              | 9: Terminal InputP05                                                                                                    | 10: 24G                     |  |  |
|         |                             | 11: 24P (output 24V)                                                                                                    |                             |  |  |
|         |                             | 12: Terminal Output P40                                                                                                    | 13: Terminal Output P40C    |  |  |
|         |                             | 14. Terminal Output P41                                                                                                    | 15. Terminal Output P41C    |  |  |
|         |                             | 18: Terminal Output P43                                                                                                    | 19: Terminal Output P42C    |  |  |

٦

# **Chapter 3 General Specifications**

### **3.1 General Specifications**

The following table shows the general specifications of the PLC option card for iS7 inverter series.

| 1       Operating ambient<br>Temperature       0 ~ 55 °C       .         2       Storage ambient<br>Temperature $-25 - +70 °C$ .         3       Operating ambient<br>Humidity $5 - 95\%$ RH, non-condensing       .         4       Storage ambient<br>Humidity $5 - 95\%$ RH, non-condensing       .         5       Storage ambient<br>Humidity $5 - 95\%$ RH, non-condensing       .         6       Storage ambient<br>Humidity $5 - 95\%$ RH, non-condensing       .         7       Vibrations $\overline{10 \le 1 \le 57H2}$ .       . $\overline{10 \le 1 \le 57H2}$ $-$ 0.075mm       .       . $\overline{10 \le 1 \le 57H2}$ $-$ 0.035mm       10 times for<br>each<br>$3 \le 1 \le 15 time 2 = 150H2 = 4.9m/s^2 (0.5G)$ .       10 times for<br>each<br>$X, Y, Z axis       .         6       Shocks       Maximum shock acceleration       Amplitude10 \le 1 \le 57H2       .       .       .         6       Shocks       Maximum shock acceleration is the pulse (3 shocks per axis, on X, Y, Z axis)       IEC 61131.2       .         7       Noise Immunity       Square waveImpulse noise       \pm 1,500 \vee \pm 5 = 5 \times 0       .       .       .         7       Noise Immunity       Radiatedelectromagneticfield noise       10 \times 0 \times 0 \times 0 $                                                                                                    | No. | ltem                             | Specifications                                                                                                    |                                                    |                 |                              | References                        |              |
|----------------------------------------------------------------------------------------------------|-----|----------------------------------|----------------------------------------------------------------------------------------------------|----------------------------------------------------|-----------------|------------------------------|-----------------------------------|--------------|
| 2       Storage ambient<br>Temperature $-25 - +70 \ ^{\circ}C$ .         3       Operating ambient<br>Humidity $5 - 95\%$ RH, non-condensing       .       .         4       Storage ambient<br>Humidity $5 - 95\%$ RH, non-condensing       .       .         5 $5 - 95\%$ RH, non-condensing       .       .       .         5 $95\%$ RH, non-condensing       .       .       .         5       Vibrations $5 - 95\%$ RH, non-condensing       .       .         5 $75\%$ $5 - 95\%$ RH, non-condensing       .       .         5 $75\%$ $10 \ 10 \le 1 < 57$ Hz       .       .       .         5 $75 \le 1 \le 150$ HZ $9.8m/s^2$ (1G)       .       .       .         6       Shocks $10 \le 1 < 57$ HZ       .       0.035mm       .       .         6       Shocks $0.8xinum shock acceleration: 147 m/s² (15G)       .       .       .       .         6       Shocks       Square waveImpulse noise       \pm 1.50 \cup \bigcup       .       .      $                                                                                                    | 1   | Operating ambient<br>Temperature | 0 ~ 55 °C                                                                                                    |                                                    |                 |                              | -                                 |              |
| 3       Operating ambient<br>Humidity       5 ~ 95%RH, non-condensing       image: second second sec                                                                                                    | 2   | Storage ambient<br>Temperature   | −25 ~ +70 °C                                                                                                    |                                                    |                 |                              |                                   | -            |
| 4       Storage ambient<br>Humidity $5 \sim 95\%$ RH, non-condensing       is an intermediate       is an intermediate       is an inte                                                                                                    | 3   | Operating ambient<br>Humidity    | 5 ~ 95%RH, nor                                                                                                    | n-condensii                                        | ng              |                              |                                   | -            |
| Image: second second secon                                                                                                    | 4   | Storage ambient<br>Humidity      | 5 ~ 95%RH, nor                                                                                                    | n-condensii                                        | ng              |                              |                                   | -            |
| Image: 5 bit bit bit bit bit bit bit bit bit bit                                                                                                    |     |                                  | 0                                                                                                    | ccasional v                                        | ribration       |                              | -                                 | -            |
| $10 \le f < 57Hz$ $ 0.075mm$<br>$57 \le f \le 150Hz$ $9.8m/s^2 \{1G\}$ $ 10 \text{ times for each } X, Y, Z \text{ axis}$ IEC 61131-2 $57 \le f \le 150Hz$ $9.8m/s^2 \{0.5G\}$ $ 0.035mm$ $57 \le f \le 150Hz$ $4.9m/s^2 \{0.5G\}$ $ 10 \text{ times for each } X, Y, Z \text{ axis}$ IEC 61131-2 $6$ Shocks $0 \le f < 57Hz$ $ 0.035mm$ $57 \le f \le 150Hz$ $4.9m/s^2 \{0.5G\}$ $-$ IEC 61131-2 $6$ Shocks $0 = 0 = 0 = 0 = 0 = 0 = 0 = 0 = 0 = 0 =$                                                                                                    |     |                                  | Frequency                                                                                                    | Accelera                                           | ition /         | Amplitude                    | Sweep count                       |              |
| 5       Vibrations $57 \le f \le 150$ Hz $9.8m/s^2$ ( $1G$ ) $-$ 10 times for each X, Y, Z axis       IEC 61131-2         6 $10 \le f < 57$ Hz $ 0.035mm$ $57 \le f \le 150$ Hz $4.9m/s^2$ ( $0.5G$ ) $-$ IEC 61131-2       IEC 61131-2         6       Shocks $0.957m$ $57 \le f \le 150$ Hz $4.9m/s^2$ ( $0.5G$ ) $-$ IEC 61131-2       IEC 61131-2         6       Shocks $0.9tration time: 11ms$ $ 0.035mm$ $-$ IEC 61131-2         6       Shocks $0.9tration time: 11ms$ $ 0.035mm$ $-$ IEC 61131-2         7       Noise Immunity       Square wave Impulse noise $\pm 1,500$ V $147$ m/s <sup>2</sup> ( $15G$ )       IEC 61131-2, IEC 1000-4-2         7       Noise Immunity       Radiated electromagnetic field noise $\pm 1,500$ V $1EC 61131-2, IEC 1000-4-2$ IEC 61131-2, IEC 1000-4-2         7       Noise Immunity       Fast transient & Burst noise $27 - 500$ MHz, $10$ V/m       IEC 61131-2, IEC 1000-4-2       IEC 61131-2, IEC 1000-4-2         8       Atmosphere       Free of corrosive gases and excessive dust $1kV$ $1EC 61131-2, IEC 1000-4-4$ 9       Altitude       Up to 2,000m $ -$ <                                                                                                    |     |                                  | $10 \le f < 57Hz$                                                                                                    |                                                    |                 | 0.075mm                      |                                   |              |
| Image: Continuous vibrationImage: Continuous vibrationImage: Contin                                                                                                    | 5   | Vibrations                       | $57 \le f \le 150Hz$                                                                                                    | 9.8m/s <sup>2</sup> {                              | [1G]            | -                            | 10 times for                      |              |
| Image: Prequency index index                                                                                                    |     |                                  |                                                                                                    |                                                    |                 | A                            | each                              | IEC 61131-2  |
| 10 $\leq 1 < 57HZ$ $-$ 0.000111110000000000000000000000000000                                                                                                    |     |                                  | Frequency                                                                                                    | Accelera                                           | ition /         |                              | X, Y, Z axis                      |              |
| 6       Shocks       • Maximum shock acceleration: 147 m/s² {15G}<br>• Duration time: 11ms<br>• Pulse wave: half sine pulse (3 shocks per axis, on X, Y, Z axis)       IEC 61131-2         7       Noise Immunity       Square wave<br>Impulse noise       ± 1,500 V       LSIS' Internal<br>Standard         8       Atmosphere       Free of corrosive gases and excessive dust       Digital I/O/Analog I/O<br>Communication Interface       IEC 61131-2<br>IEC 61131-2,<br>IEC 61131-2,<br>IEC 6 |     |                                  | $10 \le 1 < 5/HZ$<br>57 < f < 150Hz                                                                                                    | $\frac{-}{4 \text{ Qm/s}^2 / (}$                   | ) 5G1           | 0.035mm                      |                                   |              |
| Noise ImmunitySquare wave<br>Impulse noise $\pm 1,500 \lor$ LSIS' Internal<br>Standard7Noise ImmunityElectronic<br>dischargeVoltage: 4 kV ( Discharge by contact )IEC 61131-2,<br>IEC 1000-4-28Radiated<br>electromagnetic<br>field noise $27 \sim 500 \ \text{MHz}, 10 \ \text{V/m}$ Digital I/O/Analog I/O<br>Communication InterfaceIEC 61131-2,<br>IEC 1000-4-38AtmosphereFree of corrosive gases and excessive dustIEC 61131-2,<br>IEC 1000-4-4IEC 61131-2,<br>IEC 1000-4-39AltitudeUp to 2,000m-10Pollution degreeLess than 2-11Cooling methodAir-cooling-                                                                                                    | 6   | Shocks                           | <ul> <li>Maximum shock acceleration: 147 m/s<sup>2</sup> {15G}</li> <li>Duration time: 11ms</li> <li>Pulse wave: half sine pulse (3 shocks per axis, on X, Y, Z axis)</li> </ul> |                                                    |                 | IEC 61131-2                  |                                   |              |
| 7     Radiated electromagnetic field noise     27 ~ 500 MHz, 10 V/m     IEC 61131-2, IEC 1000-4-2       8     Atmosphere     Free of corrosive gases and excessive dust     IEC 61131-2, IEC 1000-4-3       9     Altitude     Up to 2,000m     -       10     Pollution degree     Less than 2     -       11     Cooling method     Air-cooling                                                                                                    |     |                                  | Square wave<br>Impulse noise ± 1,500 V                                                                                                    |                                                    |                 | LSIS' Internal<br>Standard   |                                   |              |
| 7     Noise Immunity     Radiated electromagnetic field noise     27 ~ 500 MHz, 10 V/m     IEC 61131-2, IEC 1000-4-3       8     Fast transient & Burst noise     Item     Power supply     Digital I/O/Analog I/O Communication Interface     IEC 61131-2, IEC 1000-4-3       8     Atmosphere     Free of corrosive gases and excessive dust     1kV     1c       9     Altitude     Up to 2,000m     -     -       10     Pollution degree     Less than 2     -     -       11     Cooling method     Air-cooling     -     -                                                                                                    |     |                                  | Electronic<br>discharge Voltage: 4 kV ( Discharge by contact )                                                                                                    |                                                    |                 | IEC 61131-2,<br>IEC 1000-4-2 |                                   |              |
| Fast transient &<br>Burst noise     Item     Power<br>supply     Digital I/O/Analog I/O<br>Communication Interface     IEC 61131-2<br>IEC 1000-4-4       8     Atmosphere     Free of corrosive gases and excessive dust     1kV     -       9     Altitude     Up to 2,000m     -     -       10     Pollution degree     Less than 2     -     -       11     Cooling method     Air-cooling     -     -                                                                                                    | 7   | Noise Immunity                   | Radiated<br>electromagnetic<br>field noise                                                                                                    | iated<br>tromagnetic 27 ~ 500 MHz, 10 V/m<br>noise |                 |                              | IEC 61131-2,<br>IEC 1000-4-3      |              |
| Build Holse     Voltage     2kV     1kV     Her Holse       8     Atmosphere     Free of corrosive gases and excessive dust     -       9     Altitude     Up to 2,000m     -       10     Pollution degree     Less than 2     -       11     Cooling method     Air-cooling     -                                                                                                    |     |                                  | Fast transient &                                                                                                    | Item                                               | Power<br>supply | Digital I<br>Communi         | /O/Analog I/O<br>cation Interface | IEC 61131-2  |
| 8     Atmosphere     Free of corrosive gases and excessive dust     -       9     Altitude     Up to 2,000m     -       10     Pollution degree     Less than 2     -       11     Cooling method     Air-cooling     -                                                                                                    |     |                                  | Durst Hoise                                                                                                    | Voltage                                            | 2kV             |                              | 1kV                               | 120 1000 4 4 |
| 9     Altitude     Up to 2,000m     -       10     Pollution degree     Less than 2     -       11     Cooling method     Air-cooling     -                                                                                                    | 8   | Atmosphere                       | Free of corrosive gases and excessive dust                                                                                                    |                                                    |                 |                              |                                   |              |
| 10     Pollution degree     Less than 2     -       11     Cooling method     Air-cooling     -                                                                                                    | 9   | Altitude                         | Up to 2,000m                                                                                                    |                                                    |                 | -                            |                                   |              |
| 11 Cooling method Air-cooling                                                                                                    | 10  | Pollution dearee                 | Less than 2                                                                                                    |                                                    |                 | -                            |                                   |              |
|                                                                                                    | 11  | Cooling method                   | Air-cooling                                                                                                    |                                                    |                 |                              | -                                 |              |

#### REMARK

1) **IEC (International Electrotechnical Commission):** An international civilian institute who establishes international standards in the area of electric and electronics.

- 2) **Pollution degree:** An indicator, which indicates pollution degree, which determine insulation performance of equipment.
- \* **Pollution degree 2**: Normally, only non-conductive pollution occurs. Occasionally, however, a temporary conductivity caused by condensation shall be expected.

# **Chapter 4 CPU Function**

# 4.1 CPU Performance Specification

| Item                   | <u>ioning taking t</u>  | Specifications                                                                          | Remark         |
|------------------------|-------------------------|-----------------------------------------------------------------------------------------|----------------|
| Program Control Method |                         | Cyclic execution of stored program, Time-driven interrupt, Process-<br>driven interrupt | -              |
| I/O Contro             | l Method                | Indirect mode(Refresh method), Direct by program command                                | -              |
| Program L              | anguage                 | Ladder Diagram Program, Instruction List Program                                        | -              |
| Number                 | of Basic                | 29                                                                                      | -              |
| Instruction            | Application             | 223 Instructions (note 1)                                                               | -              |
| Program C              | Capacity                | 2 ksteps                                                                                | -              |
| I/O Points             |                         | Digital Input 6 points/Digital Output (Relay) 4 points                                  | -              |
|                        | Р                       | P000 ~ P0005 (External Input), P0040 ~ P0043 (External Output)                          | I/O Relay      |
|                        | М                       | M000 ~ M191F                                                                            | Internal Relay |
|                        | к                       | K000 ~ K31F                                                                             | Keep Relay     |
|                        | L                       | L000 ~ L63F                                                                             | Link Relay     |
|                        | F                       | F000 ~ F63F                                                                             | Special Relay  |
| Memory                 |                         | - 100ms: T000 ~ T191 (192 points)                                                       |                |
| Device                 | т                       | - 10ms: T192 ~ T250 (59 points)                                                         | Timer          |
|                        |                         | - 1ms: T251 ~ T255 (5 points), Adjustable by parameter setting                          |                |
|                        | С                       | C000 ~ C255                                                                             | Counter        |
|                        | S                       | S00.00 ~ S99.99                                                                         | Step Relay     |
|                        | D                       | D0000 ~ D4999                                                                           | Data Register  |
| Operation Methods      |                         | RUN, STOP, PAUSE                                                                        | -              |
| Self-diagn             | osis Functions          | Detects errors of scan time, memory, I/O and power supply                               | -              |
| Data Back              | -up Method at           | Data of Latch and RTC area at basic parameter is reserved when                          |                |
| Power Inte             | erruption               | power is turned Off/On with mercury battery (CR2032).                                   | -              |
|                        |                         | Controlled by commands, Relay and PRC auto tuning,                                      |                |
|                        | PID Control<br>Function | PWM output, manual output, adjustable operation scan time,                              | -              |
| F                      |                         | Anti-windup, SV-Ramp, Delta MV, Position and Velocity algorithm                         |                |
| Built-in               | Cnet I/F<br>Function    | net I/F<br>MODBUS protocol supported (RS-485 1 port)                                    |                |
| Function               | External                | 6 points                                                                                | -              |
|                        | Input Filter            | 0 ~ 1000 ms (Adjustable via Basic Parameter)                                            | -              |
|                        | RTC Function            | Year/Month/Dav/Time/Minute/Second (Available to set by KGLWIN)                          | -              |

The following table shows the general specifications of the PLC option card of iS7 inverter.

<sup>(note 1)</sup> Except for DRCV, DSND, HMDA, HMDAP, HMDB, HMDBP, HSC, HSCST, PLSOUT, POSCTR, POSDST, POSIST, POSJOG, POSORG, POSPRS, POSSOR, POSVEL, PWM, SCAL, SCALP, SND8, SNDCOM Instructions

### 4.2 Operation Processing

#### 4.2.1 Operation Processing Method

#### 1) Cycle operation

A PLC program is sequentially executed from the first step to the last step, which is called scan. This sequential processing is called cyclic operation. Cyclic operation of the PLC option card continues as long as conditions do not change for interrupt processing during program execution. This processing is classified into the following stages:

| Stages                                                         | Processing                                                                                                    |
|----------------------------------------------------------------|----------------------------------------------------------------------------------------------------|
| Operation Start                                                | -                                                                                                    |
| Initialization                                                 | <ul> <li>Stage for the start of a scan processing. It is executed only one time when the power is applied or reset is executed. It executes the following processing.</li> <li>► I/O reset ► Execution of self-diagnosis</li> <li>► Data clear ► Allocating I/O address and type</li> </ul>                                                                                             |
| Input Image Area Refresh                                       | Input conditions are read and stored into the input image area before it starts processing.                                                                                                    |
| Program operation processing<br>Program starts<br>Program ends | Program is sequentially executed from the first step to the last step Program operation processing.                                                                                                    |
| Output image area refresh                                      | The contents stored in the output image area is output to output part when operation processing of a program is finished.                                                                                                    |
| END processing                                                 | <ul> <li>Stage for return processing after the CPU part has finish ed 1 scan.</li> <li>The END processing following processing is executed.</li> <li>Self-diagnosis</li> <li>Change present values of timer and counter, etc.</li> <li>Processing data communications between computer link module and communications module.</li> <li>Checking the switch for mode setting.</li> </ul> |

#### 2) Interrupt operation method

If a situation occurs which is requested to be urgently processed during execution of a PLC progra m, this operation method processes immediately the operation, which corresponds to interrupt progr am. The signal, which informs the CPU of those urgent conditions is called interrupt signal. The C PU has two kinds of interrupt operation methods, which are internal and external interrupt signal me thods.

#### 4.2.2 Operation Processing at Momentary Power Failure Occurrence

The momentary power failure occurs when the input line voltage to the power supply falls down below the rated voltage. When momentary power failure occurs within 10ms, the PLC option card maintain operation processing. But if it exceeds 10ms, PLC option card stops processing and all output turns off. And The re-start process is executed as the power is re-applied.

1) Momentary power failure within 10 ms

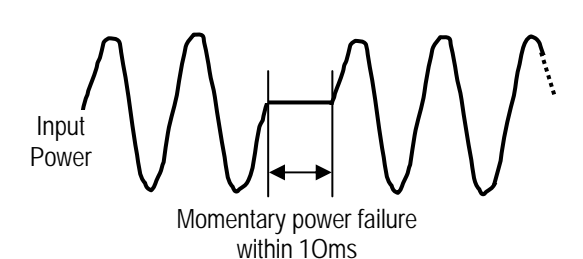

 $\rightarrow$  The operation processing is maintained.

2) Momentary power failure exceeding 10 ms

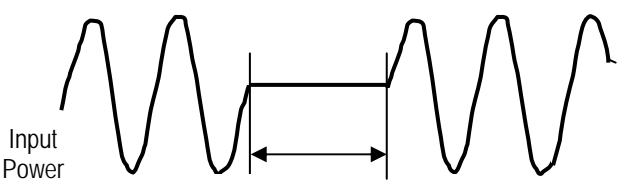

Power failure exceeding

 $\rightarrow$  The re-start process is executed as the power is re-applied.

#### Remark

#### 1) Momentary power failure

The PLC option card defining power failure is a state that the voltage of power has been lowered outside the allowable variation range of it. The momentary power failure is a power failure of short interval (several to tens ms).

#### 4.2.3 Scan Time

The processing time from a 0 step to the 0 step of next scan is called scan time.

1) Expression for scan time

Scan time is the sum of the processing time of scan program that the user has written, of the task program processing time and the PLC option card internal processing time.

- (1) Scan time = Scan program processing time + Interrupt program processing time +
  - PLC option card internal processing time
- Scan program processing time = The processing time used to process a user program that is not specified to a task program.
- Interrupt program processing time = Total of the processing time of interrupt programs executed during one scan.
- PLC option card internal processing time = Self-diagnosis time + I/O refresh time + Int ernal data processing time + Communications service proc essing time

- (2) Scan time differs in accordance with the execution or non-execution of interrupt progr ams and communication processing, etc.
- 2) Scan time monitoring

Scan time is stored in the following system flag area.

- F50 : Maximum scan time (unit: 1 ms)
- F51 : Minimum scan time (unit: 1 ms)
- F52 : Current scan time (unit: 1 ms)

#### 4.2.4 Scan Watchdog Timer

- 1) Watchdog timer is used to detect a delay which is attributable to abnormal operation of sequence program. (Watchdog time is set in menu of basic parameter of KGLWIN.)
- When watchdog timer detects an exceeding of preset watchdog time, the operation of P LC option card is stopped immediately and all output is off.
- 3) If an exceeding of preset watchdog time is expected in sequence program, use 'WDT' instruction. 'WDT' instruction makes elapsed watchdog time to zero.
- 4) In order to clear watchdog error, restart the PLC option card or change mode to STOP.

#### Remark

- Setting range of watchdog : 10 ~ 6,000ms (unit : 10ms)

#### 4.2.5 Timer Processing

The PLC option card use up count timer. There are 5 timer instructions such as On-delay Timer (TON), Off-delay Timer (TOFF), Integral (TMR), Monostable (TMON), Retreggerable (TRTG). The measuring range of 100msec timer is  $0.1 \sim 6553.5$  seconds, 10msec timer is  $0.01 \sim 655.35$  seconds.

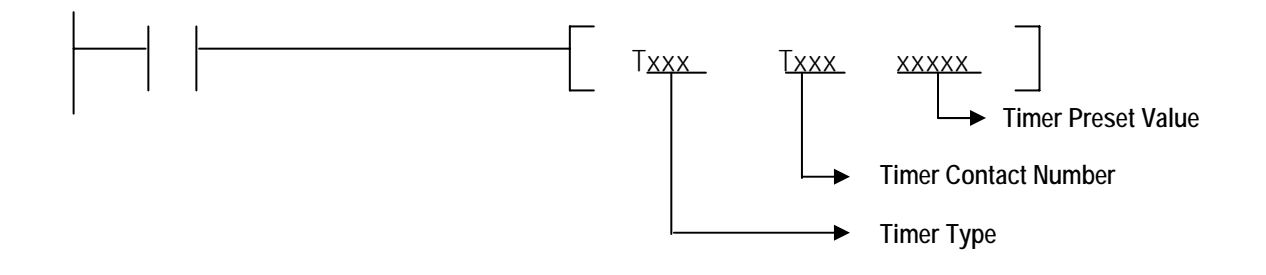

1) Current value update and Contact On/Off of On Delay Timer

The current value of timer is updated when the input condition of TON instruction turns On. When the current value reaches the preset value (current value = preset value), the timer output relay (Txxx) turns On.

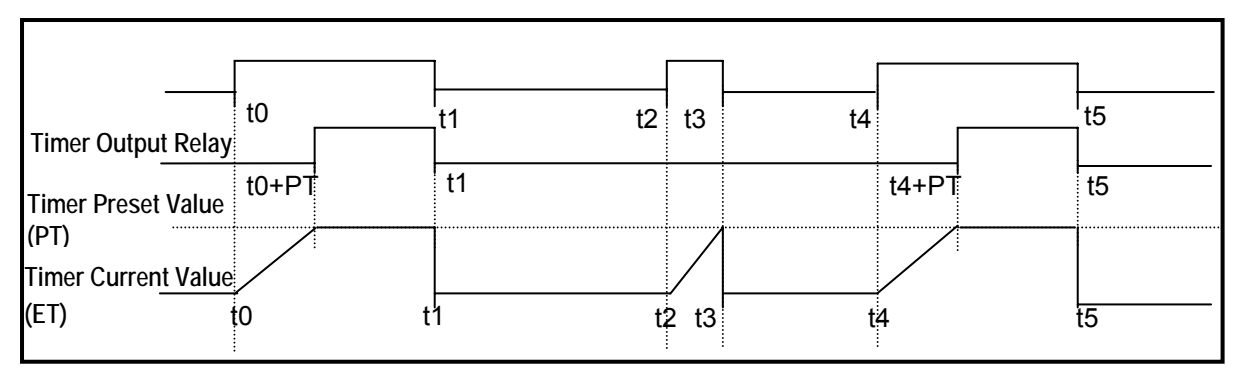

2) Current value update and Contact On/Off of Off Delay Timer

The timer output relay (Txxx) is turned On when the input condition of TOFF is turned On. When the input condition is turned off, the current value starts to decrease. The timer output relay (Txxx) is turned Off when the elapsed time reaches to preset time (current value = preset value). Timer diagram of Off Delay Timer is as below.

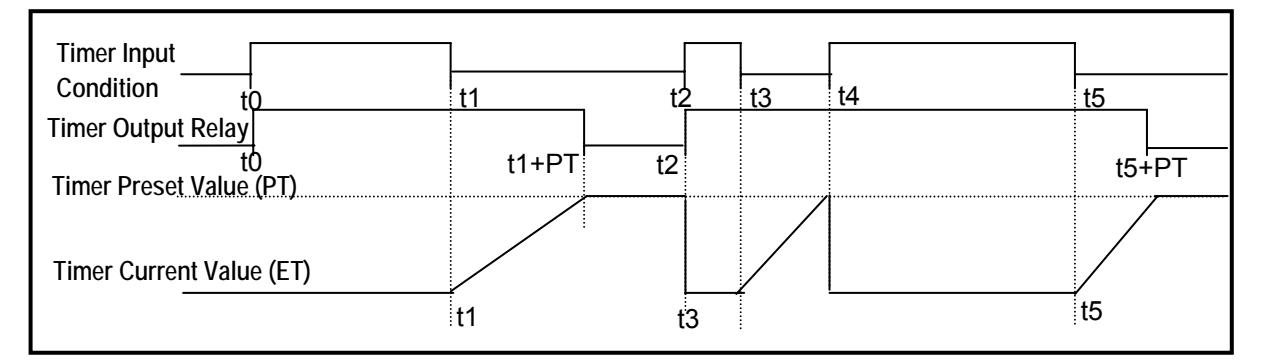

#### 3) Current value update and Contact On/Off of Integral Timer

The current value will be increased when input condition is turned On. Timer output relay is turned On when the current value reaches to timer preset value. Timer output relay turned On keeps the status before reset input is turned On. Timer diagram of Integral timer is as below.

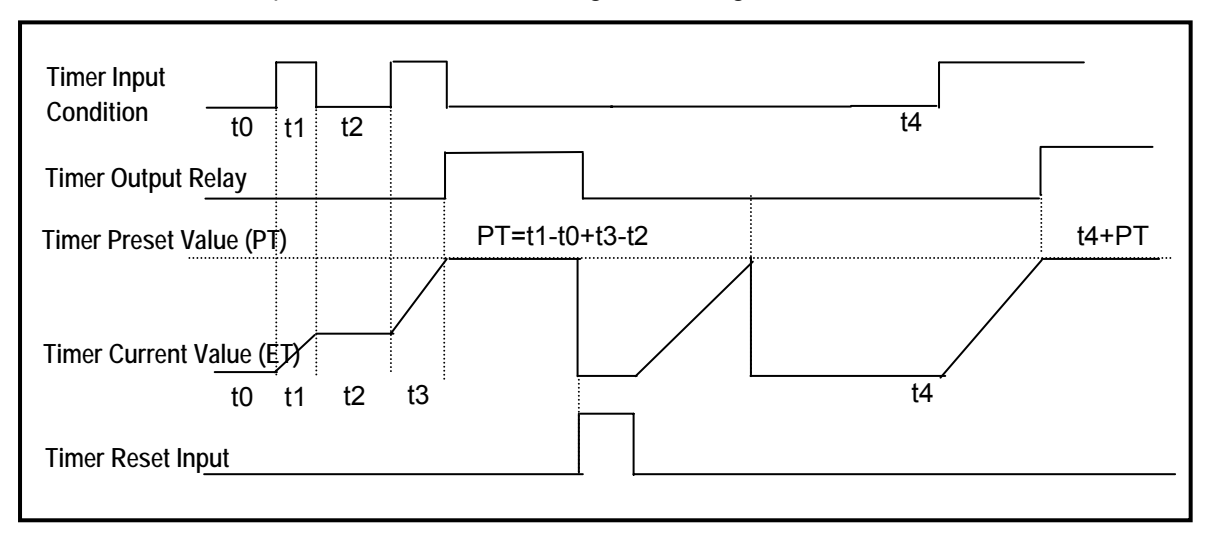

4-5 **LS**is

4) Current value update and Contact On/Off of Monostable Timer

In general, its operation is same as off-delay timer. However, the change of input condition is ignored while the timer is operating (decreasing). When current value reaches preset value the timer output relay is turned off and current value is cleared. Timer diagram of Monostablel timer is as below.

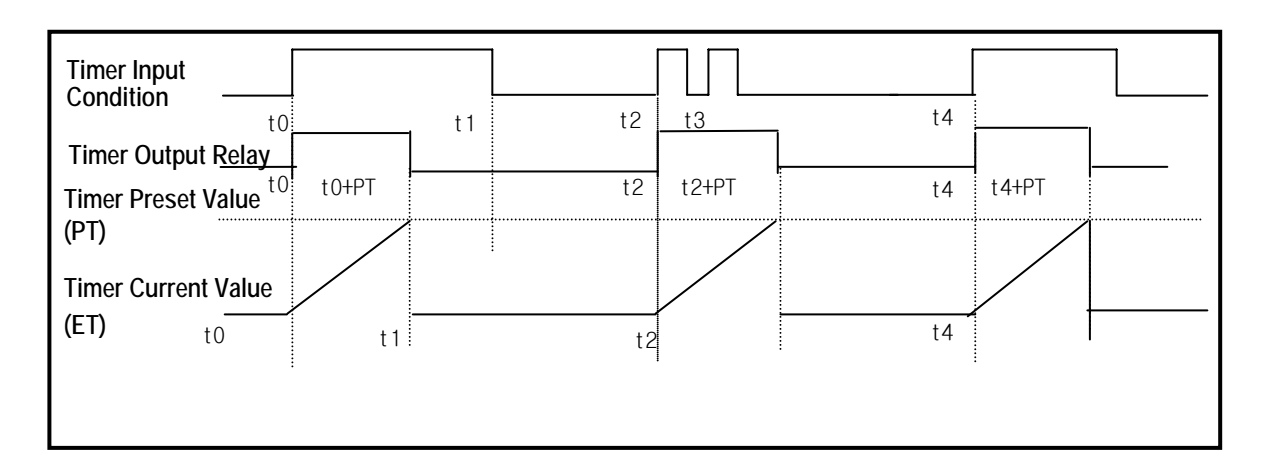

5) Current value update and Contact On/Off of Retriggerable Timer

The operation of retriggerable timer is same as that of monostable timer. Only difference is that the retriggerable timer is not ignore the input condition of TRTG instruction while the timer is operating (decreasing). The current value of retriggerable timer will be set as preset value whenever the input condition of TRTG instruction is turned on.

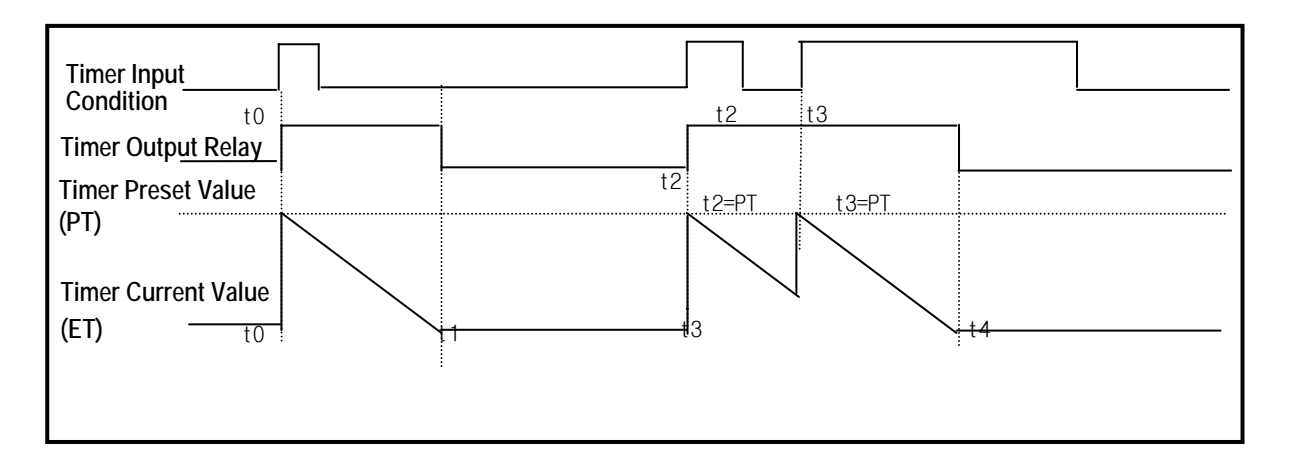

#### Remark

**Timing Error** 

- The Maximum timing error of timers of PLC option card is '1 scan time + the time from 0 step to timer instruction'

#### 4.2.6 Counter Processing

The counter counts the rising edges of pulses driving its input signal and counts once only when the input signal is switched from off to on. PLC option card have 4 counter instructions such as Up Counter (CTU), Down Counter(CTD), Up/Down Counter (CTUD), and Ring Counter (CTR). The followings shows brief information for counter operation.

- Up Counter (CTU) increases the current value.
- Down Counter (CTD) decreases the current value.
- Up/Down Counter (CTUD) compares the 2 input conditions' value.
- Ring Counter (CTR) clear the current value as 0 when current value reaches to set value by increasing the current value.
- 1) Current value update and Contact On/Off
  - (1) Up Counter
    - Input Condition (U), Reset Condition (R), and preset value must be existed.
    - -. The counter output relay is turned on when the current value reaches the preset value.
    - -. When the reset input is turned on, the counter output relay and current value is cleared as 0.

| Input Condition | Up Counter  | r bolkensen |
|-----------------|-------------|-------------|
|                 | U CTU       | Сххх        |
| Reset Condition |             |             |
|                 | - R <s></s> | XXXX        |

#### (2) Down Counter

- Input Condition (U), Reset Condition (R), and preset value must be existed.
- -. When reset signal is turned on, current value reaches to preset value and output relay is turned off.
- -. The counter output relay is turned on when the current value reaches 0.

| Input Condition                                                                                                    | Down Counter    |    |
|----------------------------------------------------------------------------------------------------|-----------------|----|
|                                                                                                    | D CTD Cx        | xx |
| Reset Condition                                                                                                    |                 |    |
| na <mark>na sense de la sense de la sense de la sense de la sense de la sense de la sense de la sense de la sense de<br/>La sense de la sense de la sense de la sense de la sense de la sense de la sense de la sense de la sense de la s</mark> | - R <s> XXX</s> | xx |

#### (3) Up/Down Counter

- 2 kinds of Input Condition, Reset Condition and Preset Value must be existed.
- -. When Reset signal is inputted, current value is turned to 0.
- -. The current value is increased with the rising edge of up-count input signal, and decreased with the rising edge of down-count input signal.
- -. The counter output relay is turned on when the current value is equal or greater than the preset value otherwise off.

### **Chapter 4 CPU Function**

| Up Input Condition   | Up Down Counter    |  |
|----------------------|--------------------|--|
|                      | – U CTUD Cxxx –    |  |
| Down Input Condition |                    |  |
|                      | — D                |  |
| Reset Condition      |                    |  |
|                      | – R <s> ×××× –</s> |  |

- (4) Ring Counter
  - Input Condition (D), Reset Condition (R), and preset value must be existed.
  - -. The current value is increased with the rising edge of the counter input signal, and the counter output relay is turned on when the current value reaches the preset value. Then the current value and counter output relay is cleared as 0 when the next counter input signal is applied.

| Input Condition | Ring Cour | Ring Counter |  |
|-----------------|-----------|--------------|--|
|                 | D CTR     | Сххх         |  |
| Reset Condition |           |              |  |
|                 | R <s></s> | XXXX         |  |

#### 2) Maximum Counting Speed of Counter

The maximum counting speed of counter is determined by the length of scan time. Counting is possible only when the on/off switching time of the counter input signal is longer than scan time.

Max. Counting Speed 
$$C_{\text{max}} = \frac{n}{100} \times (-\frac{1}{t_s})$$
 n : Duty (%)  
 $t_s$  : Scan Time [s]

Duty is the ratio of the input signal's on time to off time as a percentage.

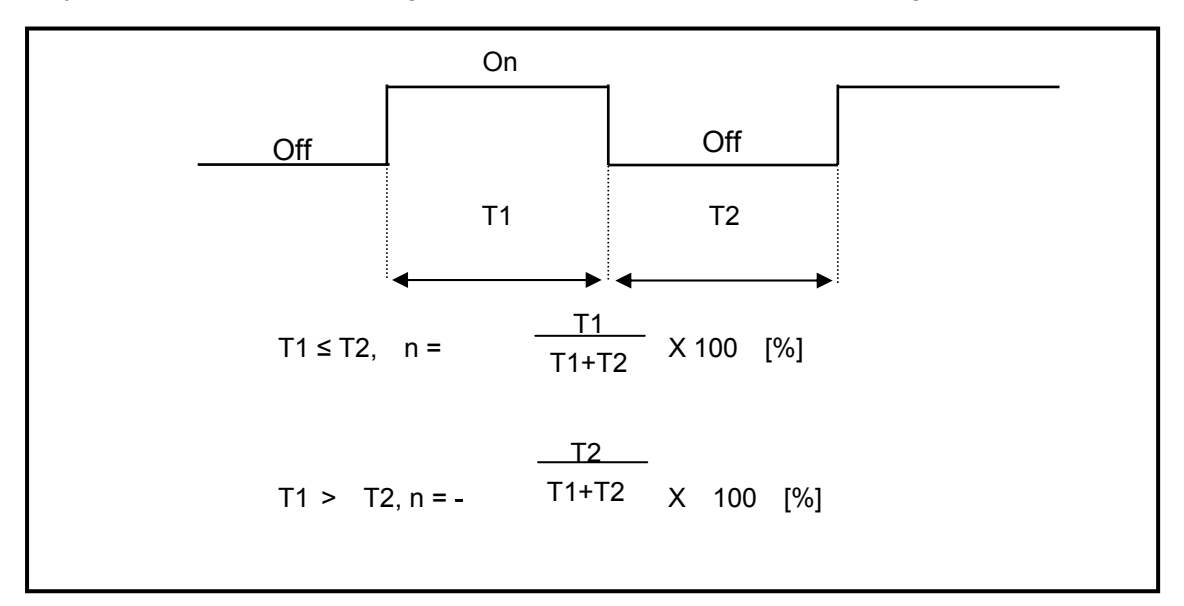

### 4.3 Program

### 4.3.1 Classifications of Program

All functional elements need to execute a certain control process are called as a 'program'. In PLC option card, a program is stored in the EEPROM mounted on a CPU module or flash memory of a external memory module. The following table shows the classification of the program.

| Program type                                              | Description                                                                                                    |
|-----------------------------------------------------------|----------------------------------------------------------------------------------------------------|
| Scan program                                              | The scan program is executed regularly in every scan                                                                                                    |
| Time-driven<br>interrupt program<br>(TDI)                 | <ul> <li>The TDI programs are executed with a constant time interval specified with parameter setting as below case.</li> <li>If process time is needed faster than average 1 scan time,</li> <li>If process time is needed longer than average 1 scan time,</li> <li>If process time is needed with constant time interval.</li> </ul> |
| Process driven<br>interrupt program<br>(PDI)              | • The PDI programs are executed when external interrupt input is applied.                                                                                                    |
| High speed counter<br>driven interrupt<br>program (HSCDI) | • This interrupt programs are executed when comparison task signal is applied.                                                                                                    |
| Subroutine<br>program                                     | • The subroutine programs are executed when they are called by the scan program with a CALL instruction.                                                                                                    |

#### 4.3.2 Program Execution Procedure

The following diagram shows that how the CPU module process programs when the CPU module is powered on or switched to RUN mode.

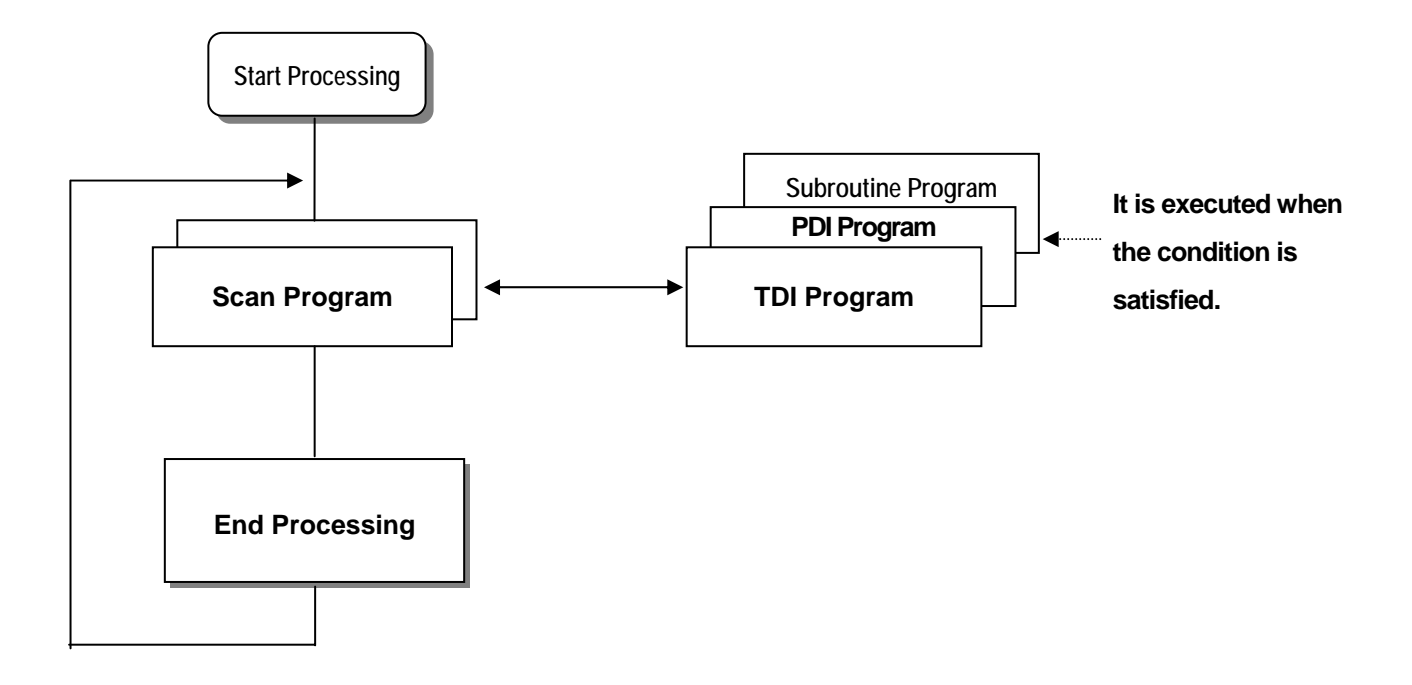

#### 1) Scan Program

- (1) Function
- -. The scan program is executed regularly in every scan from 0 step to last step.
- -. When interrupts has occurred, CPU pauses scan program and executes corresponding interrupt program first.
- -. When this interrupt program finished, scan program is to resume.

#### 2) Interrupt Program

(1) Function

- -. When an interrupt occurs, the CPU module will stop the current operation and execute the corresponding interrupt routine first. After finish the interrupt routine, the CPU resume the sequence program from the stopped step.
- (2) Type
  - PLC Option card provides 2 types of interrupt.
    - The TDI (Time driven interrupt) occurs with the constant period
    - The PDI (Process driven interrupt) occurs with the status of external input.

#### 4.3.3 Interrupt Program

It describes the program structure of KGLWIN and Interrupt program to help your understanding of Interrupt function of PLC option card . (Please refer to KGLWIN user manual for KGLWIN programming.)

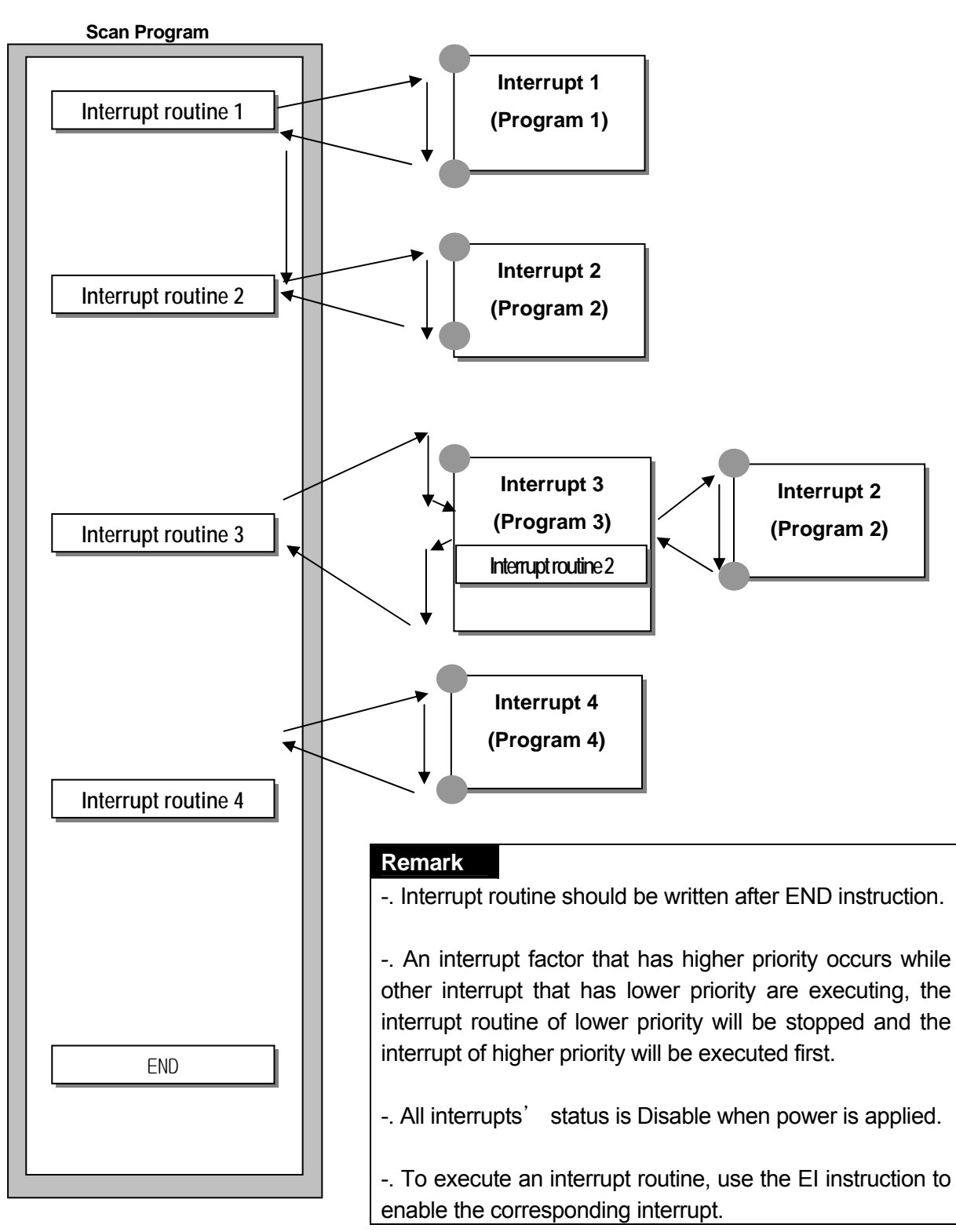

4-11 **LS** is

#### 1) Parameter Setting

| Paramet | er [New Projec | :t1]          |             |          |           |           |            |
|---------|----------------|---------------|-------------|----------|-----------|-----------|------------|
| Basic   | Interrupt      | CommCh0       | Comm Ch1    | PID(TUN  | ) PID(CAI | .) POS    | Analog     |
| Priorit | Interrupt Type | Interrupt No. | .   TDI Tir | me(10ms) | Contact   | Edge Type | HSC Ch No. |
| 0       | Time Driven    |               |             | 100      | 1         | 1         |            |

| Edit Interrupt                | X                                             |
|-------------------------------|-----------------------------------------------|
| Interrupt Type<br>Time Driven | C Process Driver C HSC                        |
| Contact No :                  | 0 🗸                                           |
| TDI Time:<br>Edge :           | 100 * 10 msec                                 |
| HSC Ch No:                    | ★ You enable to edit HSC in HSC<br>Parameter, |

2) Time-driven Interrupt

Time-driven interrupt occurs periodically with the constant interval assigned in parameter setting. In PLC option card of iS7 inverter series, Available TDI is P000 ~ P007 (8 points) assigned in parameter setting and period can be designated for each other.

3) Process-driven Interrupt

Available Process-driven interrupt is P000 ~ P005 (6 points) assigned in parameter setting.

In the parameter setting window, TDINT indicates time driven interrupt and INT indicates process driven interrupt. (Edge setting can select Up, Down, Up/Down of input signal when Process-driven interrupt is selected.)

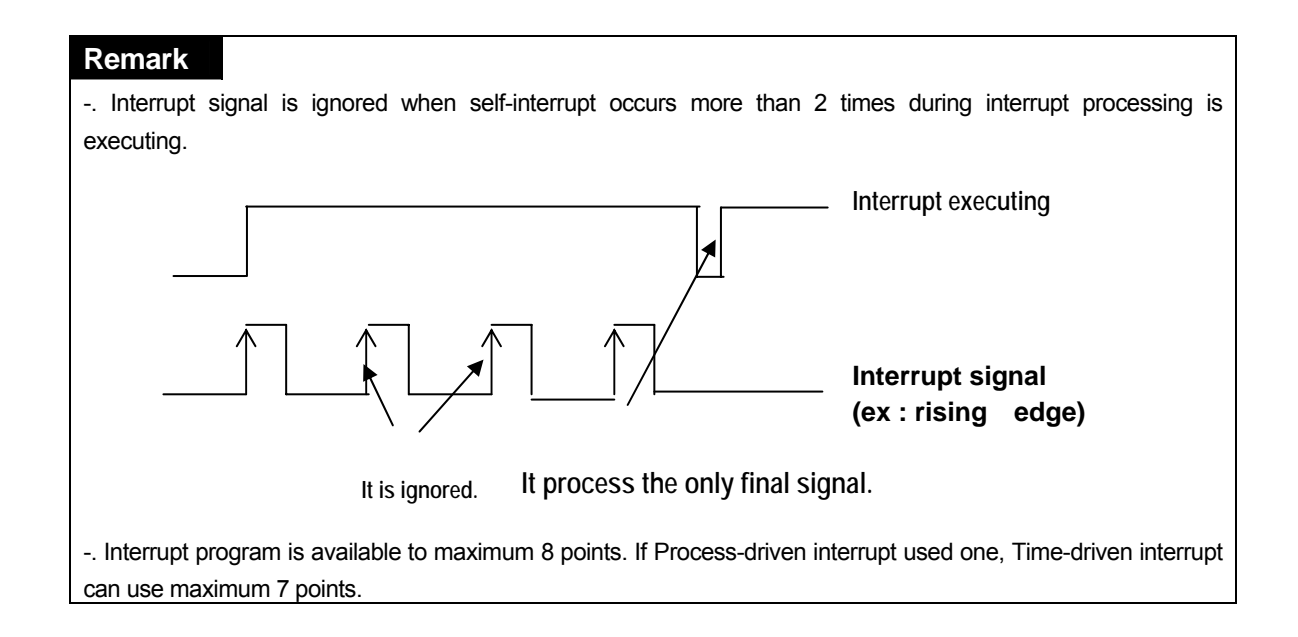

#### 4.3.4 Error Handling

#### 1) Classification of Errors

Errors occur due to various causes such as PLC option card system defect, system configuration fault or abnormal operation result. Errors are classified into fatal error mode, which stops system operation for system stability, and ordinary error mode, which continues system operation with inf orming the user of its error warning.

The main factors that occurs the PLC option card error are given as followings.

- PLC option card hardware defect
- System configuration error
- · Operation error during execution of the user programs
- External device malfunction

#### 2) Operation mode at error occurrence

In case of error occurrence, the PLC option card write the error contents the correspond ing flags and stops or continues its operation complying with its operation mode.

#### (1) PLC option card hardware defect

The system enters into the STOP state if a fatal error such as the CPU module def ect has occurred, and continues its operation if an ordinary error such as operation error has occurred.

#### (2) System configuration error

This error occurs when the PLC option card hardware configuration differs from the c onfiguration defined in the PLC option card. The system enters into the STOP state.

#### (3) Operation error during execution of the user programs

It the numeric operation error of these errors occurs during execution of the user pr ogram, its contents are marked on the error flags and the system continues its oper ation. If operation time overruns the watchdog time or I/O modules loaded are not n ormally controlled, the system enters into the STOP state.

(4) External device malfunction

The PLC option card user program detects malfunctions of external devices. If a fatal error is detected the system enters into the STOP state, and if an ordinary error is detected the system continues its operation.

#### Remark

- 1) In occurrence of a error, the state is to be stored in the representative system error flag F006.
- 2) For details of flags, refer to Troubleshooting.

#### 4.4 Operation Mode

The CPU operates in one of the three modes - RUN, STOP, and PAUSE mode. The following describes operation processing in each operation mode.

#### 4.4.1 RUN mode

In this mode, programs are normally operated.

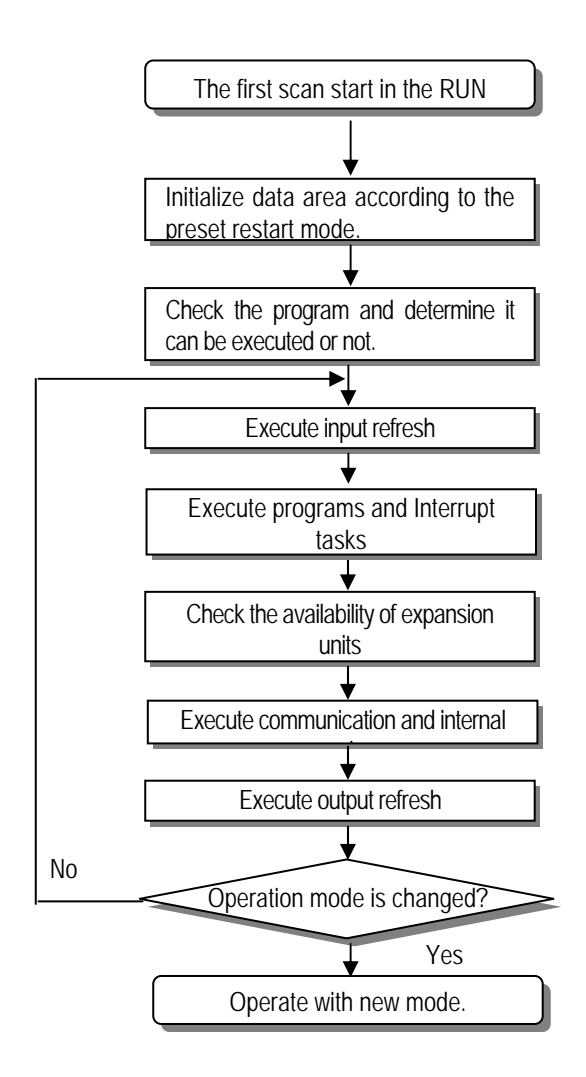

1) Processing when the operation mode is changed.

Initialization of data area is executed when the first scan starts and The possibility of exec ution of the program is decided with check on its effectiveness.

2) Operation processing contents

I/O Refresh and program operation are executed.

- (1) Interrupt programs are executed with the detection of their start-up conditions.
- (2) Normal or abnormal operation and mounting conditions of the loaded module are checked.
- (3) Communications service or other internal operations are processed.

#### 4.4.2 STOP mode

In this mode, program are not operated. It can transfer the program via KGLWIN in Remote STOP mode.

- In this mode, programs are not operated.
- 1) Processing when the operation mode is changed.

The output image area is cleared and output refresh is executed.

- 2) Operation processing contents
  - (1) I/O refresh is executed.
  - (2) Normal or abnormal operation and mounting conditions of the loaded module are checked.
  - (3) Communications service or other internal operations are processed.

#### 4.4.3 PAUSE mode

In this mode, the program operation is temporarily stopped. If it returns to the RUN mode, the o peration continues from the state before the stop.

1) Processing when the operation mode changes

Data registers and input image areas are not cleared and the operating conditions just before t he mode change is maintained.

#### 2) Operation processing contents

- (1) I/O refresh is executed.
- (2) Normal or abnormal operation and mounting conditions of the loaded module are checked.
- (3) Communications service or other internal operations are processed.

#### 4.4.4 Operation mode change method

1) Operation mode change method

The following method is used to change the operation mode.

- (1) Change by the mode key of the PLC option card for iS7.
- (2) Change by the KGLWIN connected with communication port of PLC option card's CPU.
- (3) Change by the 'STOP' instruction, during program execution.

#### 2) Operation mode change by mode key

The method of operation mode change by mode key is as below table.

| Mode Setting Key Position | Operation Mode                            |  |  |  |  |
|---------------------------|-------------------------------------------|--|--|--|--|
| RUN                       | Local RUN                                 |  |  |  |  |
| STOP                      | Local STOP                                |  |  |  |  |
|                           | Remote RUN: Select Run icon at KGLWIN     |  |  |  |  |
| PAU / REM                 | Remote STOP: Select STOP icon at KGLWIN   |  |  |  |  |
|                           | Remote PAUSE: Select PAUSE icon at KGLWIN |  |  |  |  |

#### Remark

If the operation mode changes from RUN mode to local RUN mode by the mode setting key, the PLC option card operates continuously without stopping.

#### 4.5 Function

#### 4.5.1 Self-diagnosis

1) Function

- (1) The self-diagnosis function permits the CPU module of PLC option card to detect its own errors.
- (2) Self-diagnosis is carried out when an error occurs during PLC option card power supply is turne d on or operating process. If an error is detected, the system stops operation to prevent faulty PLC option card operation.

#### 2) Watchdog Timer

The watch dog timer is an internal timer of a PLC option card to detect the error of hardware and a sequence program. it is changeable with parameter setting.

The CPU resets the watch dog timer before step 0 is executed (after the END processing is finished). When the END instruction has not been executed within the set value due to an error occurred in the PLC option card or the delay of a sequence program, the watch dog timer will times out. When a watch dog timer error is occurred, all outputs of the PLC option card are turned OFF, and the ERR LED of the CPU will flickers. (RUN LED will be turned OFF) Therefore, when use FOR ~ NEXT or CALL instruction, insert WDT instruction to reset the watch dog timer.

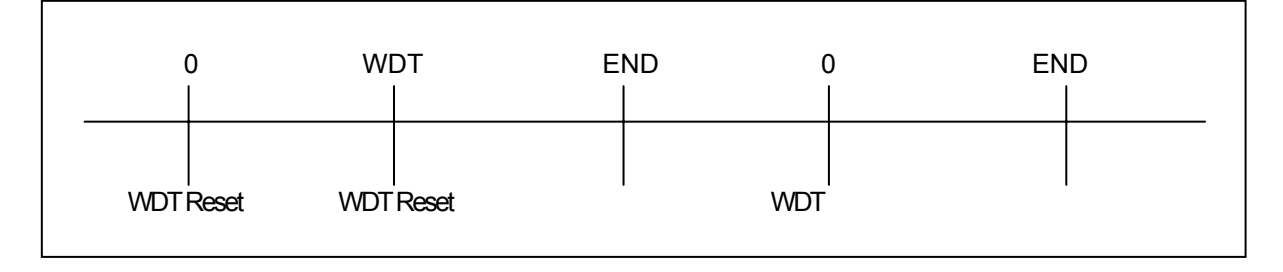

#### 3) Error History

When error occurs in CPU, Corresponding error code is stored in special relay F006.

#### 4.5.2 Forced Input/Output On/Off function

It is possible to input/output a designated data regardless of the program operation results. When used with OUTOFF instruction simultaneously, OUTOFF is prior to Forced I/O On/Off.

#### 1) Forced I/O setting

- -. Forced I/O on/off setting is applied to input area and output area.
- -. Forced I/O on/off should be set for each input and output, the setting operates from the time t hat Force I/O setting enable' is set.
- -. This setting can be done when I/O modules are not really loaded.

-. Select the 'Set forced I/O' from KGLWIN

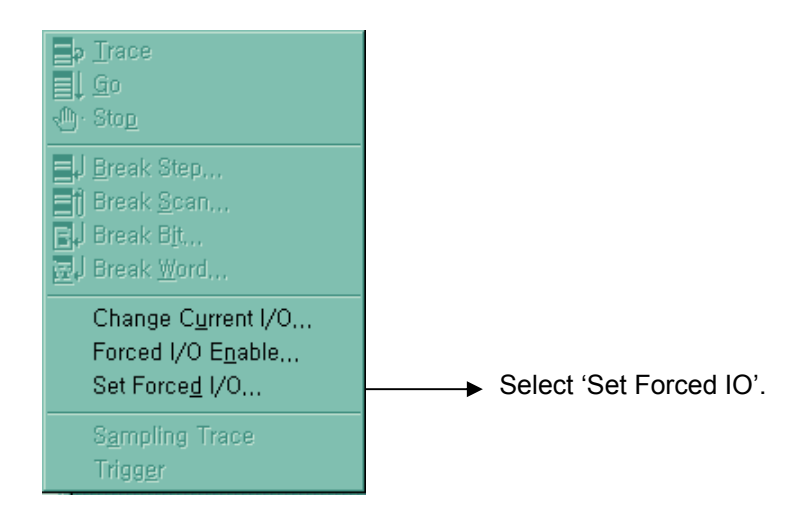

-. Select the I/O area and then double click.

|        |      | Ena  | able |         |         | Dat  | ta   |      |          |
|--------|------|------|------|---------|---------|------|------|------|----------|
| Device | FEDC | BA98 | 7654 | 3210    | FEDC    | BA98 | 7654 | 3210 |          |
| P000   |      |      |      | • • • • | • • • • |      |      |      | <u> </u> |
| P001   |      |      |      |         |         |      |      |      |          |
| P002   |      |      |      |         |         |      |      |      |          |
| P003   |      |      |      |         |         |      |      |      |          |
| P004   |      |      |      |         |         |      |      |      |          |
| P005   |      |      |      |         |         |      |      |      |          |
| P006   |      |      |      |         |         |      |      |      |          |
| P007   |      |      |      |         |         |      |      |      |          |
| P008   |      |      |      |         |         |      |      |      |          |
| P009   |      |      |      |         |         |      |      |      |          |
| P010   |      |      |      |         |         |      |      |      | -        |
|        |      |      |      |         |         |      |      |      |          |

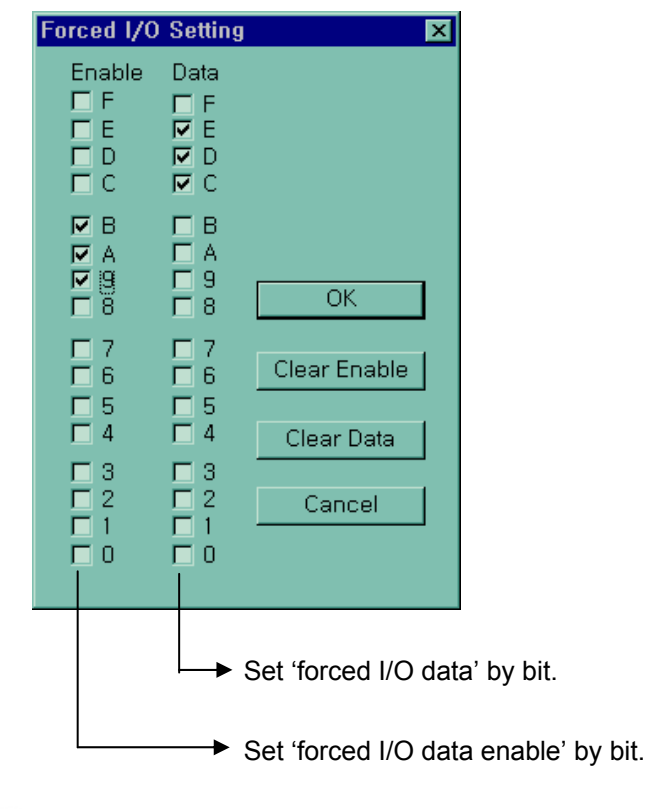

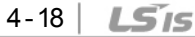

-. When forced I/O set enables, forced I/O function is executing.

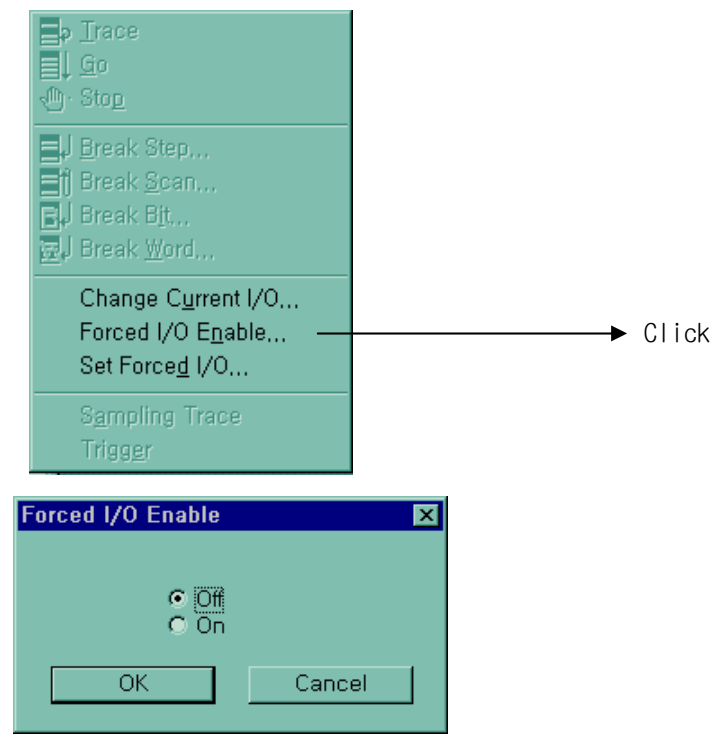

2) Special data register for forced I/O

The contents of forced I/O setting is registered to special data register as below. It is possible to use 'forced I/O function' to program.

| Items                         | Special Device                     |  |  |  |  |
|-------------------------------|------------------------------------|--|--|--|--|
| All Forced I/O enable         | M1910                              |  |  |  |  |
|                               | D4700 (Contact Input Enable Area)  |  |  |  |  |
| Forced I/O enable area by bit | D4704 (Contact Output Enable Area) |  |  |  |  |
|                               | D4800 (Contact Input Data Area)    |  |  |  |  |
| Forced I/O set data           | D4804 (Contact Output Data Area)   |  |  |  |  |

- 3) Force on/ off Processing timing and method
  - (1) Forced Input

After data have been read from input modules, at the time of input refresh the data of the junctions which have been set to force on/off will be replaced with force setting d ata to change the input image area. And then, the user program will be executed with real input data and force setting data.

#### (2) Force Output

When a user program has finished its execution the output image area has the operatio n results. At the time of output refresh the data of the junctions which have been set to force on/off will be replaced with force setting data and the replaced data will be output. However, the force on/off setting does not change the output image area data while it c hanges the input image area data.
(3) Precaution

- •Turning the power off and on, changes of the operation mode or operation by reset s witch does not change the previous force on/off setting data. They remain within the CPU module and operation is executed with the same data.
- Forced I/O data will not be cleared even in the STOP mode.
- When setting new data, disable every I/O settings using the setting data clear function and set the new data.

#### Remark

-. For detailed operation, refer to the KGLWIN user's Manual Chapter 7 'Force I/O setting.

## 4.5.3 Direct I/O operation function

This function is useful when reads an input relay's state directly during execution of a program and uses in the operation, or write the operation result directly to an output relay. Direct input/output is executed by the 'IORF' instruction. If this instruction is used, the input/output image area will be directly updated and applied to the continuing operations.

#### 4.5.4 System Error History

When the system is stopped by error occurrence, the CPU stores the error occurrence time and error code to the special data register area.

#### 1) Special data register for Error history

The most recent 16 error occurring times and error codes are stored in the special data register. If 17<sup>th</sup> error is occurred, the first error is erased and 17<sup>th</sup> error history is stored.

|        | Area          | Error Occurred Point                   |  |  |  |
|--------|---------------|----------------------------------------|--|--|--|
|        | D4901 ~ D4904 | The 1 <sup>st</sup> error information  |  |  |  |
| Error  | D4905 ~ D4908 | The 2 <sup>nd</sup> error information  |  |  |  |
| Stored | :             | :                                      |  |  |  |
|        | D4961 ~ D4964 | The 16 <sup>th</sup> error information |  |  |  |

#### 2) Description of each word

| Data area | Contents | Description              |
|-----------|----------|--------------------------|
| D4900     | H0001    | Error occurred point     |
| D4901     | H0305    | Year : 03, Month : 5     |
| D4902     | h2812    | Date : 28, Hour : 12     |
| D4903     | h3030    | Minute : 30, Second : 30 |
| D4904     | h0001    | Error code (h0001)       |

# 3) Clear error data

Use a 'data clear' function of KGLWIN.

# REMARK

Refer to the KGLWIN user's Manual Chapter 7, for details.

# 4.6 Memory Configuration

The CPU module includes two types of memory that are available by the user. One is pr ogram memory, which is used to store the user programs written to implement a system by the user. The other is data memory, which stores data during operation.

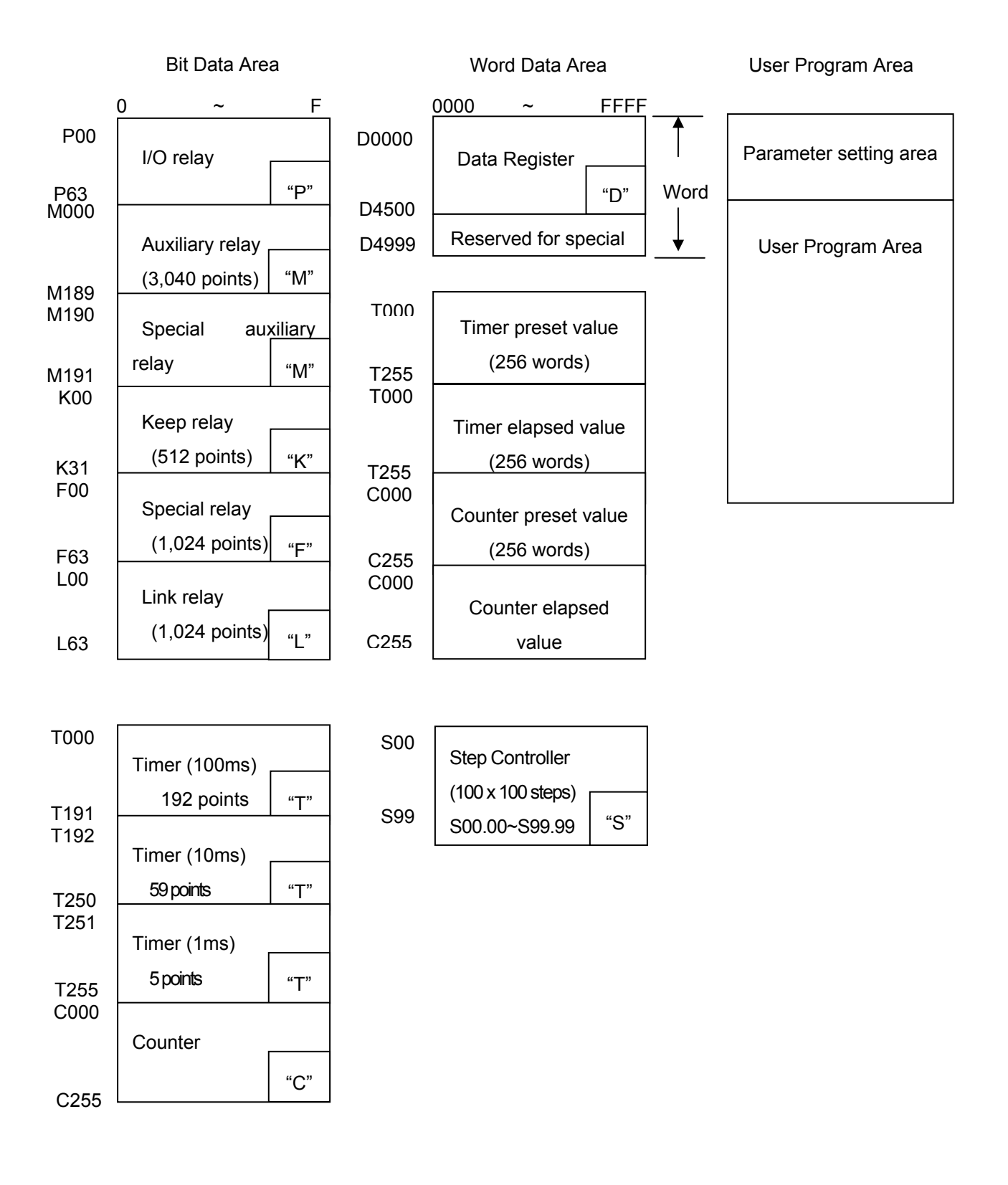

# 4.7 RTC Function

PLC option card for iS7 inverter series supplies RTC(Real Time Clock) module for the timescheduling control. Clock operation by the RTC function is continued with a super capacitor when the CPU is powered off. The time of RTC is updated in every scan by operation information of system flag.

# 4.7.1 Usage

- 1) Read/Setting of RTC data
  - 1) Read RTC data
    - (1) Read RTC data from KGLWIN

| <br>Select Online –Write Information – S      | et PLC Clock in menu. |
|-----------------------------------------------|-----------------------|
| 🍇 Connect+Download+Run+Monitor St <u>a</u> rt |                       |
| 👼 Disconnect                                  |                       |
| 💻 Monitor Start                               |                       |

| <u>=</u> | Change Mode                           |                                                                                               |
|----------|---------------------------------------|-----------------------------------------------------------------------------------------------|
|          | Read Information                      |                                                                                               |
|          | Write Information                     | <u>S</u> et PLC Clock,                                                                        |
| <b>-</b> | Download<br>Upload<br>Verify<br>Clear | Change <u>P</u> assword<br><u>W</u> rite Mnet Parameter,,,<br>FS <u>M</u> Emergency Output,,, |
|          | Elash Memory                          |                                                                                               |

Following message box will be displayed.

| FLC | CIUCK Setting                                                    |                         |                    |                |          | _ |  |  |  |  |  |
|-----|------------------------------------------------------------------|-------------------------|--------------------|----------------|----------|---|--|--|--|--|--|
|     | PC Clock 2002/(<br>PLC Clock 2002/                               | 07/23, Tu<br>107/23, Tu | ue 13:5<br>ue 13:5 | 50:20<br>52:10 |          |   |  |  |  |  |  |
|     | <ul> <li>Set by PC Clock</li> <li>C Set by Next Value</li> </ul> |                         |                    |                |          |   |  |  |  |  |  |
|     | Year Month                                                       | Day<br>23               | Hour<br>13         | Min<br>52      | Sec<br>9 |   |  |  |  |  |  |
|     | OK                                                               |                         | C                  | ancel          |          |   |  |  |  |  |  |

4-23 LS IS

(2) Read RTC data from special register

|  | The followings | are the m | emory add | ress of | preset data. |
|--|----------------|-----------|-----------|---------|--------------|
|--|----------------|-----------|-----------|---------|--------------|

| Special register | Descrij                 | Data       |              |  |
|------------------|-------------------------|------------|--------------|--|
| Area (Word)      | Upper byte              | Lower byte | (BCD format) |  |
| F053             | Lower 2 digits of year  | Month      | H0207        |  |
| F054             | Day                     | Hour       | H2313        |  |
| F055             | Minute                  | Second     | H5020        |  |
| F056             | Higher 2 digits of year | Date       | H2002        |  |

Example : 2002. 07. 23. 13:50:20, Tuesday

(3) Date expression

| Number | er 0 1 |        | 2       | 3         | 4        | 5      | 6        |  |
|--------|--------|--------|---------|-----------|----------|--------|----------|--|
| Date   | Sunday | Monday | Tuesday | Wednesday | Thursday | Friday | Saturday |  |

2) Time Error

±5 second / 1 month

# Remark

1) If RTC stops or error occurs, write new data to the RTC then error is called off.

2) There is no written clock data in the RTC when shipped.

3) Before using RTC module, write clock data to the RTC first.

4) If the range of time is exceeded, RTC is not operated. Ex)14 month 32 day 25 hour

# **Chapter 5 Input and Output Function**

# 5.1 Input and Output Specification

Digital input that PLC option card of iS7 inverter offers are made to use both electric current sink and electric current source. (NPN/PNP types) To keep using the coil load as an output module, maximum opening and shutting frequency is 1 second On and 1 second Off. The following diagram shows maximum life relay for relay output.

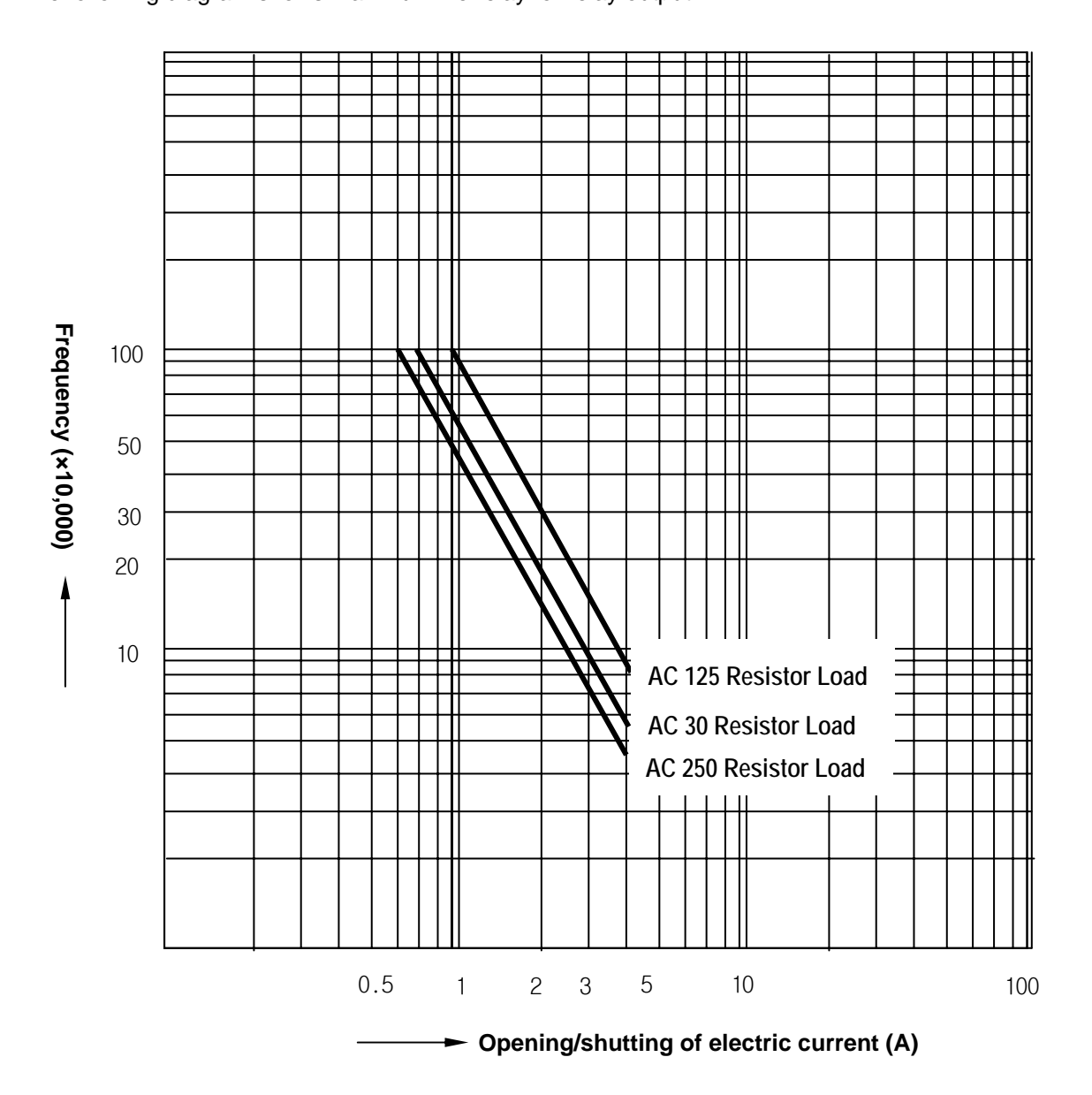

# **5.2 Digital Input Specification**

#### 1) Specification

| Specificati                    | Model                | PLC Option Card of iS7 Inverter       |  |  |  |  |
|--------------------------------|----------------------|---------------------------------------|--|--|--|--|
| Number of I                    | nput Points          | 6 Points                              |  |  |  |  |
| Insulation M                   | lethods              | Photo-coupler Insulation              |  |  |  |  |
| Rated Input                    | Voltage              | DC24V                                 |  |  |  |  |
| Rated Input Current            |                      | 7mA                                   |  |  |  |  |
| Operating Voltage Range        |                      | DC20.4 ~ 28.8V (Ripple: less than 5%) |  |  |  |  |
| Max. simultaneous input points |                      | 100% simultaneously On                |  |  |  |  |
| On Voltage / On Current        |                      | DC19V or higher / 5.7 mA or higher    |  |  |  |  |
| Off Voltage                    | / Off Current        | DC6V or lower / 1.8 mA or lower       |  |  |  |  |
| Input Impedance                |                      | About 3.3 kΩ                          |  |  |  |  |
| Response                       | $Off \rightarrow On$ | 15ms or less <sup>(note1)</sup>       |  |  |  |  |
| Time                           | $On \rightarrow Off$ | 15ms or less <sup>(note1)</sup>       |  |  |  |  |
| Common Terminal                |                      | 6 points / COM                        |  |  |  |  |

 $^{(\text{note1})}$  It can be set from 0 ms to 1000 ms at KGLWIN.

## 2) Input circuit diagram

PLC option card wiring method is as follows. DC input specifications offered by PLC option card is to be used for both electric current sink and electric current source. Detailed description of terminal block TB1 of product is as below figure.

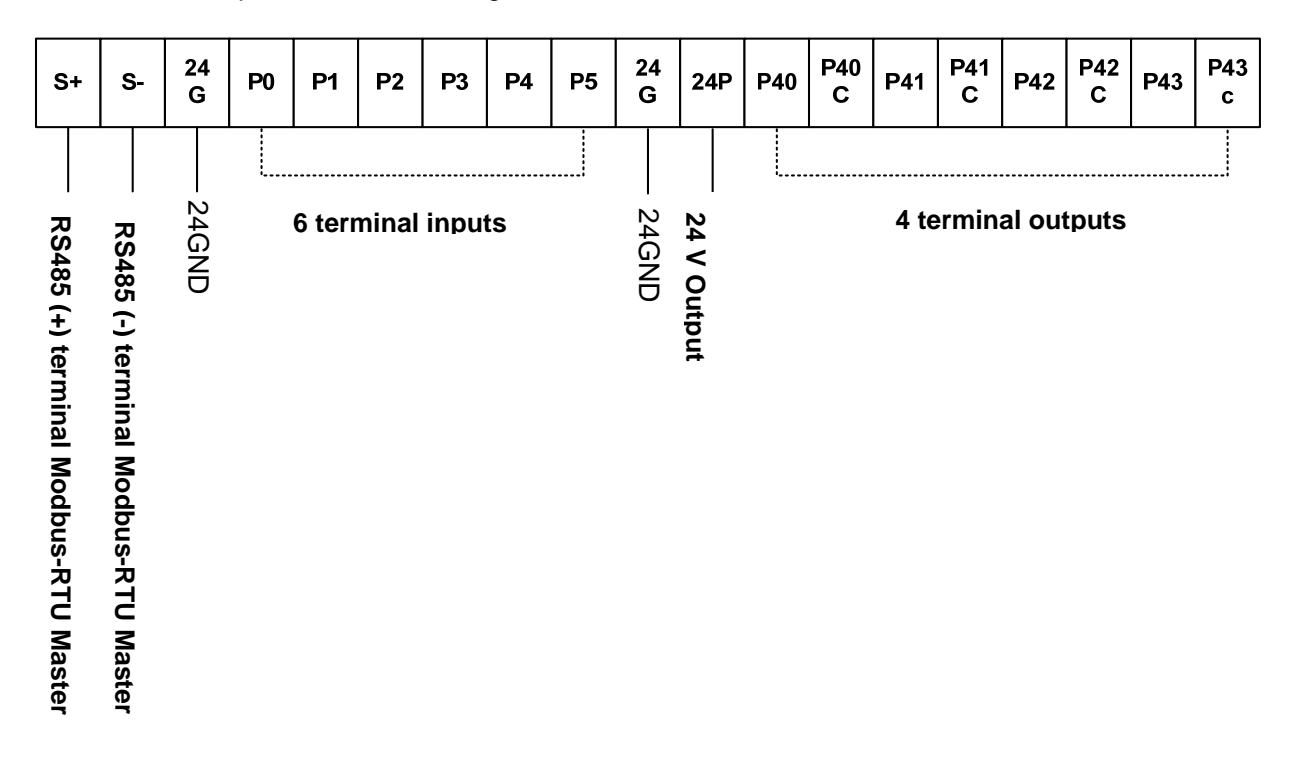

This product provides the six terminal inputs P00~P05 of external terminal block (TB1).

- NPN mode
  - 1) Set the J3 (NPN/PNP selection jumper) as below figure.

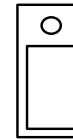

Terminal input is operated to NPN type.

2) Wire the external terminal bock (TB1) as below figure. P0 wiring is a sample wiring. Please do wire

P1~P5 terminal as same method.

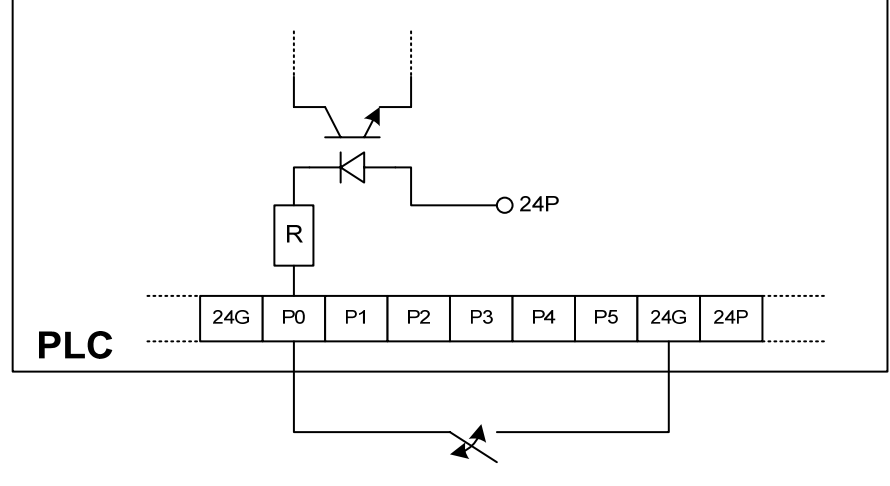

External Switch

#### PNP mode

1) Set the J3 (NPN/PNP selection jumper) as below figure.

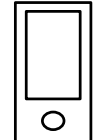

Terminal input is operated to PNP type.

2) Wire the external terminal bock (TB1) as below figure. This products can output the 24V as below figure. P0 terminal is wired with 24 V output. Please do wire P1~P5 terminal as same method

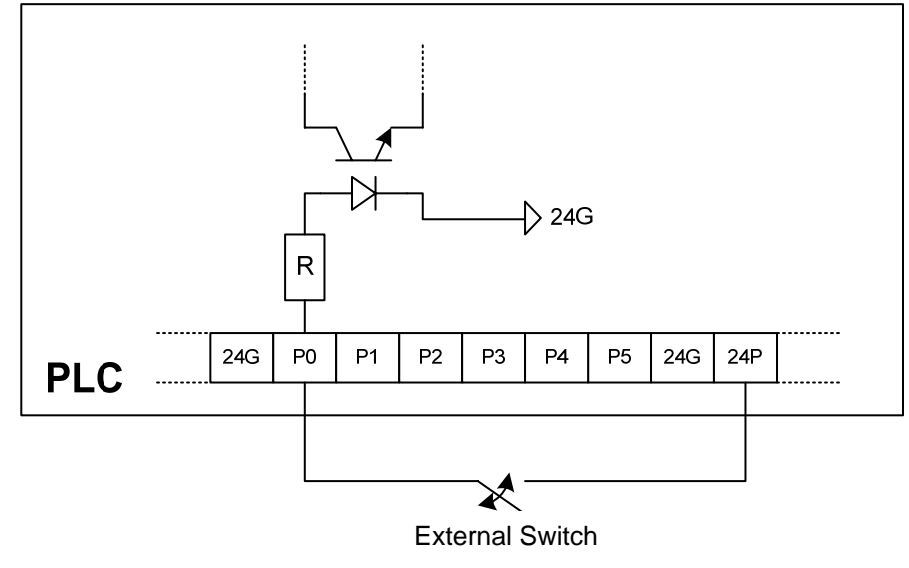

# 5.3 Digital Output Specification

## 1) Specification

| Model                    |                      | PLC Option Card of iS7 Inverter                                          |  |  |  |  |  |
|--------------------------|----------------------|--------------------------------------------------------------------------|--|--|--|--|--|
| Output Poir              | nts                  | 4 points                                                                 |  |  |  |  |  |
| Insulation N             | lethod               | Relay Insulation                                                         |  |  |  |  |  |
| Rated Load               | l Vol./Cur.          | DC24V / 2A (resistor load), AC220V / 2A (COS $\Psi$ = 1) /1 point 5A/COM |  |  |  |  |  |
| Min. Load \              | /ol./Cur.            | DC5V / 1mA                                                               |  |  |  |  |  |
| Max. Load Vol./Cur.      |                      | AC250V, DC110V                                                           |  |  |  |  |  |
| Current leakage when off |                      | 0.1mA (AC220V, 60Hz)                                                     |  |  |  |  |  |
| Max.On/Off Frequency     |                      | 1,200 times / hour                                                       |  |  |  |  |  |
| Surge Absorber           |                      | None                                                                     |  |  |  |  |  |
|                          | Mechanical           | More than 20,000,000                                                     |  |  |  |  |  |
|                          |                      | Rated on/off voltage/current load 100,000 or more                        |  |  |  |  |  |
| Life                     |                      | AC200V / 1.5A, AC240V / 1A (COSΨ = 0.7) 100,000 or more                  |  |  |  |  |  |
|                          | Electrical           | AC200V / 1A, AC240V / 0.5A (COSΨ = 0.35) 100,000 or more                 |  |  |  |  |  |
|                          |                      | DC24V / 1A, DC100V / 0.1A (L / R = 7ms) 100,000 or more                  |  |  |  |  |  |
| Response                 | $Off \rightarrow On$ | 10 ms or less                                                            |  |  |  |  |  |
| Time                     | $On \rightarrow Off$ | 12 ms or less                                                            |  |  |  |  |  |

### 2) Output circuit wiring

PLC option card wiring method is as follows. Total four output terminals (Relay output) P40~P43 of external terminal block (TB1) can be used.

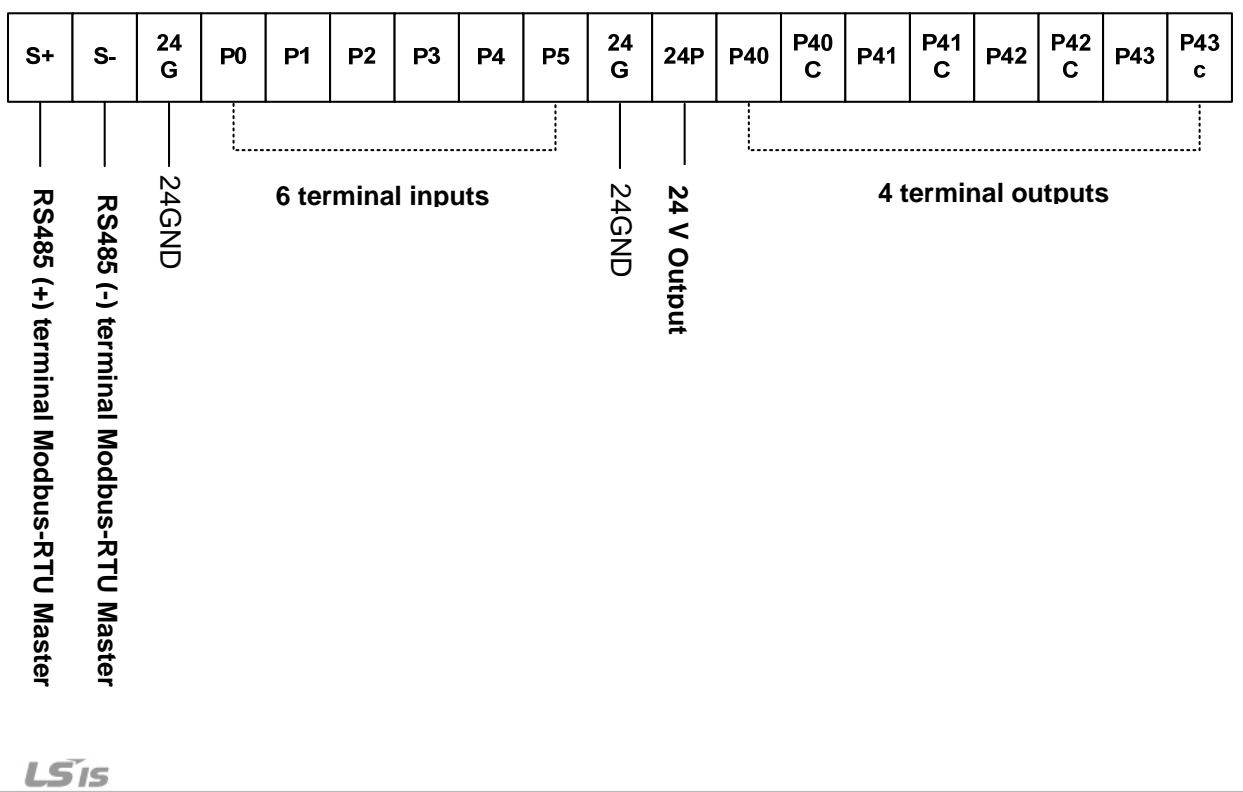

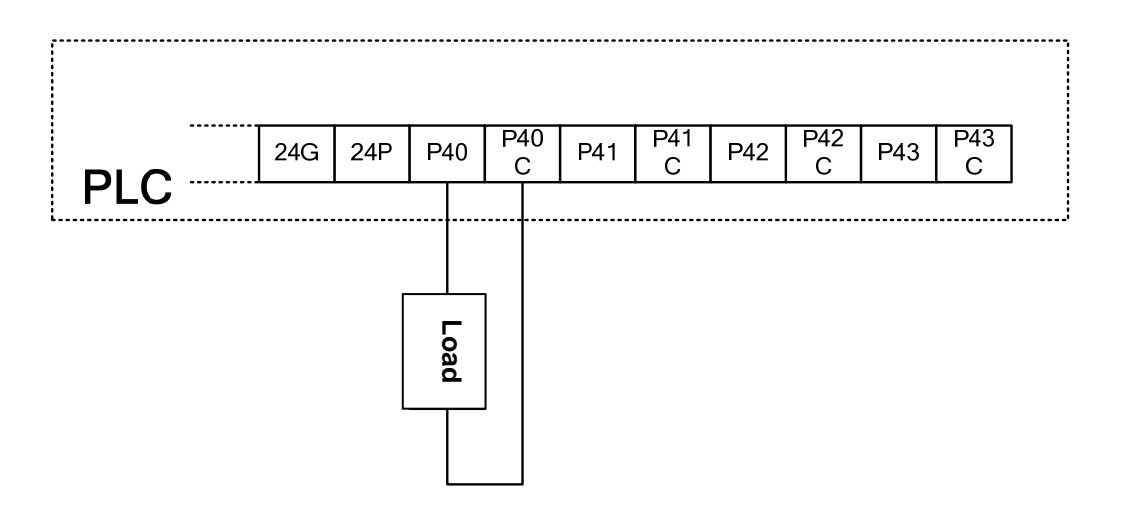

٦

# Chapter 7 Exclusive Functions for iS7 Inverter Control/Monitoring

# 7.1 Outline and Installation

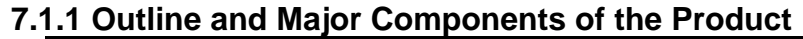

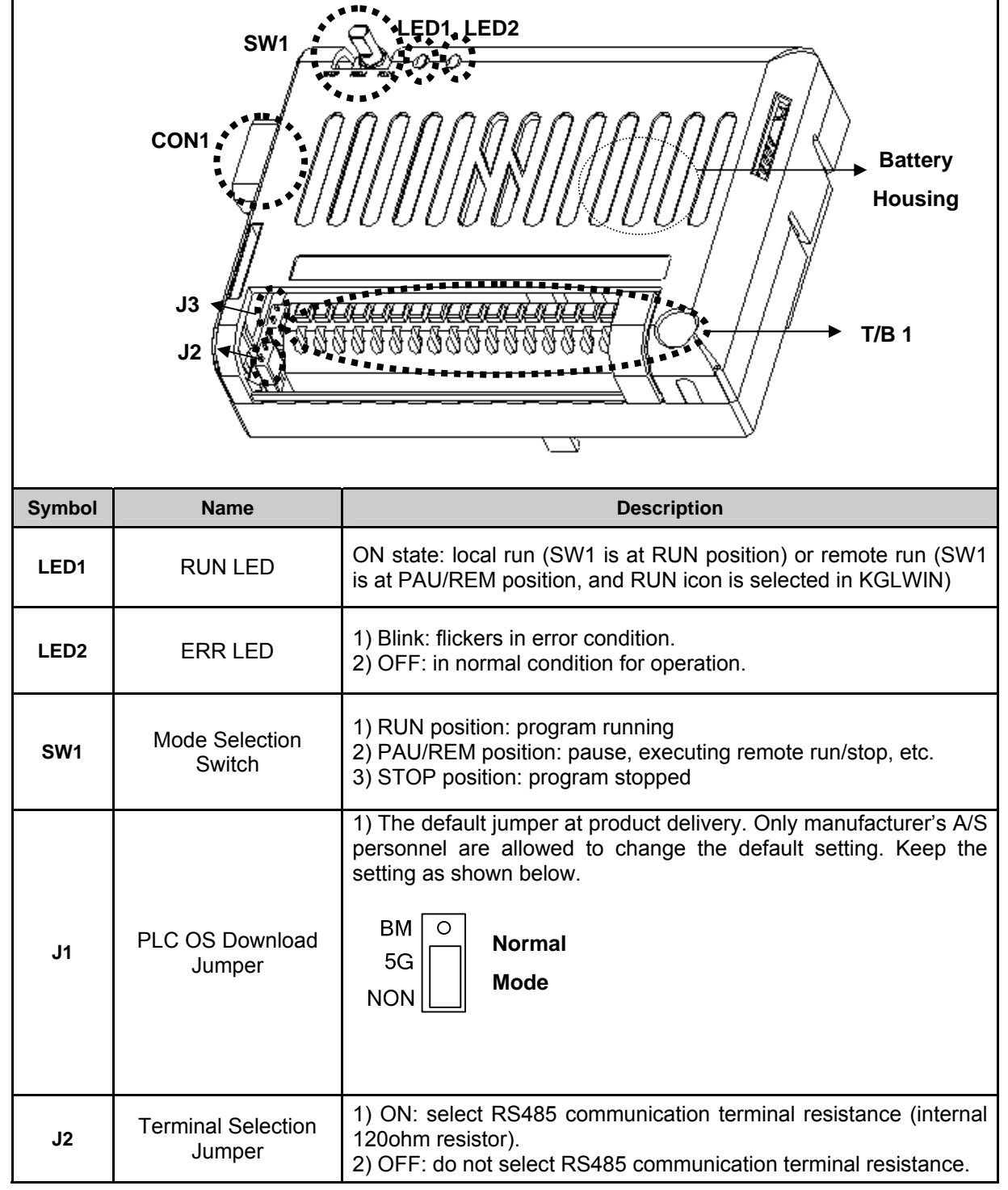

# Chapter 7 Exclusive Functions for iS7 Inverter Control/Monitoring

| Symbol  | Name                                 | Description                                                                                                    |                                           |  |  |  |  |
|---------|--------------------------------------|----------------------------------------------------------------------------------------------------|-------------------------------------------|--|--|--|--|
| J3      | NPN/PNP Selection<br>Jumper          | <ul> <li>for details, see page 7-5.</li> <li>P O Terminal input acts as NPN.</li> <li>2) PNP mode: connects terminal block input (P00~P05) and 24P. for details, see page 7-5.</li> <li>P O Terminal input acts as PNP.</li> </ul>                                                                         |                                           |  |  |  |  |
| CON1    | RS232C<br>Communication<br>Connector | Connector for connection with KGLWIN                                                                                                    |                                           |  |  |  |  |
| Battery | Battery Housing                      | <ol> <li>Function: in case of power failure, maintain the data of the latch<br/>area of PLC option and RTC time data.</li> <li>Battery type: coin-type lithium ion battery (CR2032)</li> <li>Service life: approx. 4 years in power-off state (at room<br/>temperature battery capacity 220mAb)</li> </ol> |                                           |  |  |  |  |
|         |                                      | 1: S+(RS485)                                                                                                    | 2: S-(RS485)                              |  |  |  |  |
|         |                                      | 3: 24G                                                                                                    | 4: Terminal input P00                     |  |  |  |  |
|         |                                      | 5: Terminal input P01                                                                                                    | 6: Terminal input P02                     |  |  |  |  |
|         | Extornal Torminal                    | 7: Terminal input P03                                                                                                    | 8: Terminal Input P04                     |  |  |  |  |
| TB1     |                                      | 9: Terminal input P05                                                                                                    | 10: 24G                                   |  |  |  |  |
|         | Bioon                                | 12. Terminal output P40                                                                                                    | -<br>13 <sup>:</sup> Terminal output P40C |  |  |  |  |
|         |                                      | 14: Terminal output P41                                                                                                    | 15: Terminal output P41C                  |  |  |  |  |
|         |                                      | 16: Terminal output P42                                                                                                    | 17: Terminal output P42C                  |  |  |  |  |
|         |                                      | 18: Terminal output P43                                                                                                    | 19: Terminal output P43C                  |  |  |  |  |

1

Detail outline of the external terminal block (TB1) is shown below.

|   | S+                              | S-                              | 24<br>G | P00 | P01 | P02    | P03   | P04 | P05 | 24<br>G | 24P          | P40 | P40<br>C | P41 | P41<br>C | P42   | P42<br>C | P43 | P43<br>c |
|---|---------------------------------|---------------------------------|---------|-----|-----|--------|-------|-----|-----|---------|--------------|-----|----------|-----|----------|-------|----------|-----|----------|
| L |                                 |                                 |         |     |     |        |       |     |     |         |              |     |          |     |          |       |          |     |          |
|   | RS485 (+) Terminal : Modbus RTU | RS485 (-) Terminal : Modbus RTU | 24GND   |     | ſ   | 6 TB ( | outpu | Its |     | 24GND   | - 24V Output |     |          | 4   | ΤΒοι     | utput | 5        |     |          |

# 7.1.2 Detail description of the components

(1) Mode Selection Switch (SW1 in the outline drawing)

The SW1 shown in the product outline drawing is for mode selection.

| PLC Option              |            | Sottings of the Made Selection Switch and KCI WIN                    |  |  |  |
|-------------------------|------------|----------------------------------------------------------------------|--|--|--|
| <b>Operation Status</b> |            | Settings of the mode Selection Switch and KGLWIN                     |  |  |  |
|                         | Local Run  | 1. Mode selection switch: RUN position                               |  |  |  |
|                         |            | 1. Mode selection switch: set to AU/REM position.                    |  |  |  |
| Run                     | Remote     | 2. Select the icon shown below (in the circle).                      |  |  |  |
|                         | Run        |                                                                      |  |  |  |
|                         | Local Stop | 1. Mode selection switch: STOP position                              |  |  |  |
|                         |            | 1. Mode selection switch: set to PAU/REM position.                   |  |  |  |
| Stop                    | Remote     | 2. Select the icon shown below (in the circle).                      |  |  |  |
|                         | Stop       |                                                                      |  |  |  |
|                         | Local      | 1. Mode selection switch: move to PAU/REM position during Local run. |  |  |  |
|                         |            | 1. Mode selection switch: set to PAU/REM position.                   |  |  |  |
| Pause                   | Remote     | 2. Select the icon shown below (in the circle).                      |  |  |  |

# (2) Display LED (LED1, LED2 in the outline drawing)

LED1(RUN LED) and LED2(ERR LED) are designated in the outline drawing.

| Classification                                                                 | RUN LED | ERR LED Remark                       |                                                                |
|--------------------------------------------------------------------------------|---------|--------------------------------------|----------------------------------------------------------------|
| STOP Status                                                                    | OFF     | OFF                                  |                                                                |
| RUN Status                                                                     | ON      | OFF                                  | RUN LED remains ON, not blinking                               |
| Heavy Error                                                                    | -       | ON(100ms)/OFF(100m<br>s), blinking   | See 10.5 Error Code<br>List.                                   |
| Light Error                                                                    | -       | ON(500ms)/OFF(500m<br>s), blinking   | See 10.5 Error Code<br>List.                                   |
| Program Error                                                                  | -       | ON(1000ms)/OFF(1000<br>ms), blinking | See 10.5 Error Code<br>List.                                   |
| Error in communicationON(500ms)/OFF(500mwith the inverter (Note 1)s), blinking |         | ON(500ms)/OFF(500m<br>s), blinking   | RUN LED and ERR<br>LED blink at the same<br>intervals (500ms). |

<sup>(Note 1)</sup> the inverter and PLC option card maintain data communication. This error occurs if the inverter fails to response to the PLC option card within specified time (approx. 300ms), due to an external cause such as noise.

## (3) Serial (RS232C) Communication (CON1 in the outline drawing)

This part is designated with CON1 in the outline drawing.

In the RS232C used in this PLC option, No. 2 and No.3 lines are cross-linked as shown below, while No. 5 is interconnected.

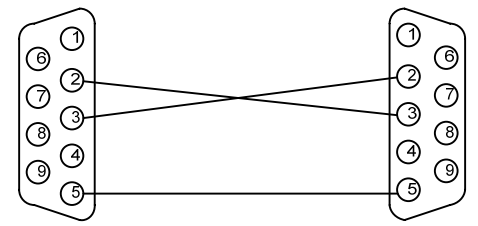

1) For KGLWIN download

User can download the ladder program made out in the KGLWIN.

The related jumper is J1, which must be set up as shown below (default set position)

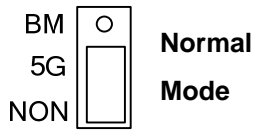

mode

2) For CPU OS download (please contact A/S center if you have to change the setting)

This function is not available for users. Contact our A/S center.

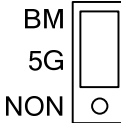

Download Caution! User must not make the setting shown in the left!

# (4) RS485 (Modbus-RTU Protocol: Master) Communication (S+ and S- terminals of the TB1 in the outline drawing)

In the product outline drawing, the S+ (RS485 + terminal) and S-terminal (RS485 - terminal) of the TB1 (external terminal block.

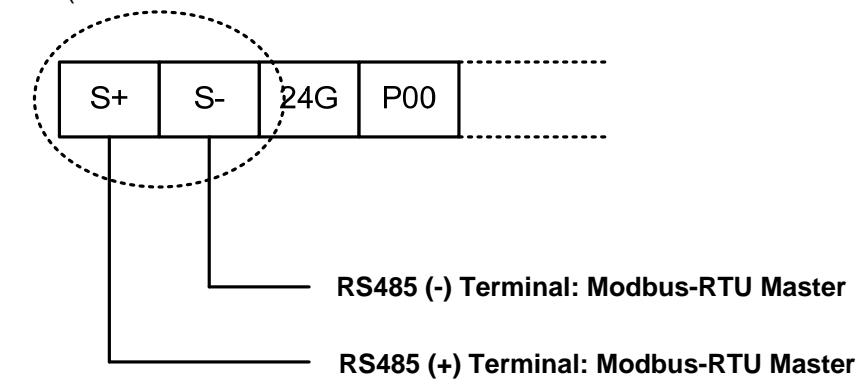

The standard Modbus-RTU protocol is supported in this product, and it is the master protocol. The Remote I/O, inverter, etc., built-in with Modbus-RTU (Slave) can be configured as the lower level.

(5) Terminal input (P00~P05 terminals of TB1 in the drawing)

Total 6 terminal inputs are supported from P00~P05 on the external terminal block (TB1).

## NPN (Sink) mode

1) Set the J3 (NPN/PNP selection jumper) as shown below.

| Ρ | 0 |
|---|---|
|   |   |
| Ν |   |

Terminal inputs are in NPN mode

2) Connect the wires to the external terminal block (TB1). The figure below shows PO connection only for convenience (same for P1~P5 terminals).

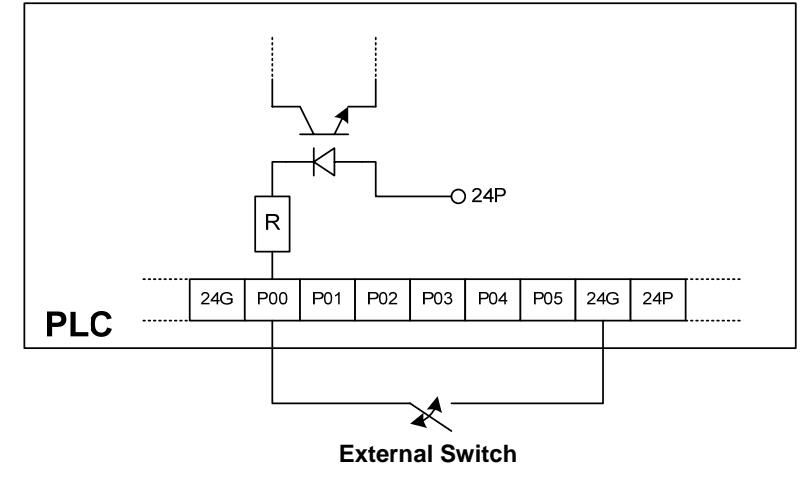

#### PNP (Source) Mode

1) Set up the J3 (NPN/PNP selection jumper) as shown below.

P Terminal inputs are in N O PNP mode.

2) Connect the wires to TB1 as shown below. As illustrated, this product provides a 24V output from the terminal block. In the figure below, the 24V output is used for PO connection (same for the P1~P5 terminals).

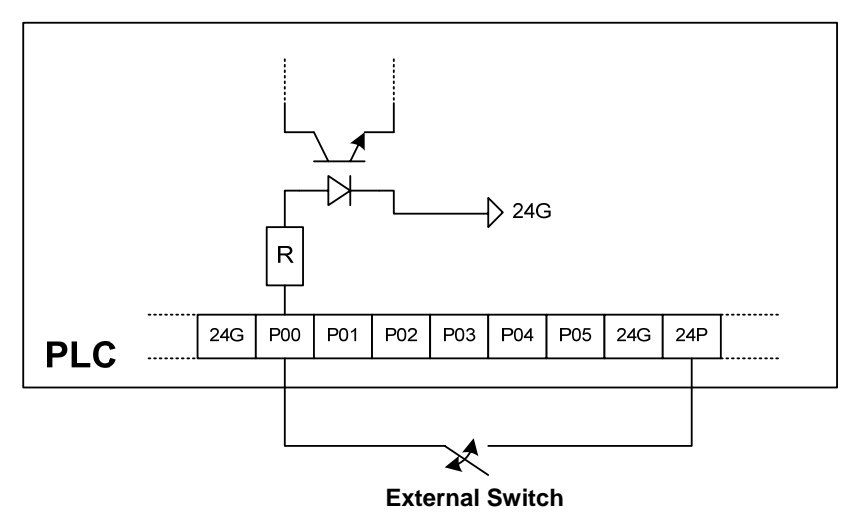

#### (6) Terminal output (P40~P43 terminals of TB1 in the outline drawing)

This product provides total 4 terminal output contacts (4 relay contacts) which are P40~P43 on the TB1.

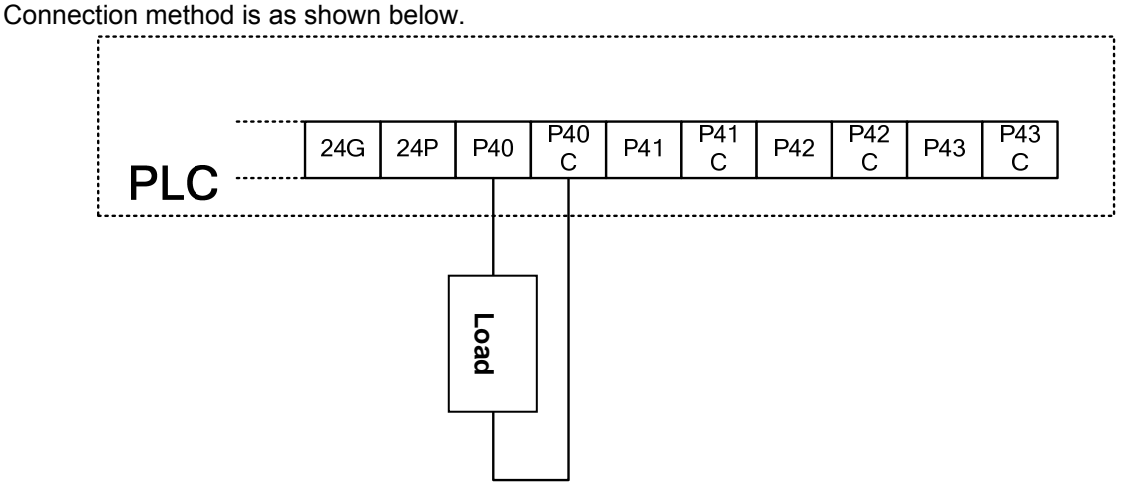

#### 1) Output functions of PLC option under inverter LV (low voltage) trip (default)

When the iS7 inverter is tripped by LV(low voltage), the contacts which have been ON remain the ON status.

When the iS7 inverter is fully discharged and the power supply to the control board of this product is cut-off, the outputs from the contact points become OFF. (Note: larger iS7 inverter capacity gives longer time from LV trip to power supply cut-off to the control board).

The above describes the default specifications of this product.

#### 2) Output functions of PLC option under inverter LV (low voltage) trip (application)

If the inverter has large capacity, the time elapsed form the inverter's LV trip to the power supply to the control board of this product is cut-off is relatively long, e.g., 10 or more seconds. Therefore, according to the requirement of the installation, the output contacts of this product may have to be isolated before the said time. The method of cutting off the output of this product at the time of LV trip of inverter is described in page 7-27~28.

#### (7) Terminal resistance for RS485 communication (J2 in the outline drawing)

If the J2 jumper is set to ON, terminal resistance of 120 ohm is inserted between the internal communication (Modbus-RTU) lines (S+, S-). When this product is installed at the terminal of a communication system, set the terminal resistance jumper J2 to ON. This will adjust the impedance between the communication lines to improve the distortion and attenuation of the RS485 communication signals caused by the delay in data transmission.

#### (8) Battery Housing

#### 1) Battery specification

Coin-type, lithium ion battery (Type: CR2032).

#### 2) Service life of battery

A new battery (capacity 220mAh, at 20°C) can supply power to this product for about 4 years without external power supply. When the external power supply is ON, the battery is not discharged.

#### 3) Data maintained by battery power during external power failure

- all the data in the latch area set up by KGLWIN
- clock data (internal RTC)

#### 4) Battery discharge check

Turn on the power of this product. Go to No. 73 (Real Time) in the CNF group of the iS7 inverter using the loader of the iS7. If the present time is "2000/01/01 00:00," the battery needs to be replaced. The same will be displayed at power turn OFF/ON if no battery is installed.

#### 5) Battery replacement

- Turn the power supply of the iS7 inverter to OFF.
- Remove iS7 inverter cover. Remove the cover of this product, too.
- Remove discharged battery carefully.
- Insert a new battery and push it down with a thumb.
- Turn on the power of the iS7 inverter.

- Connect CON1 with the RS232C cable. In the KGLWIN menu, select "Online  $\rightarrow$  Write Data  $\rightarrow$  Clock Data." Enter present time and check that the time displayed on the CNF73(Real Time) is correct.

# 7.2 Functions of PLC Option Card exclusively for iS7 Inverter

| Classific<br>ation | assific Area Description |                                                                                 |                      |
|--------------------|--------------------------|---------------------------------------------------------------------------------|----------------------|
|                    | D4454                    | Using the digital loader of the inverter, register the addresses                |                      |
|                    | D4455                    | (see Appendix, page 4, App. 4-6, 4-7) of the parameters (max. 8)                |                      |
|                    | D4456                    | of the common area of the inverter, which will be controlled by the             |                      |
|                    | D4457                    | PLC option card, in the APO60~67 (PLC Wr Data 1~8). These                       | 7 11 7 17            |
| Control            | D4458                    | (max, 8) can be modified by writing specific values in the special              | 7-11~7-17            |
|                    | D4459                    | area registers ( <b>D4454</b> :APO60, <b>D4455</b> :APO61, <b>D4456</b> :APO62, |                      |
|                    | D4460                    | D4457:APO63, D4458:APO64, D4459:APO65, D4460:APO66,                             |                      |
|                    | D4461                    | D4461:APO67) allocated to each parameter.                                       |                      |
|                    | D4474                    | Using the digital loader of the inverter, register the addresses                |                      |
|                    | D4475                    | (see Appendix, page 4, App. 4-1, 4-5) of the parameters (max. 8)                |                      |
|                    | D4476                    | of the common area of the inverter, which will be controlled by the             |                      |
|                    | D4477                    | PLC option card, in the APO76~83 (PLC Rd Data 1~8).                             | - / /                |
|                    | D4478                    | Read the inverter parameters in the addresses (max. 8) and write                | 7-18 ~ 7-24          |
|                    | D4479                    | D4475:APO77, D4476:APO78, D4477:APO79, D4478:APO80,                             |                      |
| Monitoring         | D4480                    | D4479:APO81, D4480:APO82, D4481:APO83) allocated to each                        |                      |
|                    | D4481                    | of them.                                                                        |                      |
|                    | D4490                    | iS7 Inverter Trip Information -1                                                |                      |
|                    | D4491                    | iS7 Inverter Trip Information -2                                                | 7-25 ~ 7 26          |
|                    | D4492                    | iS7 Inverter Trip Information -3                                                | 1-20 - 1 <b>-</b> 20 |
|                    | D4493                    | iS7 Inverter Trip Information -4                                                |                      |

# 7.2.1 List of the special D registers for iS7 inverter control and monitoring

7-8 **LS**is

# 7.2.2 Control (PLC Option $\rightarrow$ Inverter)

#### (1) iS7 Inverter Frequency Reference

PLC option can change the inverter's frequency reference. Here, the DRV07 (Freq Ref Src) must be se to "PLC."

#### Common area of the iS7 inverter

Referring to the parameters (exclusively for control) of inverter common area in the "App. 4-6, page 4, Appendix," the addresses of the common area of the inverter frequency reference are as follows.

| Common Area Address | Name                   | Remark                              |
|---------------------|------------------------|-------------------------------------|
| 0x380               | Inverter Command Freq. | Common Area (Write) address for iS7 |

#### Special D registers of PLC for inverter control corresponding to APO60 ~ 67

| Register | Use of the Register                              | Remark                   |
|----------|--------------------------------------------------|--------------------------|
|          | Data to be inputted in the common area parameter | PLC                      |
| D4454    | address set up by APO60 (PLC Wr Data1)           | Option→Inverter(control) |
|          | Data to be inputted in the common area parameter | PLC                      |
| D4455    | address set up by APO61 (PLC Wr Data2)           | Option→Inverter(control) |
|          | Data to be inputted in the common area parameter | PLC                      |
| D4456    | address set up by APO62 (PLC Wr Data3)           | Option→Inverter(control) |
|          | Data to be inputted in the common area parameter | PLC                      |
| D4457    | address set up by APO63 (PLC Wr Data4)           | Option→Inverter(control) |
|          | Data to be inputted in the common area parameter | PLC                      |
| D4458    | address set up by APO64 (PLC Wr Data5)           | Option→Inverter(control) |
|          | Data to be inputted in the common area parameter | PLC                      |
| D4459    | address set up by APO65 (PLC Wr Data6)           | Option→Inverter(control) |
|          | Data to be inputted in the common area parameter | PLC                      |
| D4460    | address set up by APO66 (PLC Wr Data7)           | Option→Inverter(control) |
|          | Data to be inputted in the common area parameter | PLC                      |
| D4461    | address set up by APO67 (PLC Wr Data8)           | Option→Inverter(control) |

#### Application and exemplary program

1) Set up the inverter parameters as shown below. In the APO60(PLC Wr Data1), enter the "0380Hex" which is the address (page 4, "App. 4-6, Appendix) of the common area of the inverter frequency reference.

| Code Function Name |              | Setting Value |
|--------------------|--------------|---------------|
| DRV07 Freq Ref Src |              | PLC           |
| APO60              | PLC Wr Data1 | 0380 Hex      |

2) APO60 (PLC Wr Data1) corresponds with D4454 which is the special register of the PLC option by 1:1 relation. Since the APO60 (PLC Wr Data1) is registered with the common area address (0380Hex) of the inverter frequency reference, a specific value inputted in the D4454 in ladder program, the value will be the frequency reference of the inverter.

In the sample ladder program below, if the contact point of the M0000 is ON, the inverter will be set up with the frequency reference of 37.00Hz.

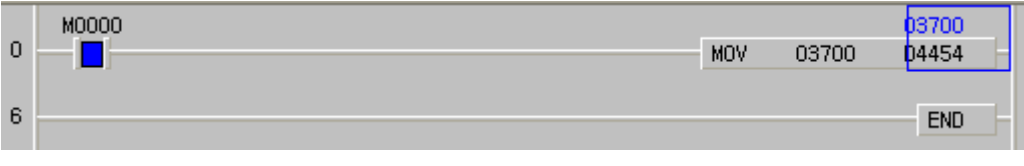

#### (2) iS7 Inverter Operation Reference

PLC option can provide operation reference to an inverter.

#### Common area of inverter

Referring to the parameters (exclusively for control) of inverter common area in the "App. 4-6, page 4, Appendix," the addresses of the common area of the inverter operation reference are as follows.

| Common Area<br>Address | Function             |      | Detailed Description                                           |
|------------------------|----------------------|------|----------------------------------------------------------------|
|                        | Inverter Run Command | BIT0 | 0: Stop command 1: Run command                                 |
|                        |                      | BIT1 | 0: Reverse operation<br>1: Forward operation                   |
| 0x0382                 |                      | BIT2 | 0→1 : Fault Reset                                              |
|                        |                      | BIT3 | 0→1 : Free-run to stop<br>1→0: Fault reset of Free-run to stop |

#### ▶ Special D registers of PLC for inverter control corresponding to APO60 ~ 67

| Register | Use of the Register                                                                        | Remark                          |
|----------|--------------------------------------------------------------------------------------------|---------------------------------|
| D4454    | Data to be inputted in the common area parameter<br>address set up by APO60 (PLC Wr Data1) | PLC<br>Option→Inverter(control) |
| D4455    | Data to be inputted in the common area parameter<br>address set up by APO61 (PLC Wr Data2) | PLC<br>Option→Inverter(control) |
| D4456    | Data to be inputted in the common area parameter<br>address set up by APO62 (PLC Wr Data3) | PLC<br>Option→Inverter(control) |
| D4457    | Data to be inputted in the common area parameter<br>address set up by APO63 (PLC Wr Data4) | PLC<br>Option→Inverter(control) |
| D4458    | Data to be inputted in the common area parameter<br>address set up by APO64 (PLC Wr Data5) | PLC<br>Option→Inverter(control) |
| D4459    | Data to be inputted in the common area parameter<br>address set up by APO65 (PLC Wr Data6) | PLC<br>Option→Inverter(control) |
| D4460    | Data to be inputted in the common area parameter<br>address set up by APO66 (PLC Wr Data7) | PLC<br>Option→Inverter(control) |
| D4461    | Data to be inputted in the common area parameter<br>address set up by APO67 (PLC Wr Data8) | PLC<br>Option→Inverter(control) |

#### Application and exemplary program

1) 1) Set up the inverter parameters as shown below. In the APO60(PLC Wr Data1), enter the "0382Hex" which is the address (page 4, "App. 4-6, Appendix) of the common area of the inverter operation reference.

| Code                | Function Name | Set Value |
|---------------------|---------------|-----------|
| DRV01 Cmd Frequency |               | 11.52 Hz  |
| DRV06               | Cmd Source    | PLC       |
| DRV07               | Freq Ref Src  | Keypad-1  |
| APO60               | PLC Wr Data1  | 0382 Hex  |

2) APO60 (PLC Wr Data1) corresponds with D4454 which is the special register of the PLC option by 1:1 relation. Since the APO60 (PLC Wr Data1) is registered with the common area address (0382Hex) of the inverter operation reference, a specific value inputted in the D4454 in ladder program, the value will be the operation reference of the inverter.

3) In the ladder program below, when the M0002 contact is ON, the inverter operates forward at the

| rreq | uency of | 11.52Hz (frequ | iency 11.52H | 1z reteren | ce from ke | ypad). |       |       |     |  |
|------|----------|----------------|--------------|------------|------------|--------|-------|-------|-----|--|
|      | M0002    |                |              |            |            |        |       | 00003 |     |  |
| 22   |          |                |              |            |            | MOV    | h0003 | 04454 | H   |  |
|      |          |                |              |            |            |        |       |       |     |  |
| 28   |          |                |              |            |            |        |       | END   | - 1 |  |
|      |          |                |              |            |            |        |       | 2112  |     |  |

(3) Using inverter digital output contact points (basic 10: 3 points, with 10 extensions: basic 10 + 3 points) as the digital output contact points of PLC option.

◎ Number of output contact points (iS7 internal output points + extended IO output points)

| Туре          | Number of Digital Output points            |
|---------------|--------------------------------------------|
| Basic I/O/O   | 2 points (Relay output)+1point (TR output) |
| Expansion I/O | 3points (Relay output)                     |
| Total points  | 6 points                                   |

The digital output points (relay output contact points) of PLC option is 4 points. If more digital output points are required, you can make use of extended digital output points (3 relay output points) in addition to the points (2 relay points, 1 TR points) built in the inverter. In detail, in addition to the 4 basic digital output points (relay outputs) built-in the PLC option card, 6 output points (9 relay points, 1 TR point) comprising the 3 basic digital output points (2 relay points (2 relay points, 1 TR point) built-in the iS7 inverter and the 3 relay output points of the extension I/O board are available for the PLC option.

#### Inverter parameter setting

The inverter digital output to be used by the PLC option must be set to "None."

| Code  | Function Name | Set Value |
|-------|---------------|-----------|
| OUT31 | Relay 1       | None      |
| OUT32 | Relay 2       | None      |
| OUT33 | Q1            | None      |

#### Common area of inverter

Referring to the parameters (exclusively for control) of inverter common area in the "App. 4-6, page 4, Appendix," the addresses of the common area of the inverter's digital outputs are as follows.

| Common Area<br>Address | Function                   | Detailed Description |               |              | Remark |
|------------------------|----------------------------|----------------------|---------------|--------------|--------|
| 0x0386                 | Inverter Digital<br>Output | BIT0                 | 0: Relay1 OFF | 1: Relay1 ON | 0x0386 |
|                        |                            | BIT1                 | 0: Relay2 OFF | 1: Relay2 ON |        |
|                        |                            | BIT2                 | 0: Q1 OFF     | 1: Q1 ON     |        |
|                        |                            | BIT3                 | 0: Q2 OFF     | 1: Q2 ON     |        |
|                        |                            | BIT4                 | 0: Q3 OFF     | 1: Q3 ON     |        |
|                        |                            | BIT5                 | 0: Q4 OFF     | 1: Q4 ON     |        |

| Register | Use of the Register                           | Remark                            |
|----------|-----------------------------------------------|-----------------------------------|
| D4454    | Data to inputted in the common area parameter | PLC option $\rightarrow$ Inverter |
| 01101    | address set up by AP060 (PLC Wr Data 1).      | (Control)                         |
| D4455    | Data to inputted in the common area parameter | PLC option $\rightarrow$ Inverter |
| D4433    | address set up by AP061 (PLC Wr Data 2).      | (Control)                         |
| D4456    | Data to inputted in the common area parameter | PLC option $\rightarrow$ Inverter |
| D4430    | address set up by AP062 (PLC Wr Data 3).      | (Control)                         |
|          | Data to inputted in the common area parameter | PLC option $\rightarrow$ Inverter |
| D4457    | address set up by AP063 (PLC Wr Data 4).      | (Control)                         |
| D4458    | Data to inputted in the common area parameter | PLC option $\rightarrow$ Inverter |
| D4430    | address set up by AP064 (PLC Wr Data 5).      | (Control)                         |
| D4450    | Data to inputted in the common area parameter | PLC option $\rightarrow$ Inverter |
| D4459    | address set up by AP065 (PLC Wr Data 6).      | (Control)                         |
| D4460    | Data to inputted in the common area parameter | PLC option $\rightarrow$ Inverter |
| D4400    | address set up by AP066 (PLC Wr Data 7).      | (Control)                         |
| D4461    | Data to inputted in the common area parameter | PLC option $\rightarrow$ Inverter |
| D4401    | address set up by AP067 (PLC Wr Data 8).      | (Control)                         |

#### ► Special D registers of PLC for inverter control corresponding to APO60 ~ 67

#### ► Application and exemplary program

1) Set up the inverter parameters as follows. In the APO60 (PLC Wr Data1), enter 0386Hex which is the common area address of the inverter digital output (page 4, "App. 4-6, Appendix).

| Code  | Function Name | Set Value |
|-------|---------------|-----------|
| OUT31 | Relay 1       | None      |
| OUT32 | Relay 2       | None      |
| APO60 | PLC Wr Data1  | 0386 Hex  |

2) APO60 (PLC Wr Data1) corresponds with the D4454 which is the special register of PLC option by 1:1 relation. Since the APO60 (PLC Wr Data1) is currently registered with the common area address (0386Hex) of the virtual multi-function output of the inverter, if a specific value is entered in the D4454 by the ladder program, the value will be the digital output of the inverter.

3) In the sample program below, if D4454 is written with h0003, 30A-30C of Relay1 and AXA-AXC of Relay2 are short-circuited. And then, if D4454 is written with h0000, the 30A-30C and AXA-AXC of Relay2 are opened.

| 22 | M0002 | MOV | h0003 | 00003<br>04454 | Ŀ  |
|----|-------|-----|-------|----------------|----|
| 28 |       |     |       | END            | ]- |

#### (4) Writing other common area parameters frequently used

#### (e.g.: acceleration and deceleration times, etc.)

PLC option can write all the common area parameters of inverter.

In this manual, PLC option will set up (write) acceleration and deceleration times.

#### Inverter common area

Referring to the parameters (exclusively for control) of inverter common area in the "App. 4-6, page 4, Appendix," the addresses of the common area of the inverter acceleration and deceleration time are as follows.

| Common Area<br>Address | Function          | Detailed Description         |
|------------------------|-------------------|------------------------------|
| 0x0383                 | Acceleration Time | Setting of Acceleration Time |
| 0x0384                 | Deceleration Time | Setting of Deceleration TIme |

### ▶ Special D registers of PLC for inverter control corresponding to APO60 ~ 67

| Register | Use of the Register                           | Remark                                      |
|----------|-----------------------------------------------|---------------------------------------------|
|          | Data to inputted in the common area parameter | PLC option $\rightarrow$ Inverter (Control) |
| D4454    | address set up by AP060 (PLC Wr Data 1).      |                                             |
|          | Data to inputted in the common area parameter | PLC option $\rightarrow$ Inverter (Control) |
| D4455    | address set up by AP061 (PLC Wr Data 2).      |                                             |
|          | Data to inputted in the common area parameter | PLC option $\rightarrow$ Inverter (Control) |
| D4456    | address set up by AP062 (PLC Wr Data 3).      |                                             |
|          | Data to inputted in the common area parameter | PLC option $\rightarrow$ Inverter (Control) |
| D4457    | address set up by AP063 (PLC Wr Data 4).      |                                             |
|          | Data to inputted in the common area parameter | PLC option $\rightarrow$ Inverter (Control) |
| D4458    | address set up by AP064 (PLC Wr Data 5).      |                                             |
|          | Data to inputted in the common area parameter | PLC option $\rightarrow$ Inverter (Control) |
| D4459    | address set up by AP065 (PLC Wr Data 6).      |                                             |
|          | Data to inputted in the common area parameter | PLC option $\rightarrow$ Inverter (Control) |
| D4460    | address set up by AP066 (PLC Wr Data 7).      |                                             |
|          | Data to inputted in the common area parameter | PLC option $\rightarrow$ Inverter (Control) |
| D4461    | address set up by AP067 (PLC Wr Data 8).      |                                             |

## Application and exemplary program

1) Set up inverter parameters as follows; in the APO60 (PLC Wr Data1), enter 0383Hex which is the common area address (page 4, "App. 4-6, Appendix) of inverter acceleration time, and in the APO61 (PLC Wr Data2), enter 0384Hex which is the common area address (page 4, "App. 4-6, Appendix) of inverter deceleration time.

| Code  | Function Name | Set Value |
|-------|---------------|-----------|
| APO60 | PLC Wr Data1  | 0383 Hex  |
| APO61 | PLC Wr Data2  | 0384 Hex  |

3) The APO60 (PLC Wr Data1) and APO61 (PLC Wr Data2) correspond to D4454 and D4455 which are the special registers of PLC option, respectively, by 1:1 relation.

Because, the APO60 (PLC Wr Data1) and APO61 (PLC Wr Data2) are registered with the common area address (0383Hex) of inverter acceleration time and the common area address (0384Hex) of inverter deceleration time, respectively, if a specific value is entered in D4454 or D4455, the value will be inverter's acceleration or deceleration time, respectively.

2) When the sample program below is executed, inverter acceleration time (DRV03:Acc Time) will be changed to 12.5sec and the deceleration time (DRV04:Dec Time) will be changed to 14.3sec.

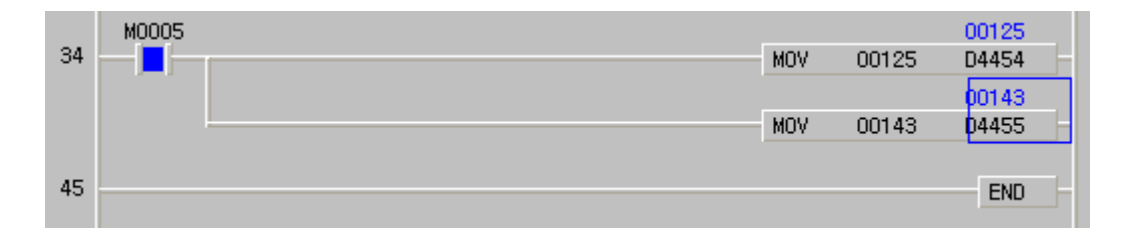

# 7.2.3 Monitoring (PLC Option Inverter)

## (1) Using inverter digital input points as the digital input points of PLC option

Maximum 11 digital input points of inverter (with basic 10 points mounted: 8 points, with 10 extension points: basic 10 + 3 points) can be used as the digital input points of PLC option. Or, the status (0 or 1) of inverter digital input points can be used simply for monitoring function.

### Common area of inverter

Referring to the parameters (exclusively for monitoring) of inverter common area in the "App. 4-2, page 4, Appendix," the addresses of the common area of the inverter digital input status are as follows.

| Common Area | Function                                          | De    | tailed Deceri | ntion     | Domark                                       |  |
|-------------|---------------------------------------------------|-------|---------------|-----------|----------------------------------------------|--|
| Address     | Function                                          | De    | laneu Descri  | ption     | Remark                                       |  |
|             |                                                   | BIT0  | 0: P1 OFF     | 1: P1 ON  | Built-in (IN65)                              |  |
|             |                                                   | BIT1  | 0: P2 OFF     | 1: P2 ON  | Built-in (IN66)                              |  |
|             |                                                   | BIT2  | 0: P3 OFF     | 1: P3 ON  | Built-in (IN67)                              |  |
|             | Information of<br>Inverter Digital<br>Input Point | BIT3  | 0: P4 OFF     | 1: P4 ON  | Built-in (IN68)                              |  |
|             |                                                   | BIT4  | 0: P5 OFF     | 1: P5 ON  | Built-in (IN69)                              |  |
|             |                                                   | BIT5  | 0: P6 OFF     | 1: P6 ON  | Built-in (IN70)                              |  |
| 0000 11     |                                                   | BIT6  | 0: P7 OFF     | 1: P7 ON  | Built-in (IN71)                              |  |
| 0320 Hex    |                                                   | BIT7  | 0: P8 OFF     | 1: P8 ON  | Built-in (IN72)                              |  |
|             |                                                   | BIT8  | 0: P9 OFF     | 1: P9 ON  | In case expansion I/O is<br>installed (IN73) |  |
|             |                                                   | BIT9  | 0: P10 OFF    | 1: P10 ON | In case expansion I/O is<br>installed (IN74) |  |
|             |                                                   | BIT10 | 0: P11 OFF    | 1: P11 ON | In case expansion I/O is<br>installed (IN75) |  |

#### Special D registers of PLC for inverter status monitoring corresponding to APO76 ~ 83

| Register | Use of the Register                                                            | Remark                                         |
|----------|--------------------------------------------------------------------------------|------------------------------------------------|
| D4474    | Data of common area parameter address is saved set up by APO76 (PLC Rd Data1). | Inverter → PLC option (Monitoring)             |
| D4475    | Data of common area parameter address is saved set up by APO77 (PLC Rd Data2). | Inverter → PLC option (Monitoring)             |
| D4476    | Data of common area parameter address is saved set up by APO78 (PLC Rd Data3). | Inverter → PLC option<br>(Monitoring)          |
| D4477    | Data of common area parameter address is saved set up by APO79 (PLC Rd Data4). | Inverter →PLC option<br>(Monitoring)           |
| D4478    | Data of common area parameter address is saved set up by APO80 (PLC Rd Data5). | Inverter → PLC option (Monitoring)             |
| D4479    | Data of common area parameter address is saved set up by APO81 (PLC Rd Data6). | Inverter $\rightarrow$ PLC option (Monitoring) |
| D4480    | Data of common area parameter address is saved set up by APO82 (PLC Rd Data7). | Inverter $\rightarrow$ PLC option (Monitoring) |
| D4481    | Data of common area parameter address is saved set up by APO83 (PLC Rd Data8). | Inverter →PLC option<br>(Monitoring)           |

#### Application and exemplary program

1) Set up inverter parameters as follows. Especially, enter 320Hex which is the inverter digital input status address (App. 4-2. page 4, Appendix) in the APO76 (PLC Rd Data1).

| Code  | Function Name | Set Value |
|-------|---------------|-----------|
| APO76 | PLC Rd Data1  | 0320 Hex  |

- 2) The APO76 (PLC Rd Data1) corresponds by 1:1 with the D4474 which is the special register of PLC option. Therefore, the value in the D4474 is the data (inverter digital input status) stored in the 0320Hex which is the address of the inverter digital input status registered in the APO76 (PLC Rd Data1).
- 3) For an example with the ladder program below, PLC option can monitor the digital input status (0 or 1) of the inverter.

|        | 00000 |       | P0062 | Status of P1 (IN65): |
|--------|-------|-------|-------|----------------------|
| 0 – B  | D4474 | 00000 | [()-  | 0 (Off), 1 (On)      |
|        | 00000 |       | P0063 | Status of P2 (IN66): |
| 6 - B  | D4474 | 00001 | [[][] | 0 (Off), 1 (On)      |
|        | 00000 |       | P0064 | Status of P8 (IN72): |
| 12 - B | D4474 | 00007 |       | 0 (Off), 1 (On)      |

4) When the inverter's multifunction input P1 is ON, the P0062 coil is excited as shown below

|    |    | 00001 |       |   | P0062 | Status of PT (IN05): |
|----|----|-------|-------|---|-------|----------------------|
| 0  | В  | D4474 | 00000 | [ |       | 0 (Off), 1 (On)      |
| _  |    | 00001 |       |   | P0063 | Status of P2 (IN66): |
| 6  | В  | D4474 | 00001 |   | ()    | 0 (Off), 1 (On)      |
|    |    | 00001 |       |   | P0064 | Status of P8 (IN72): |
| 12 | ΞB | D4474 | 00007 |   |       | 0 (Off), 1 (On)      |

5) When the inverter's multifunction input P2 is ON, the P0063 coil is excited as shown below.

| 0 — в  | 00003<br>D4474 | 00000 | P0062 | Status of P1 (IN65):<br>0 (Off), 1 (On) |
|--------|----------------|-------|-------|-----------------------------------------|
| 6 – B  | 00003<br>D4474 | 00001 | P0063 | Status of P2 (IN66):                    |
| 12 - B | 00003<br>D4474 | 00007 | P0064 | Status of P8 (IN72):<br>0 (Off), 1 (On) |

6) When the inverter's multifunction input P8 is ON, the P0064 coil is excited as shown below.

| 0 – в  | 00131<br>04474              | 00000 | P00 | 52 Status of P1 (IN65):<br>0 (Off), 1 (On)            |
|--------|-----------------------------|-------|-----|-------------------------------------------------------|
| 6 – B  | 00131<br>04474              | 00001 | P00 | 53 Status of P2 (IN66):<br>0 (Off), 1 (On)            |
| 12 – B | <mark>00131</mark><br>D4474 | 00007 | POO | <sup>54</sup> Status of P8 (IN72):<br>0 (Off), 1 (On) |

**Caution** 

The scanning frequency of PLC option card reading the digital input points of inverter is approximately 10ms.

## (2) Monitoring inverter operation statuses (forward/reverse, constant speed,

#### accelerating/decelerating, stopped, etc)

It is possible to monitor the operation status of iS7 inverter, and make out a ladder program for the sequence suitable for the operation status with PLC option card.

#### Common area of inverter

Referring to the parameters (exclusively for monitoring) of inverter common area in the "App. 4-1, page 4, Appendix," the addresses of the common area of the inverter operation status are as follows.

| Common Area<br>Address | Function                     | Detailed Description                                                                                                    |                                                                                                    |
|------------------------|------------------------------|----------------------------------------------------------------------------------------------------|----------------------------------------------------------------------------------------------------|
| Address<br>0305 Hex    | Inverter Operation<br>Status | BIT0<br>BIT1<br>BIT2<br>BIT3<br>BIT4<br>BIT5<br>BIT6<br>BIT6<br>BIT7<br>BIT7<br>BIT8<br>BIT9<br>BIT10<br>BIT11<br>BIT8<br>BIT9<br>BIT10 | 0: Stop<br>1: Forward operation<br>2: Reverse operation<br>3: DC operation (or 0 speed control)<br>1: During speed searching<br>2: Accelerating<br>3: Constant speed<br>4: Decelerating<br>5: Deceleration to stop<br>6: During H/W OC restraint<br>7: During S/W OC restraint<br>8: Dwell operating<br>Reserved<br>0: Normal Status<br>4: Warning Status |
|                        |                              | BIT11                                                                                                    | O. Fauil Status                                                                                                    |

#### Special D registers of PLC for inverter status monitoring corresponding to APO76 ~ 83

| Register | Use of the Register                      | Remark                            |
|----------|------------------------------------------|-----------------------------------|
| D4474    | Data of common area parameter address is | Inverter $\rightarrow$ PLC option |
| D4474    | saved set up by APO76 (PLC Rd Data1).    | (Monitoring)                      |
| D4475    | Data of common area parameter address is | Inverter $\rightarrow$ PLC option |
| D4475    | saved set up by APO77 (PLC Rd Data2).    | (Monitoring)                      |
| D4470    | Data of common area parameter address is | Inverter $\rightarrow$ PLC option |
| D4476    | saved set up by APO78 (PLC Rd Data3).    | (Monitoring)                      |
| D4477    | Data of common area parameter address is | Inverter $\rightarrow$ PLC option |
| D4477    | saved set up by APO79 (PLC Rd Data4).    | (Monitoring)                      |
| D4479    | Data of common area parameter address is | Inverter $\rightarrow$ PLC option |
| D4476    | saved set up by APO80 (PLC Rd Data5).    | (Monitoring)                      |
| D4470    | Data of common area parameter address is | Inverter $\rightarrow$ PLC option |
| D4479    | saved set up by APO81 (PLC Rd Data6).    | (Monitoring)                      |
| D4400    | Data of common area parameter address is | Inverter $\rightarrow$ PLC option |
| D4460    | saved set up by APO82 (PLC Rd Data7).    | (Monitoring)                      |
| D4494    | Data of common area parameter address is | Inverter $\rightarrow$ PLC option |
| D4481    | saved set up by APO83 (PLC Rd Data8).    | (Monitoring)                      |

#### Application and exemplary program

1) Set up inverter parameters as follows. Especially, enter 0305Hex which is the address of the inverter operation status (app. 4-1, page 4, Appendix) in the APO76 (PLC Rd Data1).

| Code  | Function Name | Set Value | Remark |
|-------|---------------|-----------|--------|
| DRV01 | Cmd Frequency | 12.00 Hz  | -      |
| DRV06 | Cmd Source    | Keypad    | -      |
| DRV07 | Freq Ref Src  | Keypad-1  | -      |
| APO76 | PLC Rd Data1  | 0305 Hex  | -      |

2) The APO76 (PLC Rd Data1) corresponds by 1:1 with the PLC option's special register D4474. Therefore, the value in the D4474 is the data (current operation status of the inverter) stored in 0305Hex which is the address of the inverter operation status registered in the APO76 (PLC Rd Data1).

3) For an example with the ladder program below, PLC option can monitor the current operation status (stop, accelerating, decelerating, constant speed, etc.) of the inverter.

| 0  | -[]= | D4474 | h0000 | P0050 | Stop Status                   |
|----|------|-------|-------|-------|-------------------------------|
| 6  | - =  | D4474 | h0021 | P0051 | Forward Accelerating          |
| 12 | -[]= | D4474 | h0031 | P0052 | Constant Speed for<br>Forward |
| 18 | -[]= | D4474 | h0041 | P0053 | Forward Decelerating          |

4) In stopped status, the D4474 is "h0000" (see common area of inverter)

| 0 -]=    | 00000<br>D4474 | h0000 | P0050 Stop Status                   |
|----------|----------------|-------|-------------------------------------|
| 6 -]=    | 00000<br>D4474 | h0021 | P0051 Forward Accelerating          |
| 12 -]=   | 00000<br>D4474 | h0031 | P0052 Constant Speed for<br>Forward |
| 18 – ] = | 00000<br>D4474 | h0041 | P0053 Forward Decelerating          |

5) Now, press the FWD key on the digital loader of the inverter to provide it with forward operation reference. During forward operation, the D4474 is h0021 (see common area of inverter)

| 0 -[=   | 00033<br>D4474 | h0000 | P0050 | Stop Status                   |
|---------|----------------|-------|-------|-------------------------------|
| 6 -[=   | 00033<br>D4474 | h0021 | P0051 | Forward Accelerating          |
| 12 -[]= | 00033<br>D4474 | h0031 | P0052 | Constant Speed for<br>Forward |
| 18 –[]= | 00033<br>D4474 | h0041 | P0053 | Forward Decelerating          |

| 6) During | forward o      | constant | speed, the D4474 is h0031 (see common area of inv | (erter)                       |
|-----------|----------------|----------|---------------------------------------------------|-------------------------------|
| 0 - =     | 00049<br>D4474 | h0000    | P0050                                             | Stop Status                   |
| 6 -]=     | 00049<br>D4474 | h0021    | P0051                                             | Forward Accelerating          |
| 12 –]=    | 00049<br>D4474 | h0031    | P0052                                             | Constant Speed for<br>Forward |
| 18 – =    | 00049<br>D4474 | h0041    | P0053                                             | Forward Decelerating          |

*~* .

7) With the digital loader of the inverter, change DRV01 (Cmd Frequency) to 5.00 Hz for forward deceleration. During forward deceleration, the D4474 is h0041 (see common area of inverter)

| 0  | - =  | 00065<br>D4474 | h0000 | P0050 | Stop Status                |
|----|------|----------------|-------|-------|----------------------------|
| 6  | -[]= | 00065<br>D4474 | h0021 | P0051 | Forward Accelerating       |
| 12 | - =  | 00065<br>D4474 | h0031 | P0052 | Constant Speed for Forward |
| 18 | - =  | 00065<br>D4474 | h0041 | P0053 | Forward Decelerating       |

#### (3) Monitoring the current output frequency of inverter

It is possible to monitor the current output frequency of iS7 inverter, and make out a ladder program for the sequence suitable for the operation frequency in PLC option card.

#### Common area of inverter

Referring to the parameters (exclusively for monitoring) of inverter common area in the "App. 4-1, page 4, Appendix," the addresses of the common area of the inverter's current output frequencies are as follows.

| Common Area Address | Function  | Detailed Description     |
|---------------------|-----------|--------------------------|
|                     | Output    | Current Output Frequency |
| 0x0311              | Frequency | Monitoring               |

# Special D registers of PLC for inverter status monitoring corresponding to APO76 ~ 83

| Register | Use of the Register                                                            | Remark                                         |
|----------|--------------------------------------------------------------------------------|------------------------------------------------|
| D4474    | Data of common area parameter address is saved set up by APO76 (PLC Rd Data1). | Inverter $\rightarrow$ PLC option (Monitoring) |
| D4475    | Data of common area parameter address is saved set up by APO77 (PLC Rd Data2). | Inverter $\rightarrow$ PLC option (Monitoring) |
| D4476    | Data of common area parameter address is saved set up by APO78 (PLC Rd Data3). | Inverter $\rightarrow$ PLC option (Monitoring) |
| D4477    | Data of common area parameter address is saved set up by APO79 (PLC Rd Data4). | Inverter $\rightarrow$ PLC option (Monitoring) |
| D4478    | Data of common area parameter address is saved set up by APO80 (PLC Rd Data5). | Inverter $\rightarrow$ PLC option (Monitoring) |
| D4479    | Data of common area parameter address is saved set up by APO81 (PLC Rd Data6). | Inverter $\rightarrow$ PLC option (Monitoring) |
| D4480    | Data of common area parameter address is saved set up by APO82 (PLC Rd Data7). | Inverter $\rightarrow$ PLC option (Monitoring) |
| D4481    | Data of common area parameter address is saved set up by APO83 (PLC Rd Data8). | Inverter → PLC option<br>(Monitoring)          |

| inverter's current output frequency (app. 4-1, page 4, Appendix) in the APO76 (PLC Rd Data1 |               |           |        |  |  |  |  |  |
|---------------------------------------------------------------------------------------------|---------------|-----------|--------|--|--|--|--|--|
| Code                                                                                        | Function Name | Set Value | Remark |  |  |  |  |  |
| DRV01                                                                                       | Cmd Frequency | 29.00 Hz  | -      |  |  |  |  |  |
| DRV06                                                                                       | Cmd Source    | Keypad    | -      |  |  |  |  |  |
| DRV07                                                                                       | Freq Ref Src  | Keypad-1  | -      |  |  |  |  |  |
| APO76                                                                                       | PLC Rd Data1  | 0311 Hex  | -      |  |  |  |  |  |

- Application and exemplary program
- 1) Set up inverter parameters as follows. Especially, enter 0311Hex which is the address of the inverter's current output frequency (app. 4-1, page 4, Appendix) in the APO76 (PLC Rd Data1).

2) The APO76 (PLC Rd Data1) corresponds by 1:1 with the PLC option's special register D4474. Therefore, the value in the D4474 is the data (current output frequency of the inverter) stored in 0311Hex which is the address of the inverter output frequency registered in the APO76 (PLC Rd Data1).

3) For an example with the ladder program below, PLC option can monitor the current output frequency of the inverter.

| 42 - >= | D4474 | 03000 | [ | M0024 |
|---------|-------|-------|---|-------|
| 48      |       |       |   | END   |

4) Press FWD on the digital loader of he inverter for forward operation up to 29.00Hz.

5) The value 2900 is inputted into the D4474 as shown below.

| 42 - >= | <mark>02900</mark><br>04474 030 | 1 [ <del></del> | M0024 |
|---------|---------------------------------|-----------------|-------|
| 48      |                                 |                 | END   |

6) Set the DRV01 (Cmd Frequency) to 30.00Hz. Now, the D4474 is changed to 03000 and the M0024 relay is turned ON.

| 42 - >= | 03000<br>04474 | 03000 | M0024 |
|---------|----------------|-------|-------|
| 48      |                |       | END   |

# (4) Monitoring the current trip status of iS7 inverter

PLC option card can monitor up to 4 active trips of iS7 inverter. If a further trip occurs, it will over-write the oldest trip.

#### ◎ iS7 inverter trip list

| Trip | Trip Type     | Trip | Trip Type    | Trip | Trip Type              | Trip | Trip Type |
|------|---------------|------|--------------|------|------------------------|------|-----------|
| NO.  |               | NO.  |              | NO.  |                        | NO.  |           |
| 0    | HW Diag       | 16   | -            | 32   | Opt1(Slot1) Trip       | 48   | -         |
| 1    | Arm Short     | 17   | NTC          | 33   | Opt2(Slot2) Trip       | 49   | -         |
| 2    | OC            | 18   | Fan Lock     | 34   | Opt3(Slot3) Trip       | 50   | -         |
| 3    | OV            | 19   | IPO          | 35   | IO Board Trip          | 51   | -         |
| 4    | External Trip | 20   | UL           | 36   | Expansion IO Trip      | 52   | -         |
| 5    | -             | 21   | PTC          | 37   | -                      | 53   | -         |
| 6    | Fuse Open     | 22   | Para WR Trip | 38   | -                      | 54   | -         |
| 7    | Ground Fault  | 23   | Pre PID Fail | 39   | - 55                   |      | -         |
| 8    | OH            | 24   | -            | 40   | Encoder Board Trip     | 56   | -         |
| 9    | Eth           | 25   | -            | 41   | Over Speed             | 57   | -         |
| 10   | OL            | 26   | -            | 42   | Speed Deviation        | 58   | -         |
|      |               |      |              |      | Trip                   |      |           |
| 11   | -             | 27   | -            | 43   | -3 External Brake 59 - |      | -         |
| 12   | -             | 28   | -            | 44   | -                      | 60   | BX        |
| 13   | -             | 29   | -            | 45   | HW OCS 61 L            |      | LV        |
| 14   | PO            | 30   | -            | 46   | i - 62 Lost            |      | Lost Cmd  |
|      |               |      |              |      |                        |      | (Comm.)   |
| 15   | IOL           | 31   | -            | 47   | -                      | 63   | Lost Cmd  |
|      |               |      |              |      |                        |      | (Keypad)  |
| -    | -             | -    | -            | -    | -                      | 255  | No Trip   |

#### Special D register of PLC for monitoring inverter trip information

| Special Register | Description               |
|------------------|---------------------------|
| D4490            | Inverter Trip Save Area 1 |
| D4491            | Inverter Trip Save Area 2 |
| D4492            | Inverter Trip Save Area 3 |
| D4493            | Inverter Trip Save Area 4 |

When the iS7 inverter is powered on, the special D register (D4490~D4493) for inverter trip monitoring is initialized to 0x00FF. The order of storing inverter trip information is D4490  $\rightarrow$  D4491  $\rightarrow$  D4492  $\rightarrow$  D4493. Up to 4 inverter trips can be stored, and the 5<sup>th</sup> will overwrite D4490, and the 6<sup>th</sup> will overwrite D4491. In this manner, new inverter trip data are stored in the special D register.

#### Application and exemplary program

1) Make out following program with the KGLWIN. Check that the IN68 (P4 Define) is set to External Trip, and turn on the multifunction input P4 to trigger an External Trip. The D4490 area becomes 4 (External trip), as shown below.

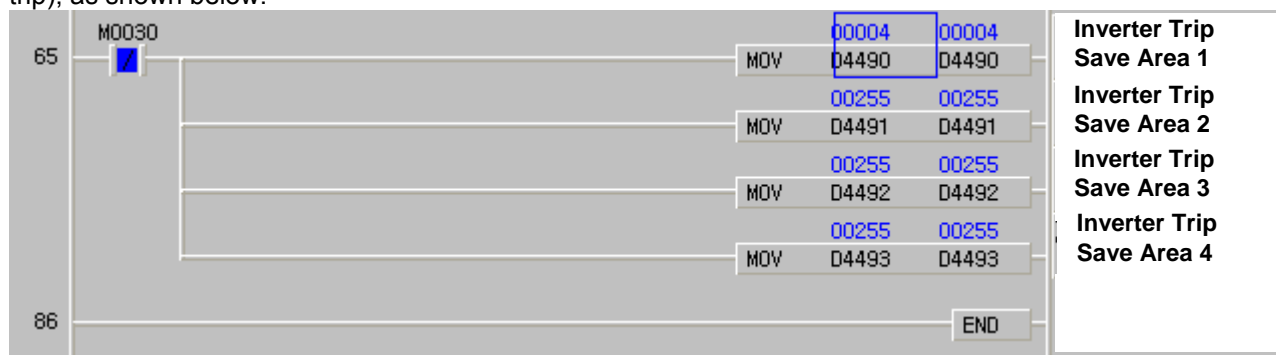

3) Check that the IN67 (P3 Define) is set to BX, and turn on the multifunction input P3 to create BX. The D4491 area becomes 60 (BX), as shown below.

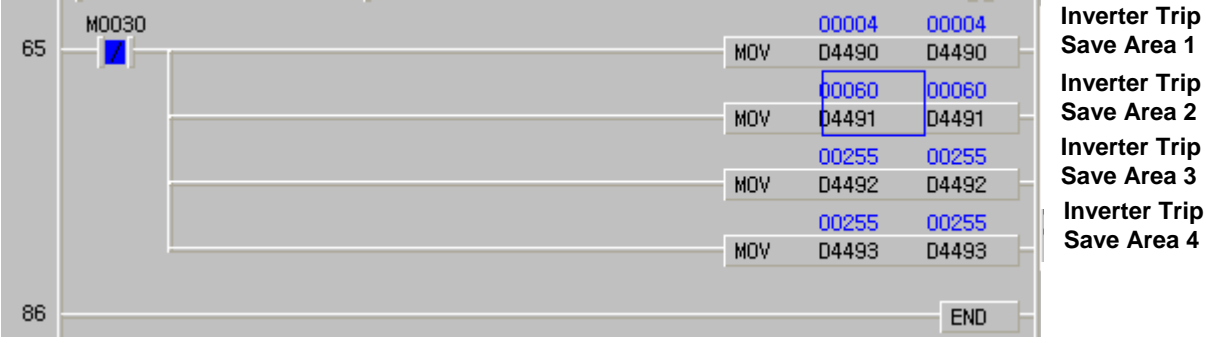

7-22 **LS**is

# (5) Isolating PLC option output when the inverter is tripped by LV (Low Voltage)

As described in page 7-7, (6) Terminal output, the method of isolating PLC output when the inverter is tripped by LV (Low Voltage) is described below with an exemplary program.

### Common area of inverter

Referring to the parameters (exclusively for monitoring) of inverter common area in the "App. 4-4, page 4, Appendix," the addresses of the common area of the inverter level type trip information are as follows.

| Common Area<br>Address | Function                       |       | Detailed Description |
|------------------------|--------------------------------|-------|----------------------|
|                        |                                | BIT0  | BX                   |
|                        |                                | BII1  | LV                   |
|                        |                                | BIT2  | Lost Command         |
|                        |                                | BIT3  | KPD Lost Command     |
|                        | Level Type Trip<br>Information | BIT4  | -                    |
|                        |                                | BIT5  | -                    |
|                        |                                | BIT6  | -                    |
| 0x332                  |                                | BIT7  | -                    |
|                        |                                | BIT8  | -                    |
|                        |                                | BIT9  | -                    |
|                        |                                | BIT10 | -                    |
|                        |                                | BIT11 | -                    |
|                        |                                | BIT8  | -                    |
|                        |                                | BIT9  | -                    |
|                        |                                | BIT10 | -                    |
|                        |                                | BIT11 | -                    |

# Special D registers of PLC for inverter status monitoring corresponding to APO76 ~ 83

| Register  | Use of the Register                            | Remark                 |
|-----------|------------------------------------------------|------------------------|
| D4474     | Data to inputted in the common area parameter  | Inverter -> PLC option |
| D4474     | address set up by AP076 (PLC Rd Data 1).       | (Monitoring)           |
| D 4 475   | Data to inputted in the common area parameter  | Inverter -> PLC option |
| D4475     | address set up by AP077 (PLC Rd Data 2).       | (Monitoring)           |
| D 4 470   | Data to inputted in the common area parameter  | Inverter -> PLC option |
| D4476     | address set up by AP078 (PLC Rd Data 3).       | (Monitoring)           |
| D4477     | Data to inputted in the common area para3meter | Inverter -> PLC option |
| D4477     | address set up by AP079 (PLC Rd Data 4).       | (Monitoring)           |
| D4470     | Data to inputted in the common area parameter  | Inverter -> PLC option |
| D4478     | address set up by AP080 (PLC Rd Data 5).       | (Monitoring)           |
| D 4 4 7 0 | Data to inputted in the common area parameter  | Inverter -> PLC option |
| D4479     | address set up by AP081 (PLC Rd Data 6).       | (Monitoring)           |
| D 4 400   | Data to inputted in the common area parameter  | Inverter -> PLC option |
| D4480     | address set up by AP082 (PLC Rd Data 7).       | (Monitoring)           |
| D 4 404   | Data to inputted in the common area parameter  | Inverter -> PLC option |
| D4481     | address set up by AP083 (PLC Rd Data ).        | (Monitoring)           |

7-23 **LS**is

### Application and exemplary program

1) Set up inverter parameters as follows.

| Code  | Function Name | Set Value | Remark                              |
|-------|---------------|-----------|-------------------------------------|
|       |               |           | If the BIT0 of OUT30 is 1, the      |
|       | Trip Out Mode | 011       | LV trip signal (1 for trip trigger, |
| OUT30 |               |           | 0 for trip reset) is sent to PLC    |
|       |               |           | option via the common area          |
|       |               |           | (0x332).                            |
|       |               |           | Set up the common area              |
| APO76 | PLC Rd Data1  | 0332 Hex  | address (0x332) which has           |
|       |               |           | level type trip data.               |

2) Make out following program with the KGLWIN. In normal operation status without LV trip, all of the P0040~P0043 contact point outputs are in ON status.

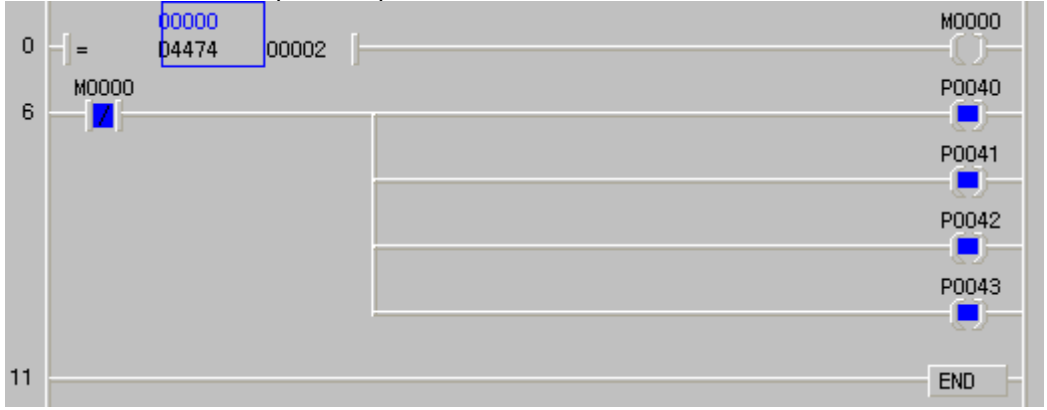

3) When inverter LV trip is triggered (the  $2^{nd}$  bit of the D4474 register in which the common area address

| 0x33 | 32 is reg | istered is | turned | ON), the output from the P0000~P0040 points an | e turned OFF. |
|------|-----------|------------|--------|------------------------------------------------|---------------|
|      | r.        | 00002      |        | 1                                              | моооо         |
| 0    | ]=        | J4474      | 00002  |                                                |               |
| 6    | M0000     |            |        |                                                | P0040         |
| Ŭ    |           |            |        |                                                |               |
|      |           |            |        |                                                | P0041         |
|      |           |            |        |                                                |               |
|      |           |            |        |                                                | P0042         |
|      |           |            |        |                                                |               |
|      |           |            |        |                                                | P0043         |
|      |           |            |        |                                                |               |
| 11   |           |            |        |                                                | END           |
|      |           |            |        |                                                | LIND          |

For a large capacity inverter, if the digital outputs of the PLC option must be isolated at the LV trip of the inverter, the above described method can be used.

# 8.1 Modbus Communication

## 8.1 Introduction

PLC option card of iS7 inverters' built-in communication supports Modbus, the Modicon product's communication protocol. It supports ASCII mode, using ASCII data and RTU mode using Hex data. Function code used in Modbus is supported by instruction and especially function code 01, 02, 03, 04, 05, 06, 15 and 16. Refer to "Modicon Modbus Protocol Reference Guide"

## 8.1.2 Basic Specification

## 1) ASCII Mode

- (1) It communicates, using ASCII data.
- (2) Each frame uses ': (colon: H3A)', for header, CRLF (Carriage Return-Line Feed : H0D H0A), for tail.
- (3) It allows Max. 1 second interval between characters.
- (4) It checks errors, using LRC.
- (5) Frame structure (ASCII data)

| ltem | Header | Address | Function<br>code | Data    | LRC     | Tail<br>(CR/LF) |
|------|--------|---------|------------------|---------|---------|-----------------|
| Size | 1 byte | 2 bytes | 2 bytes          | n bytes | 2 bytes | 2 bytes         |

#### 2) RTU mode

- (1) It communicates, using hex data.
- (2) There's no header and tail. It starts with address and finishes frame with CRC.
- (3) It has at least 3.5 character times between two frames.
- (4) It ignores the current frame when 1.5 character times elapse between characters.
- (5) It checks errors, using 16 bit CRC.
- (6) Frame structure (hex data)

| ltem | Address | Function code | Data    | CRC     |
|------|---------|---------------|---------|---------|
| Size | 1 byte  | 1 bytes       | n bytes | 2 bytes |

#### Remark

1) The size constituting 1 letter is 1 character. So 1 character is 8 bits that is 1 byte.

 2) 1 character time means the time lapsed for sending 1 character. Ex) Calculation of 1 character time at 1200 bps. 1200 bps means that it takes 1 second to send 1200 bits. To send 1 bit, 1 sec/1200 bits = 0.83 ms. Therefore, 1 character time is 0.83ms \* 8 bits = 6.64ms.
 3) 584, 984 A/B/X executes frame division, using intervals of more than 1 sec without LRC in processing internally.

### 3) Address area

- (1) PLC option card supports 0 to 31.
- 4) Function code area
  - (1) PLC option card supports only 01, 02, 03, 04, 05, 06, 15, and 16 among Modicon products' function code.
  - (2) If the response format is Confirm+(ACK), it uses the same function code.
  - (3) If the response format is Confimr-(NCK), it returns as it sets the 8<sup>th</sup> bit of function code as 1.

Ex) If function code is 03,

- Only function code is written here because only function codes are different. [Request]

[Confirm+] [Confirm-] [Confirm-]

5) Data area

- (1) It sends data, using ASCII data (ASCII mode) or hex (RTU mode).
- (2) Data is changed according to each function code.
- (3) Response frame uses data area as response data or error code.

#### 6) LRC Check/CRC Check area

- (1) LRC (Longitudinal Redundancy Check): It works in ASCII mode. It takes 2 complement from sum of frame except header or tail to change into ASCII code,
- (2) CRC (Cyclical Redundancy Check): It works in RTU mode. It uses 2-byte CRC check rules.

#### Remark

1) All numerical data can use hexadecimal, decimal, and binary type. If we convert decimal 7 and 10 into each type:

Hexadecimal: H07, H0A or 16#07, 16#0A

Decimal: 7, 10

Binary: 2#0111, 2#1010
#### 7) Function code type

| Code | Function Code Name        | Modicon PLC<br>Data Address | Remark         |  |
|------|---------------------------|-----------------------------|----------------|--|
| 01   | Read Coil Status          | 0XXXX(bit-<br>output)       | Read bits      |  |
| 02   | Read Input Status         | 1XXXX(bit-input)            | Read bits      |  |
| 03   | Read Holding Registers    | 4XXXX(word-<br>output)      | Read<br>words  |  |
| 04   | Read Input Registers      | 3XXXX(word-<br>input)       | Read<br>words  |  |
| 05   | Force Single Coil         | 0XXXX(bit-<br>output)       | Write bit      |  |
| 06   | Preset Single Register    | 4XXXX(word-<br>output)      | Write word     |  |
| 15   | Force Multiple Coils      | 0XXXX(bit-<br>output)       | Write bits     |  |
| 16   | Preset Multiple Registers | 4XXXX(word-<br>output)      | Write<br>words |  |

### PLC Option Card Mapping

| Bit     | area      | Word area         |                      |  |  |  |
|---------|-----------|-------------------|----------------------|--|--|--|
| Address | Data area | Data area Address |                      |  |  |  |
| h0000   | P area    | h0000             | P area               |  |  |  |
| h1000   | M area    | h1000             | M area               |  |  |  |
| h2000   | L area    | h2000             | L area               |  |  |  |
| h3000   | K area    | h3000             | K area               |  |  |  |
| h4000   | F area    | h4000             | F area               |  |  |  |
| h5000   | Tarea     | h5000             | T area               |  |  |  |
| n5000   | I area    | n5000             | (current value area) |  |  |  |
| h6000   | Coroo     | h6000             | C area               |  |  |  |
| 16000   | C area    | 16000             | (current value area) |  |  |  |
| -       | -         | h7000             | S area               |  |  |  |
| -       | -         | h8000             | D area               |  |  |  |

### 8) Modbus addressing rules

PLC option card starts its address from 0 and matches with 1 of Modicon products' data address. So PLC option card address n matches n+1 of Modicon products' address. This means that the output contact point 1 (0001) of Modicon products is marked as communication address 0 and the input contact point 1 (0001) of Modicon products is marked as communication address 0 in PLC option card.

9) The size of using data

As for data size, PLC option card supports 128 bytes in ASCII mode and 256 bytes in RTU mode. The maximum size of the Modicon products is different from each other's kind. So refer to "Modicon Modbus Protocol Reference Guide."

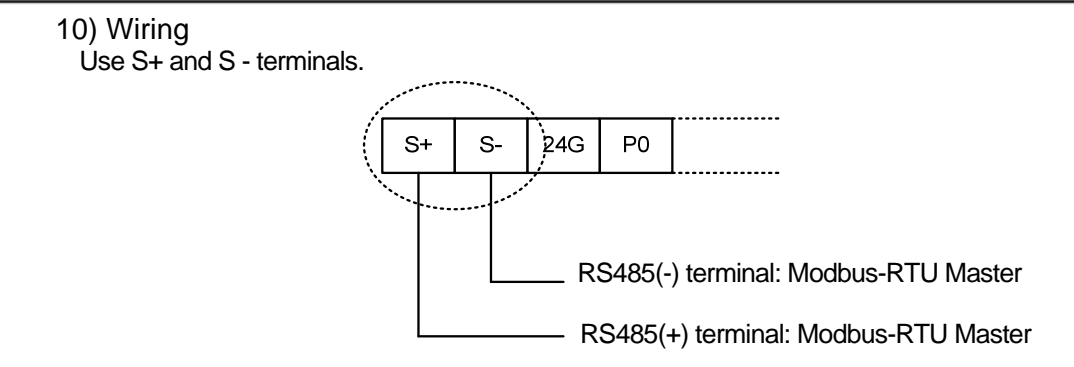

### 8.1.3 Parameter Setting

- 1) Setting communication parameter
  - (1) Open a new project file at KGLWIN.
    - iS7 should be selected in PLC type.
    - Open a new project file for each of the master and the slave.

(2) Select a communication parameter at KGLWIN and double click to open the following window.

| Basic Interrupt CommCh0 CommCh1 PID(TUN) PI                                                                                                    | D(CAL) P O S Analog HSCChO HSCCh1 HSCCh2                                                                                                    |
|----------------------------------------------------------------------------------------------------|----------------------------------------------------------------------------------------------------|
| Communication : Enable  Communication Method Station Number : 2 Baud Rate : 19200  Parity Bit : None  Stop Bit : 1 Communication Channel C D0200 Mill Middee ar D0200 MIS | Protocol and Mode<br>Timeout in Master Mode: 500 ms<br>Dedicated<br>O Master Read Status of Slave PLC<br>O Slave<br>Modbus<br>O Master<br>O Slave<br>Master<br>O Slave<br>Master<br>O Slave |
| C RS232C Dial-up Modern (ATZ)                                                                                                    | User Defined<br>C Master<br>C Slave<br>C No Protocol<br>FIELDBUS<br>C Master<br>C Slave<br>Uset<br>C Slave                                                                                  |

If communication mode is ASCII, Be sure to set 7bit.

### Set the contents as follows.

| Item                       | Setting contents                                                                                                    |
|----------------------------|----------------------------------------------------------------------------------------------------|
| Station No.                | Set a number between 0 to 31 (Don't assign no. 0 as broadcasting station lest it may be a cause for mistaken operation)                                                                                                    |
| Baud Rate                  | Set one from 1200, 2400, 4800, 9600, 19200, 38400, or 57600 bps.                                                                                                    |
| Data Bit                   | Set 7 or 8.<br>ASCII mode: Set as 7 bits.<br>RTU mode: Set as 8 bits.                                                                                                    |
| Parity Bit                 | Set as one of None, Even, or Odd.                                                                                                    |
| Stop Bit                   | Set 1 or 2 bit(s).<br>When parity bit is set: Set as 1 bit.<br>When parity bit isn't set: Set as 2 bits.                                                                                                    |
| Time out in<br>Master Mode | <ul> <li>It's the time waiting a responding frame since the master MK80S main unit sends a request frame.</li> <li>The default value is 500ms.</li> <li>It must be set in consideration of the max. periodical time for sending/receiving of the master PLC.</li> <li>If it's set smaller than the max. send/receive periodical time, it may cause communication error.</li> </ul> |
| Modbus<br>Master/ Slave    | If it is set as the master, it's the subject in the communication system. If it's set as the slave, it only responds to the request frame of the master.                                                                                                    |
| Transmission<br>Mode       | Select ASCII mode or RTU mode.                                                                                                    |

### 8.1.4 Instruction

|                                                | Available device                                                                                                    |   |   |   |   |   |   |   |    |                |                                          |                                        | Flag                                               |                |                 |  |
|------------------------------------------------|----------------------------------------------------------------------------------------------------|---|---|---|---|---|---|---|----|----------------|------------------------------------------|----------------------------------------|----------------------------------------------------|----------------|-----------------|--|
| Instruction M P K L                            |                                                                                                    |   |   | L | F | Т | С | S | D  | <sup>#</sup> D | integer                                  | No. c<br>steps                         | f Error<br>(F110)                                  | Zero<br>(F111) | Carry<br>(F112) |  |
|                                                | Ch                                                                                                    |   |   |   |   |   |   |   |    |                |                                          | 0                                      |                                                    |                |                 |  |
| MODCOM                                         | S1                                                                                                    | 0 | 0 | 0 | 0 | 0 | 0 | 0 |    | 0              | 0                                        |                                        |                                                    |                |                 |  |
|                                                | S2                                                                                                    | 0 | 0 | 0 | 0 |   | 0 | 0 |    | 0              | 0                                        |                                        | 7                                                  | 0              |                 |  |
|                                                | S3                                                                                                    | 0 | 0 | 0 | 0 |   | 0 | 0 |    | 0              | 0                                        |                                        |                                                    |                |                 |  |
|                                                | Designation         Image: Model of the state of the state of the |   |   |   |   |   |   |   |    |                |                                          |                                        |                                                    |                |                 |  |
|                                                |                                                                                                    |   |   |   |   |   |   |   |    |                | S1                                       | Dev<br>con                             | Device which is registered communication parameter |                |                 |  |
| Flag                                           |                                                                                                    |   |   |   |   |   |   |   |    | S2             | De<br>dat                                | Device which stored communication data |                                                    |                |                 |  |
| F110 Error flag turns On when #D area is over. |                                                                                                    |   |   |   |   |   |   |   | S3 | Dev<br>stat    | Device which stored communication status |                                        |                                                    |                |                 |  |

1) Function

- It transfer the saved data in designated S1 device via Modbus protocol. (3 Word)
- Designates the first address of the device which will store the received data in S2.
- → According to the S1 function code, In case of reception, it designates the first address of device to store the received data.
   In case of transmission, it designates the first address of device to store the transmitted data.
- Communication status is saved in S3.

2) Program Example

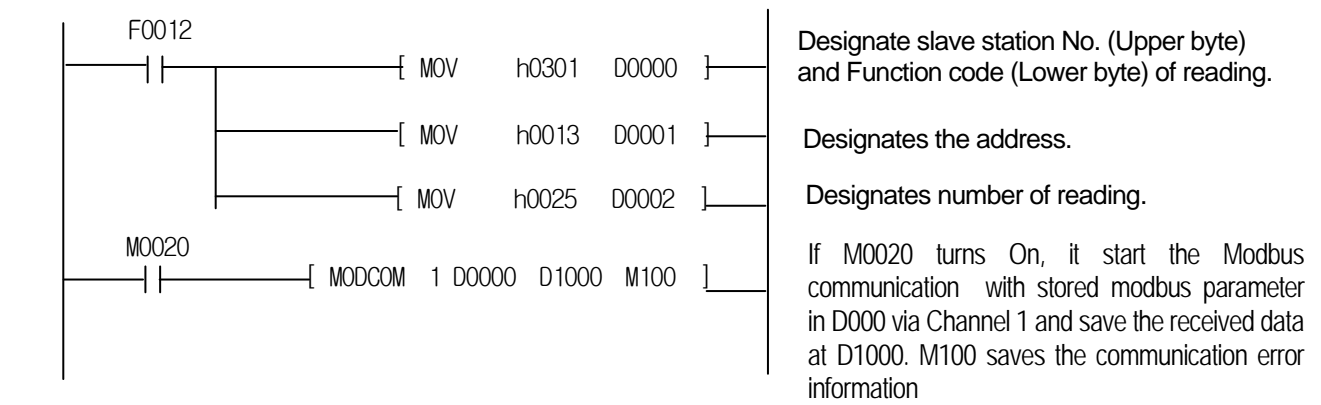

When it operates as slave selected in Modbus setting of parameter setting, PLC option card responses to master station without commands. And When operates as master, PLC option card sends data in S1 with MODBUS protocol at rising edges of execution condition.

• S3 format is as below.

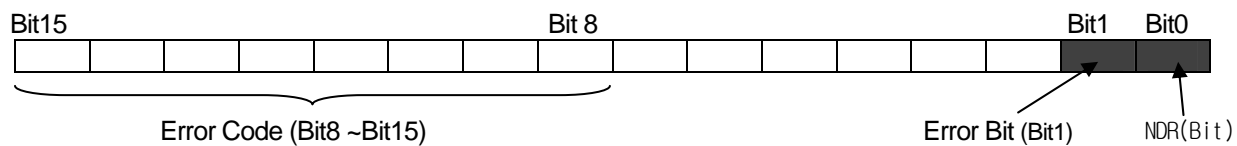

Error Code (Bit8 ~Bit15)

- NDR : when the communication ends normally, this bit turns on during 1 scan.
- Error bit: when communication error occurs, this bit turns on during 1 scan. At that time, error code stores bit 8 ~ bit 15.
- Error code : Displays the Error information. Refer to detailed description as below table.

#### **Error Code Table**

| Code | Error type           | Meaning                                                                                                    |
|------|----------------------|----------------------------------------------------------------------------------------------------|
| 01   | Illegal Function     | Error in inputting function code in instruction.                                                                                                    |
| 02   | Illegal Address      | Error of exceeding the area limit of reading/writing on the slave station.                                                                                                    |
| 03   | Illegal Data Value   | Error when the data value to be read from or write on the slave station isn't allowed.                                                                                                    |
| 04   | Slave Device Failure | Error status of the slave station.                                                                                                    |
| 05   | Acknowledge          | It's a responding code of the slave station for the master station to<br>prevent the master station time-out error, when request command<br>processing takes time. The master station marks an error code and<br>waits for a certain time without making any second request. |
| 06   | Slave Device Busy    | Error when request command processing takes too much time. The master should request again.                                                                                                    |
| 07   | Time Out             | Error when exceeds the time limit of the communication parameter as it communicates.                                                                                                    |
| 08   | Number Error         | Errors when data is 0 or more than 256 bytes                                                                                                    |
| 09   | Parameter Error      | Error of setting parameters (mode, master/ slave)                                                                                                    |
| 10   | Station Error        | Error when the station number of itself and the station number set by the S1 of instruction are the same.                                                                                                    |

### **Example Program 1**

The master reads status of the Coil 00020 ~ 00056 of the slave station no. 17. The Coil of the slave station is supposed to be as follows and the data that are read is saved in data register D1000.

| Coil   | <mark>59</mark> | 58 | 57 | 56 | 55 | 54 | 53 | 52 | 51 | 50 | <mark>49</mark> | 48 | 47 | 46 | 45 | 44 | 43 | 42 | 41 | 40 |
|--------|-----------------|----|----|----|----|----|----|----|----|----|-----------------|----|----|----|----|----|----|----|----|----|
| Status | Х               | Х  | Х  | 1  | 1  | 0  | 1  | 1  | 0  | 0  | 0               | 0  | 1  | 1  | 1  | 0  | 1  | 0  | 1  | 1  |
| Hex    |                 |    | 1  |    |    | E  | 3  |    |    | (  | )               |    |    | E  | Ξ  |    |    | E  | 3  |    |
| Hex    | 39              | 38 | 37 | 36 | 35 | 34 | 33 | 32 | 31 | 30 | 29              | 28 | 27 | 26 | 25 | 24 | 23 | 22 | 21 | 20 |
| Status | 0               | 0  | 1  | 0  | 0  | 1  | 1  | 0  | 1  | 0  | 1               | 1  | 1  | 1  | 0  | 0  | 1  | 1  | 0  | 1  |
| Hex    | 2 6             |    |    |    | B  |    |    | C  |    |    |                 | D  |    |    |    |    |    |    |    |    |

The status of Coil 57, 58, 59 is redundancy.

Data is sent starting from the low bit by byte unit. If the deficient bit of a byte is filled with 0.

An example of sending the above data is as the following example 1.

#### Example 1) CD B2 0E 1B

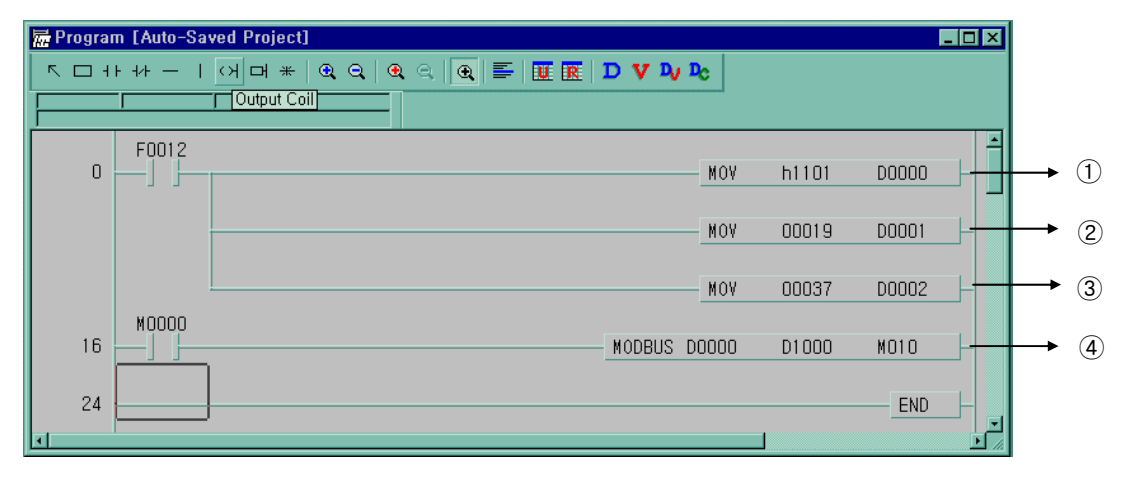

- ① It designates slave station and function code (No. of station : h11(17) , function code : h01)
- 2 Address setting
  - Address '0' at MODBUS protocol means address '1' actually .So if you want to designate address '20', write address '19'
- ③ Reading number setting (Reading number is 37 from 20 to 56.)
- ④ This is MODBUS Communication instruction.
  - Data is sent starting from the low bit by byte unit. If the deficient bit of a byte is filled with 0. An example of sending the above data is as follows.

Example 1) CD 6B B2 0E 1B

| Device | Stored data |
|--------|-------------|
| D1000  | h CD 6B     |
| D1001  | h B2 CE     |
| D1002  | h 00 1B     |

### Example program 2

The master reads status of the input contact 10197 ~ 10218 of the slave station no. 17.

The input contact of the slave station is supposed to be as follows and the data that are read is saved in Internal relay M015.

| Input  | 10220 | 10219 | 10218 | 10217 | 10216 | 10215 | 10214 | 10213 | 10212 | 10211 | 10210 | 10209 |
|--------|-------|-------|-------|-------|-------|-------|-------|-------|-------|-------|-------|-------|
| Status | Х     | Х     | 1     | 1     | 0     | 1     | 0     | 1     | 1     | 1     | 0     | 1     |
| Hex    | 3     |       |       |       | Ę     | 5     | D     |       |       |       |       |       |
| Input  | 10208 | 10207 | 10206 | 10205 | 10204 | 10203 | 10202 | 10201 | 10200 | 10199 | 10198 | 10197 |
| Status | 1     | 0     | 1     | 1     | 1     | 0     | 1     | 0     | 1     | 1     | 0     | 0     |
| 11.    | В     |       |       | Â     |       |       |       | С     |       |       |       |       |

- The status of input contact 10219, 10220 is redundancy
- Data is sent starting from the low bit by byte unit. If the deficient bit of a byte is filled with 0. An example of sending the above data is as follows.

#### Example 2) AC DB 35

| 层 Program | m [Auto-Sa | ved Project] |   |         |                |       |       | - 🗆 × |          |
|-----------|------------|--------------|---|---------|----------------|-------|-------|-------|----------|
|           | F +/F —    | 어머* 🔍 🔍 🔍    | < | R D V V | D <sub>C</sub> |       |       |       |          |
|           | (D0000     |              |   |         |                |       |       |       |          |
| 0         | F0012      |              |   |         | MOV            | h1102 | D0000 |       |          |
|           |            |              |   |         | MOV            | 10196 | D0001 | ₋⊦∙   | <u> </u> |
|           |            |              |   |         | MOV            | 00022 | D0002 |       | 3        |
| 16        |            |              |   | MODBUS  | 00000          | D0200 | M010  |       |          |
| 24        |            |              |   |         |                | •     | END   | ╞     |          |
|           |            |              |   |         |                |       |       |       |          |

- ① It designates slave station and function code (No. of station : h11(17), function code : h02)
- 2 Address setting
  - Address '0' at MODBUS protocol means address '1' actually. So if you want to designate address '10197', write address '10196'
- ③ Reading number setting (Reading number is 22 from 10197 to 10220.)
- ④ This is MODBUS Communication instruction.
  - The data transmission starts lower byte. The remnant part of byte is filled with '0'
- (5) Stored data at D200, D201 are:

| Device | Stored data |
|--------|-------------|
| D200   | h AC DB     |
| D201   | h 00 35     |

### **Example Program 3**

The master writes 4 words data of D1000 ~ D1003 to output register 40000 of the slave station no. 10.

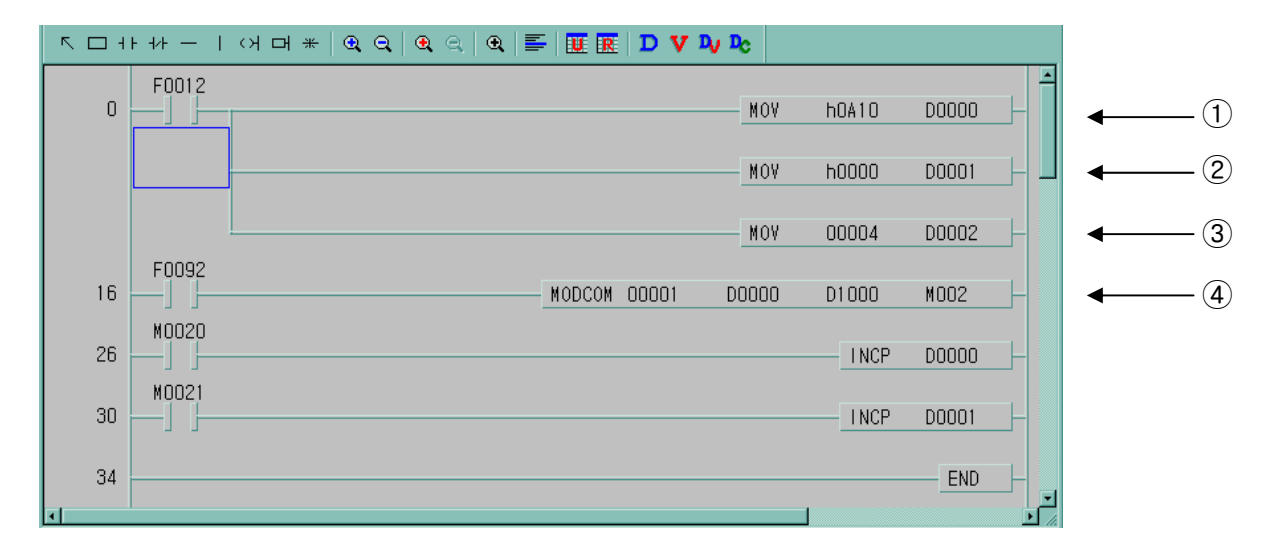

① It designates slave station and function code (No. of station: h0A(10), function code : h10)

- 2 Address setting
- Address '0' of function code '16' at MODBUS protocol actually means address '40000'.
- ③ Writing number setting (Writing number is 4 because 4 words will be written.)
- ④ This is MODBUS Communication instruction.
- It writes the 4 words data from D1000 to D1003 which the type is set in D0000 to D0002 via channel 1.

#### **Example Program 4**

The master writes 1 word data of PLC option card in D1000 to output register 40000 of the slave station no. 10.

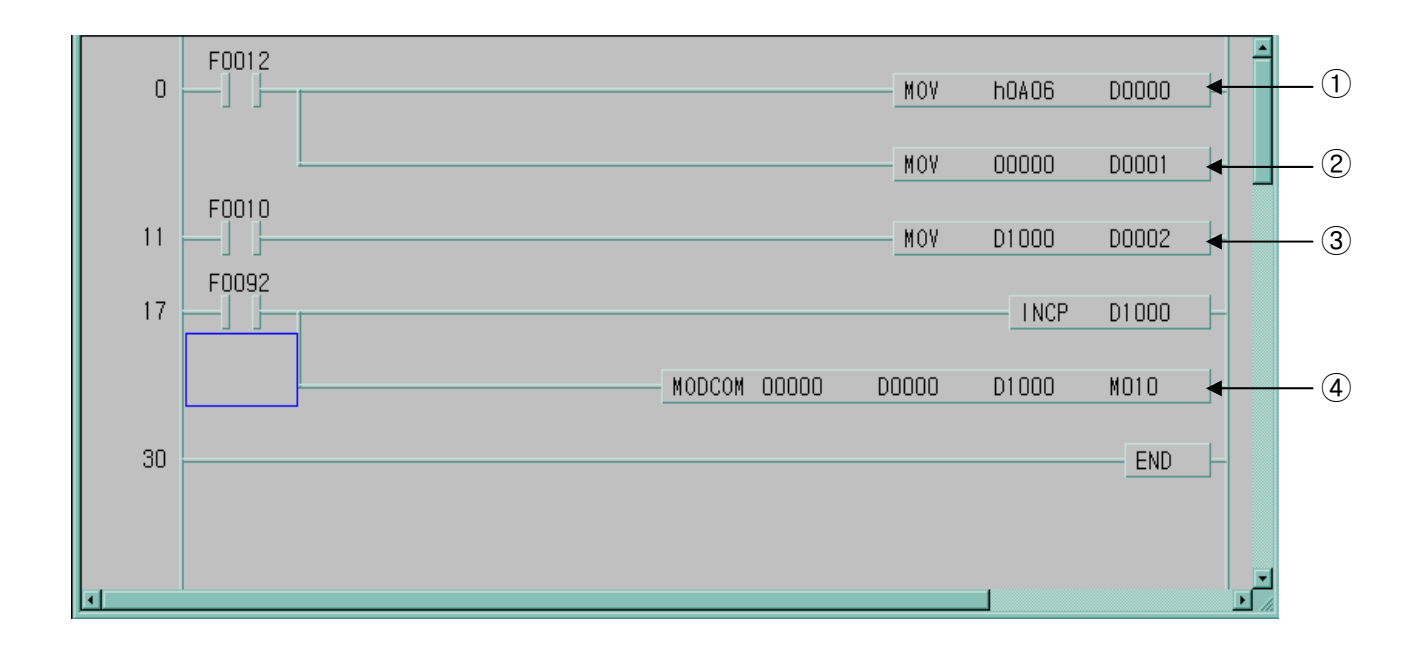

1 It designates slave station and function code (No. of station: h0A(10) , function code: h06 )

2 Address setting

- Address '0' of function code '16' at MODBUS protocol actually means address '40000'.

③ Save the D1000 data to D0002.

④ This is MODBUS Communication instruction.

- Write the D1000 data via channel 0.

## **Chapter 9 Maintenance**

Be sure to perform daily and periodic maintenance and inspection in order to maintain the PLC option card of iS7 inverter in best conditions.

## 9.1 Maintenance and Inspection

The I/O module mainly consists of semiconductor devices and its service life is semi-permanent. However, periodic inspection is requested for ambient environment may cause damage to the devices. When inspecting one or two times per six months, check the following items.

| Check                                       | Items       | Judgment                                                         | Corrective Actions                                                 |  |  |  |  |  |
|---------------------------------------------|-------------|------------------------------------------------------------------|--------------------------------------------------------------------|--|--|--|--|--|
|                                             | Temperature | 0 ~ + 55°C                                                       | Adjust the operating temperature and humidity                      |  |  |  |  |  |
| Ambient<br>environment                      | Humidity    | 5 ~ 95%RH                                                        | with the defined range.                                            |  |  |  |  |  |
|                                             | Vibration   | No vibration                                                     | Use vibration resisting rubber or the vibration prevention method. |  |  |  |  |  |
| Play of mod                                 | lules       | No play allowed                                                  | Securely enrage the hook.                                          |  |  |  |  |  |
| Connecting conditions of<br>terminal screws |             | No loose allowed                                                 | Retighten terminal screws.                                         |  |  |  |  |  |
| Change rate<br>voltage                      | e of input  | – 15% to 10%                                                     | Hold it with the allowable range.                                  |  |  |  |  |  |
| Spare parts                                 |             | Check the number of<br>Spare parts and their<br>Store conditions | Cover the shortage and improve the conditions                      |  |  |  |  |  |

## 9.2 Daily Inspection

The following table shows the inspection and items which are to be checked daily.

| Check Items<br>Connecting    |         | Check Points                                    | Judgment                                        | Correctiv |
|------------------------------|---------|-------------------------------------------------|-------------------------------------------------|-----------|
|                              |         | check for loose mounting                        |                                                 | Retighten |
|                              |         | screws                                          | Screws should not be loose                      | Screws    |
| conditions of terminal block |         | Check the distance between solderless terminals | Proper clearance should be<br>provided          | Correct   |
| LED                          | Run LED | Check that the LED is ON during Run             | ON<br>(flickering or Off indicates an<br>error) | -         |
|                              | ERR LED | Check that the LED is OFF during Run            | OFF(ON indicates an error)                      | -         |

9-1

## **Chapter 10 Troubleshooting**

The following explains contents, diagnosis and corrective actions for various errors that can occur during system operation.

## **10.1 Basic Procedures of Troubleshooting**

System reliability not only depends on reliable equipment but also on short downtimes in the event of faults.

The short discovery and corrective action is needed for speedy operation of the system. The following shows the basic instructions for troubleshooting.

1) Visual checks

Check the following points.

- Machine operating condition (in stop and operating status)
- Power On/Off
  - Status of I/O devices
  - Condition of wiring (I/O wires, extension and communications cables)
  - Display states of various indicators (such as POWER LED, RUN LED, ERR. LED and I/O LED).

After checking them, connect peripheral devices and check the operation status of the PLC option card and the program contents.

2) Trouble Check

Observe any change in the error conditions during the following.

- Switch to the STOP position, and then turn the power on and off.
- 3) Narrow down the possible causes of the trouble where the fault lies, i.e.:
  - Inside or outside of the PLC?
  - I/O module or another module?
  - PLC option card program?

## **10.2 Troubleshooting**

This section explains the procedure for determining the cause of troubles as well as the errors and corrective actions

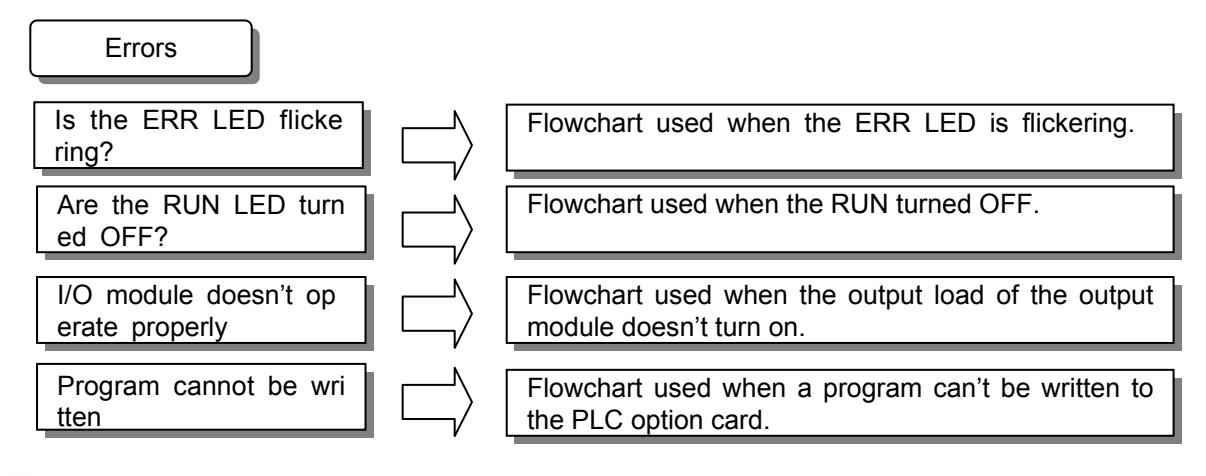

10-1 **LS**is

### 10.2.1 Troubleshooting flowchart used when the ERR LED is flickering

The following flowchart explains corrective action procedure to be used when the ERR LED is flickering during operation.

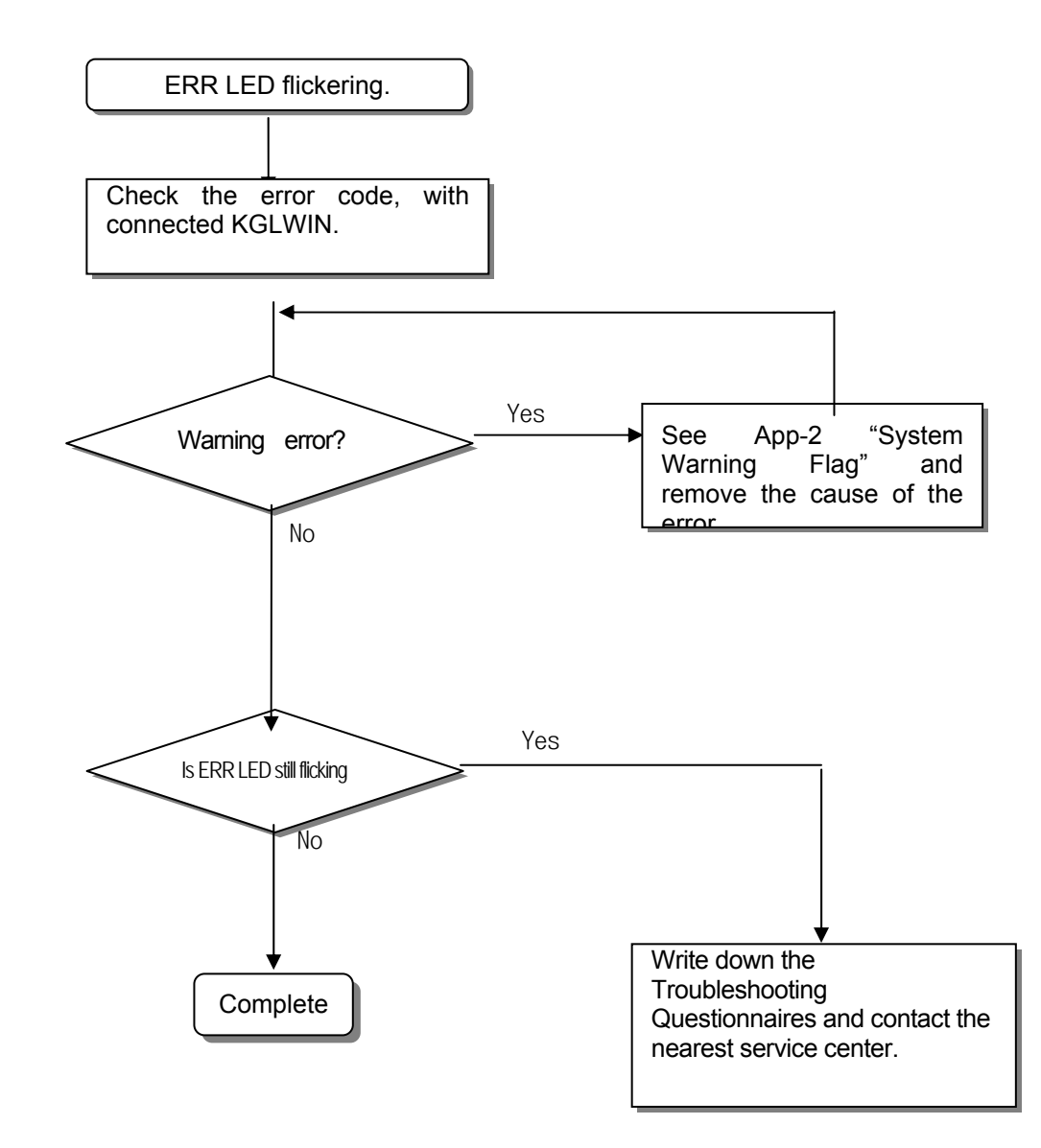

#### Remark

If warning error appears and PLC option card doesn't stop, corrective action is needed promptly. If not, it may cause the system to fail.

### 10.2.2 Troubleshooting flowchart used when the RUN LED turns off.

The following flowchart explains corrective action procedure to treat the lights-out of RUN LED when the power is supplied, operation starts or operation is in the process.

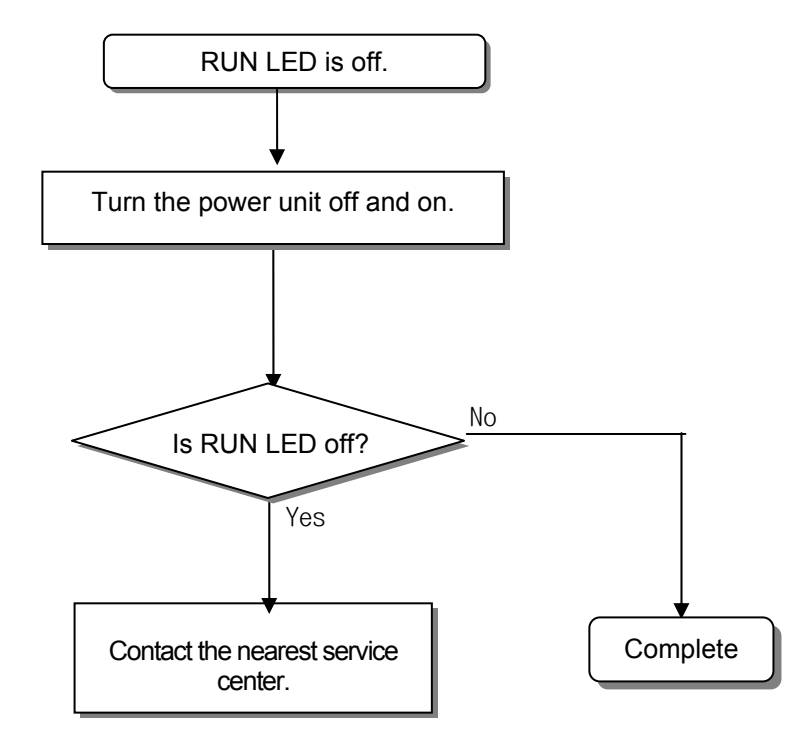

10-3 **LS** is

### 10.2.3 Troubleshooting flowchart used when the I/O part doesn't operate normally.

The following flowchart explains corrective action procedure used when the I/O module doesn't operate normally.

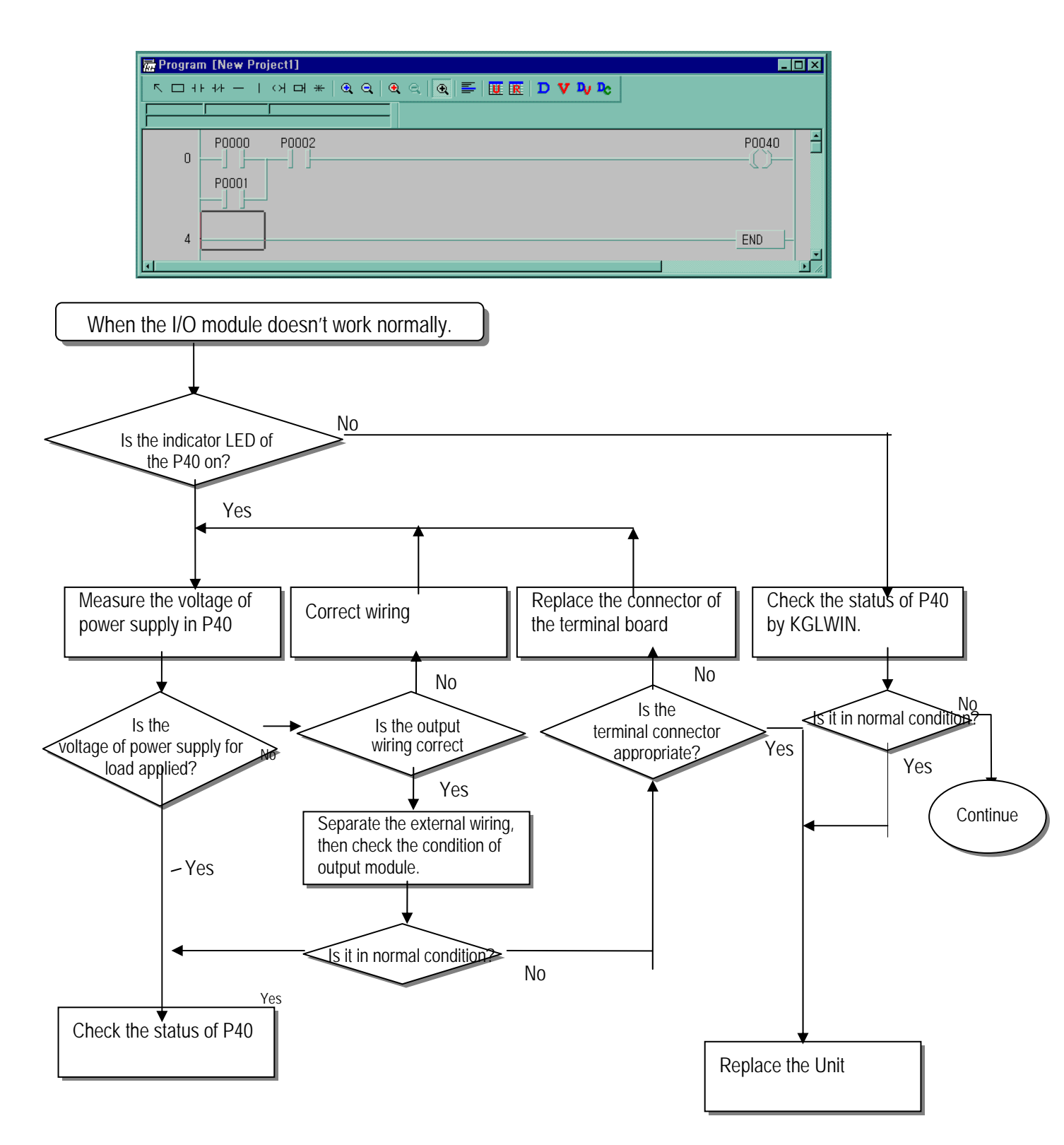

10-4 **LS**is

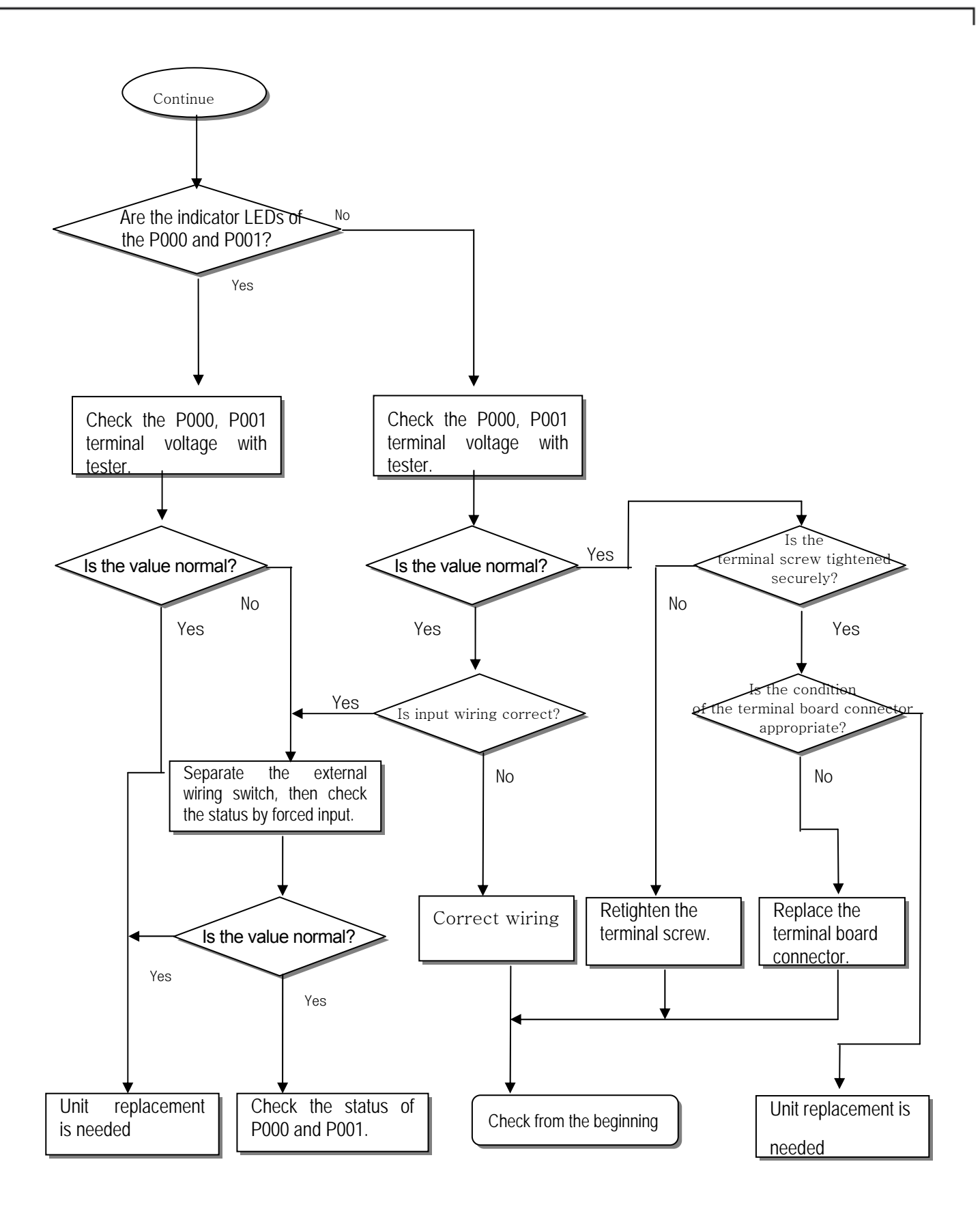

10-5 **LS**is

10.2.4 Troubleshooting flowchart used when a program cannot be written to the CPU part

The following flowchart shows the corrective action procedure used when a program cannot be written to the PLC module.

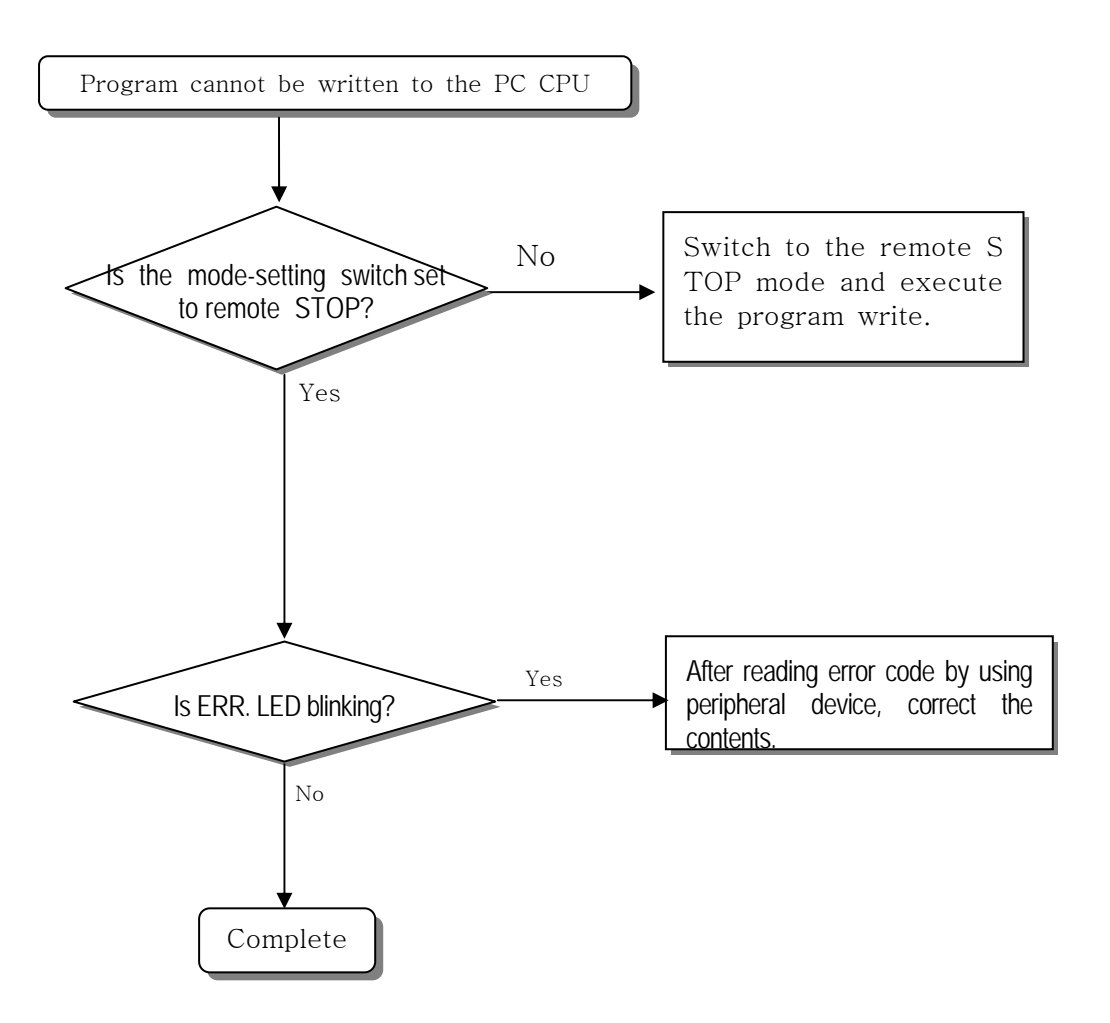

10-6 **LS**is

~ - • • • • •

. \_\_\_\_ . .

## **10.3 Troubleshooting Questionnaire**

When problems have been met during operation of the PLC Option Card of iS7 inverter series, please write down this Questionnaires and contact the service center via telephone or facsimile.

• For errors related to special or communication modules, use the questionnaire included in the User's manual of the unit.

| 1. Telephone & FAX No               |                       |                 |   |
|-------------------------------------|-----------------------|-----------------|---|
| Tell)                               | F                     | FAX)            |   |
| 2. Using equipment model:           |                       |                 |   |
| 3. Details of using equipment       |                       |                 |   |
| Option Card model: .(               | ) Serial No.(         |                 | ) |
| KGLWIN version No. used to corr     | pile programs: (      | )               |   |
| 4.General description of the device | or system used as the | control object: |   |

### 5. The kind of the base unit:

- Operation by the mode setting switch ( ),
- Operation by the KGLWIN or communications ( ),
- External memory module operation (
- 6. Is the ERR. LED of the CPU module turned ON? Yes(), No()
- 7. KGLWIN error message:
- 8. Used initialization program: initialization program (
- 9. History of corrective actions for the error message in the article 7:

10. Other tried corrective actions:

11. Characteristics of the error

• Repetitive( ): Periodic( ), Related to a particular sequence( ), Related to environment( )

),

)

• Sometimes( ): General error interval:

12. Detailed Description of error contents:

## **10.4 Troubleshooting and Countermeasures**

Describes the various circuit example and countermeasure.

### 10.4.1 Input circuit troubles and corrective actions

Describes the various troubleshooting and its countermeasures.

| Condition    | Cause                                                                                                    | Corrective Actions                          |  |
|--------------|----------------------------------------------------------------------------------------------------|---------------------------------------------|--|
|              | Leakage current of external device                                                                                                    | Connect an appropriate resistor and         |  |
| Input signal | (ouch as a drive by horreonial switch)                                                                                                    | capacity, which will make the voltage lower |  |
| doesn't turn | AC input                                                                                                    | across the terminals of the input module.   |  |
| off.         | External device                                                                                                    | AC input                                    |  |
| Input signal | Leakage current of external device<br>(Drive by a limit switch with neon lamp)                                                                                                    | CR values are determined by the leakage     |  |
| doesn't turn |                                                                                                    | current value.                              |  |
| off.         | AC input                                                                                                    | – Recommended value C : 0.1 ~ 0.47 $\mu$ F  |  |
| (Neon lamp   | Image: Constraint of the second second se | R: 47 ~ 120 Ω (1/2W)                        |  |
| may be still | Evtamal davice                                                                                                    | Or make up another independent display      |  |
| on)          |                                                                                                    | circuit.                                    |  |
| Input signal | Current leakage due to line capacity of wiring cable.                                                                                                    | • Locate the power supply on the external   |  |
| doesn't turn |                                                                                                    | device side as shown below.                 |  |
| off.         | AC input                                                                                                    | AC input                                    |  |
| Input signal | Current leakage of external device (Drive by switch with LED indicator)                                                                                                    | • Connect an appropriate resistor, which    |  |
| doesn't turn |                                                                                                    | will make the voltage higher than the OFF   |  |
| off.         | DC input                                                                                                    | voltage across the input module terminal    |  |
|              |                                                                                                    | and common terminal.                        |  |
|              | External device                                                                                                    |                                             |  |
| Input signal | • Sneak current due to the use of two different power supplies.                                                                                                    | Use only one power supply.                  |  |
| doesn't turn | DC input                                                                                                    | Connect a sneak current prevention          |  |
| off.         |                                                                                                    | dipde.<br>E1E                               |  |
|              | • E1 > E2, sneaked.                                                                                                    |                                             |  |

### 10.4.2 Output circuit troubles and corrective actions

The following describes possible troubles with input circuits, as well as their corrective actions.

| Condition                                                                     | Cause                                                                                                    | Corrective Action                                                                                                    |
|-------------------------------------------------------------------------------|----------------------------------------------------------------------------------------------------|----------------------------------------------------------------------------------------------------|
| When the output<br>is off, excessive<br>voltage is<br>applied to the<br>load. | <ul> <li>Load is half-wave rectified inside (in some cases, it is true of a solenoid)</li> <li>When the polarity of the power supply is as shown in ①, C is charged. When the polarity is as shown in ②, the voltage charged in C plus the line voltage are applied across D. Max. voltage is approx. 2√2.</li> <li>The content of the content of the content</li></ul> | <ul> <li>Connect resistors of tens to hundreds KΩ across the load in parallel.</li> <li>         Image: Content of the second second seco</li></ul> |
| The load<br>doesn't turn off.                                                 | • Current leakage by surge absorbing circuit,<br>which is connected to output element in parallel.                                                                                                    | • Connect C and R across the load, which are of resistors of tens K $\Omega$ . When the wiring distance from the output module to the load is long, there may be a leakage current due to the line capacity.                                                                                                    |
| When the load<br>is C-R type<br>timer, time<br>constant<br>fluctuates.        | • Current leakage by surge absorbing circuit,<br>which is connected to output element in parallel.                                                                                                    | <ul> <li>Drive the relay using a contact and drive the C-R type timer using the since contact.</li> <li>Use other timer than the C-R contact some timers have half-ware rectified internal circuits therefore, be cautious.</li> </ul>                                                                                                    |

## Chapter 10 Troubleshooting

| Condition     | Cause                                                                                  | Corrective Action                                         |
|---------------|----------------------------------------------------------------------------------------|-----------------------------------------------------------|
| The load does | • Sneak current due to the use of two                                                  | Use only one power supply.                                |
| not turn off. | different power supplies.                                                              | Connect a sneak current prevention                        |
|               |                                                                                        | diode.                                                    |
|               |                                                                                        | Output                                                    |
|               |                                                                                        |                                                           |
|               |                                                                                        |                                                           |
|               |                                                                                        |                                                           |
|               |                                                                                        |                                                           |
|               | E1 <e2, (e2="" e1="" is="" off="" on),="" sneaks.="" sneaks.<="" td=""><td></td></e2,> |                                                           |
|               |                                                                                        | If the load is the relay, etc, connect a                  |
|               |                                                                                        | counter-electromotive voltage absorbing                   |
| The load off  | Over current at off state The large                                                    | Insert a small I/R magnetic contact and                   |
| response time | solenoid current fluidic load (I/R is large)                                           | drive the load using the same contact                     |
| is long       | such as is directly driven with the transistor                                         |                                                           |
| le leligi     | output.                                                                                |                                                           |
|               |                                                                                        |                                                           |
|               | Outpu                                                                                  |                                                           |
|               | ▲ Off current ←                                                                        |                                                           |
|               |                                                                                        |                                                           |
|               |                                                                                        |                                                           |
|               |                                                                                        |                                                           |
|               | • The off response time can be delayed by                                              |                                                           |
|               | one or more second as some loads make                                                  |                                                           |
|               | the current flow across the diode at the off                                           |                                                           |
|               | time of the transistor output.                                                         |                                                           |
| Output        | Surge current of the white lamp                                                        | • To suppress the surge current, make the                 |
| transistor is | Output                                                                                 | dark current of 1/3 to 1/5 rated current flow.            |
| destroyed.    |                                                                                        | Output                                                    |
|               |                                                                                        |                                                           |
|               |                                                                                        |                                                           |
|               |                                                                                        |                                                           |
|               |                                                                                        | Sink type transistor output                               |
|               |                                                                                        | Output                                                    |
|               | A surge current of 10 times or more when                                               |                                                           |
|               | turned on.                                                                             | │ <mark>`</mark> ╋─┼────╄ <sup>·</sup> ──┼ <sub>─</sub> │ |
|               |                                                                                        |                                                           |
|               |                                                                                        | Source type transistor output                             |
|               |                                                                                        | Source type transistor output                             |

## 10.5 Error Code List

| Error Type                                              | Message              | Code<br>(F006) | CPU<br>State           | Cause                                                                                                    | Corrective Actions                                                                             |
|---------------------------------------------------------|----------------------|----------------|------------------------|----------------------------------------------------------------------------------------------------|------------------------------------------------------------------------------------------------|
| Internal<br>system<br>error                             | System Error         | h0001          | Stop                   | Fault of some area of operating ROM, or H/W defect                                                                                                    | Contact the service center.                                                                    |
| OS ROM<br>error                                         | OS ROM<br>Error      | h0002          | Stop                   | Internal system ROM is defected                                                                                                    | Contact the service center.                                                                    |
| OS RAM<br>error                                         | OS RAM<br>Error      | h0003          | Stop                   | Internal system RAM is defected                                                                                                    | Contact the service center.                                                                    |
| Data RAM<br>error                                       | DATA RAM<br>Error    | h0004          | Stop                   | Data RAM is defected                                                                                                    | Contact the service center.                                                                    |
| Program<br>RAM error                                    | PGM RAM<br>Error     | h0005          | Stop                   | Program RAM is defected                                                                                                    | Contact the service<br>center.                                                                 |
| Gate array<br>error                                     | G/A Error            | h0006          | Stop                   | Defect of dedicated LSI for sequence<br>instruction processing                                                                                          | Contact the service center.                                                                    |
| OS WDT<br>error                                         | OS WDT<br>error      | h0008          | Stop                   | CPU OS watch dog error                                                                                                    | Turn the power off and<br>restart the system.<br>Contact the service<br>center                 |
| Common<br>RAM error                                     | Common<br>RAM Error  | h0009          | Stop                   | Common RAM interface error                                                                                                    | Contact the service center.                                                                    |
| Instruction code error                                  | OP Code<br>Error     | h000B          | Stop                   | Instructions unreadable by the CPU are included. (during execution)                                                                                     | Contact the service center.                                                                    |
| Flash<br>memory<br>error(during<br>execution)           | User Memory<br>Error | h000C          | Stop                   | Read to/Write from the inserted Flash memory is not performed.                                                                                          | Check and replace the flash memory.                                                            |
| Parameter<br>Error                                      | Parameter<br>Error   | h0020          | Stop                   | A written parameter has changed, or checksum error                                                                                                    | Correct the content of the parameter.                                                          |
| Operation<br>Error                                      | Operation<br>Error   | h0030          | Stop<br>(Continu<br>e) | <ul> <li>A digit of other than 0 to 9 has met<br/>during BCD conversion.</li> <li>An operand value is outside the defined<br/>operand range.</li> </ul> | Correct the content of the error step.                                                         |
| WDT Over                                                | WDT Over             | h0031          | Stop                   | Scan time has overrun the watch dog time.                                                                                                    | Check the maximum scan<br>time of the program and<br>modify the program or<br>insert programs. |
| Error of<br>Program<br>Change<br>during run.            | PGM Change<br>Error  | h0032          | Stop                   | An error has occurred at program change during run.                                                                                                    | Program replacement has<br>not been completed during<br>run.                                   |
| Program<br>Check Error                                  | PGM Change<br>Error  | h0033          | Continue               | An error has occurred while checking a program.                                                                                                    | Correct the error.                                                                             |
| Code<br>Check<br>Error                                  | Code Check<br>Error  | h0040          | Stop                   | An instruction unreadable by the CPU is included.                                                                                                    | Correct the error step.                                                                        |
| Missing the<br>END<br>instruction<br>in the<br>program  | Miss END<br>Error    | h0041          | Stop                   | The program does not have the END instruction.                                                                                                    | Insert the END instruction<br>at the bottom of the<br>program.                                 |
| Missing the<br>RET<br>instruction<br>in the<br>program. | Miss RET<br>Error    | h0042          | Stop                   | The subroutine does not has the RET instruction at its bottom.                                                                                          | Insert the RET instruction.                                                                    |

## Chapter 10 Troubleshooting

| Error Type                                                          | Message               | Code<br>(F006) | CPU<br>State | Cause                                                           | Corrective Actions                       |
|---------------------------------------------------------------------|-----------------------|----------------|--------------|-----------------------------------------------------------------|------------------------------------------|
| Missing the<br>SBRT<br>instruction in<br>the subroutine<br>program. | Miss SBRT<br>Error    | h0043          | Stop         | The subroutine does not has the SBRT instruction.               | Insert the SBRT instruction.             |
| The JMP ~<br>JME instruction<br>error                               | JMP(E) Error          | h0044          | Stop         | The JMP ~ JME instruction error                                 | Correct the JMP ~ JME instruction.       |
| The FOR ~<br>NEXT<br>instruction error                              | FOR~NEXT<br>Error     | h0045          | Stop         | The FOR ~ NEXT instruction error                                | Correct the FOR ~ NEXT instruction.      |
| The MCS ~<br>MCSCLR<br>instruction error                            | MCS~MCSCL<br>R Error  | h0046          | Stop         | The MCS ~ MCSCLR instruction error                              | Correct the MCS ~<br>MCSCLR instruction. |
| The MPUSH ~<br>MPOP<br>instruction error                            | MPUSH ~<br>MPOP Error | h0047          | Stop         | The MPUSH ~ MPOP instruction error                              | Correct the MPUSH ~<br>MPOP instruction  |
| Dual coil error                                                     | DUAL COIL<br>Error    | h0048          | Stop         | Timer or counter has been duplicated.                           | Correct timer, counter.                  |
| Syntax error                                                        | Syntax Error          | h0049          | Stop         | Input condition error, or too much use of LOAD or AND(OR) LOAD. | Check and correct the program.           |

## **Appendix 1 System Definitions**

(1) Connect Option

You should set the communication port (COM1  $\sim$  4) to communicate with PLC option card.

- Select the *Project-Option-Connection Option* in menu.
- Default Connection is RS-232C interface.
- For detailed information about Connection Option, refer to KGLWIN Manual.

| Options                                                                                                    | × |
|----------------------------------------------------------------------------------------------------|---|
| Editor Option   Page Setup Connection Option  <br>Method of Connection<br>PIS-232C<br>Dialup Modern Communication Port COM1<br>Cable Modern<br>Cable Modern<br>Cable Mod |   |
| Depth of Connection<br>Connection<br>Remote 1<br>Remote 2                                                                                                    |   |

(2) Editor Option

| Options                                    | × |
|--------------------------------------------|---|
| Editor Option Page Setup Connection Option |   |
| Monitor Display Type                       |   |
| O Decimal (Unsigned)                       |   |
| <ul> <li>Decimal (Signed)</li> </ul>       |   |
| 🕫 Hexa                                     |   |
| O ASCII                                    |   |
| Source Directory                           |   |
| C:\PROGRAM FILES\LGIS\KGL_We\S             |   |
|                                            |   |
| Auto Save                                  |   |
| 10 min                                     |   |
|                                            |   |
|                                            |   |
|                                            |   |
|                                            |   |

- This function is to set the time interval for Auto saving (Range : 0 ~60 min)
- Automatically saved file is saved in the current directory.
- The file is automatically deleted when the program window is closed. Therefore, if a program cannot be saved by "Program Error" before program is not saved, you can recover some program by loading auto saved file.
- This function is to set the time interval for Auto saving.
- When set to 0, auto save function is disabled.

### (3) Page Setup

You can select print option when printing out the project. (margin, cover, footer)

| Options                                                                                                    | × |
|----------------------------------------------------------------------------------------------------|---|
| Editor Option Page Setup Connection Option                                                                           |   |
| Top     5     +     mm       Bottom     0     -     mm       Left     5     -     mm       Right     10     -     mm |   |
| Cover<br>Title<br>Company<br>Author<br>Date<br>Description                                                           |   |
| Footer<br>Footer<br>Company<br>Author<br>Page                                                                        |   |

### 2) Basic Parameters

The basic parameters are necessary for the operation of the PLC option card.

Set the 'Latch area', 'Timer boundary', 'Watchdog timer', 'PLC operation mode', 'Input setting', 'Pulse catch'

(1) Latch area setting

Set the retain area on the inner device.

(2) Timer boundary setting

Set the 100ms/10ms/1ms timer boundary.

(If 100ms and 10ms timer are set, the rest of timer area is allocated 1ms automatically)

### (3) Watchdog timer setting

For the purpose of the watch of normal program execution,.

This parameter is used to set the maximum allowable execution time of a user program in order to supervise its normal or abnormal operation. (Setting range is 10ms ~ 6000ms)

(4) Input setting

Set the input filter constant and input catch contact point

# Appendix 2 Flag List

1) Special Relay F Area

| Relay                    | Function                          | Description                                                                                      |  |  |
|--------------------------|-----------------------------------|--------------------------------------------------------------------------------------------------|--|--|
| F0000                    | RUN mode                          | Turns on when the CPU in the RUN mode.                                                           |  |  |
| F0001                    | Program mode                      | Turns on when the CPU in the Program mode                                                        |  |  |
| F0002                    | Pause mode                        | Turns on when the CPU in the Pause mode                                                          |  |  |
| F0006                    | Remote mode                       | Turns on when the CPU in the Remote mode                                                         |  |  |
| F0007                    | -                                 | -                                                                                                |  |  |
| F0008 ~ F0009            | -                                 | -                                                                                                |  |  |
| F000B ~ F000E            | -                                 | -                                                                                                |  |  |
| F000F                    | Execution of the STOP instruction | Turns on when the STOP instruction is being operated.                                            |  |  |
| F0010                    | Always On                         | Always On                                                                                        |  |  |
| F0011                    | Always Off                        | Always Off                                                                                       |  |  |
| F0012                    | 1 Scan On                         | 1 Scan On                                                                                        |  |  |
| F0013                    | 1 Scan Off                        | 1 Scan Off                                                                                       |  |  |
| F0014 Every Scan toggle  |                                   | Every Scan toggle                                                                                |  |  |
| F0015 ~ F001F -          |                                   | -                                                                                                |  |  |
| F0025 ~ F002F            | -                                 | -                                                                                                |  |  |
| F0030                    | Fatal Error                       | Turns on when a fatal error has occurred.                                                        |  |  |
| F0031                    | Warning Error                     | Turns on when an ordinary error has occurred.                                                    |  |  |
| F0032                    | WDT Error                         | Turns on when a watch dog timer error has occurred.                                              |  |  |
| F0033                    | I/O combination error             | Turns on when an I/O error has occurred.<br>(When one or more bit(s) of F0040 to F005F turns on) |  |  |
| F0034                    | Abnormal Battery Voltage<br>Error | Turns on when a battery voltage is lower than set level.                                         |  |  |
| F0035 ~ F0038            | -                                 | -                                                                                                |  |  |
| F0039                    | Normal backup operation           | Turns on when the data backup is normal.                                                         |  |  |
| F003A                    | RTC data error                    | Turns on when the RTC data setting error has occurred.                                           |  |  |
| F003B                    | Program editing                   | Turns on during program edit while running the program.                                          |  |  |
| F003C Program edit error |                                   | Turns on when a program edit error has occurred while running the program.                       |  |  |

| (Continue to Special Relay F Area) |                      |                                                                            |  |  |
|------------------------------------|----------------------|----------------------------------------------------------------------------|--|--|
| Relay                              | Function             | Description                                                                |  |  |
| F003D ~ F003F                      | -                    | -                                                                          |  |  |
| F0040 ~ F005F                      | I/O error            | I/O module has been mounted or dismounted, the corresponding bit turns on. |  |  |
| F0060 ~ F006F                      | Storing error code   | Stores the system error code                                               |  |  |
| F0090                              | 20-ms cycle clock    | Turning On/Off is repeated with a constant cycle                           |  |  |
| F0091                              | 100-ms cycle clock   |                                                                            |  |  |
| F0092                              | 200-ms cycle clock   |                                                                            |  |  |
| F0093                              | 1-sec cycle clock    | On Off                                                                     |  |  |
| F0094                              | 2-sec cycle clock    |                                                                            |  |  |
| F0095                              | 10-sec cycle clock   |                                                                            |  |  |
| F0096                              | 20-sec cycle clock   |                                                                            |  |  |
| F0097                              | 60-sec cycle clock   |                                                                            |  |  |
| F0098 ~ F009F                      | -                    | -                                                                          |  |  |
| F0100                              | User Clock 0         | Turning On/Off is repeated as many times as the scan                       |  |  |
| F0101                              | User Clock 1         | specified by Duty instruction.                                             |  |  |
| F0102                              | User Clock 2         |                                                                            |  |  |
| F0103                              | User Clock 3         |                                                                            |  |  |
| F0104                              | User Clock 4         | N2 scan Off                                                                |  |  |
| F0105                              | User Clock 5         | On Off                                                                     |  |  |
| F0106                              | User Clock 6         |                                                                            |  |  |
| F0107                              | User Clock 7         | - N1 scan On                                                               |  |  |
| F0108 ~ F101F                      | -                    | -                                                                          |  |  |
| F0110                              | Operation error flag | Turns on when an operation error has occurred.                             |  |  |
| F0111                              | Zero flag            | Turns on when the operation result is "0".                                 |  |  |
| F0112                              | Carry flag           | Turns on when a carry occurs due to the operation.                         |  |  |
| F0113                              | All outputs off      | Turns on when an output instruction is executed.                           |  |  |
| E0115                              | Operation error flag | Turne on when an operation error has accurred (Latch)                      |  |  |
| F0115                              | (Latch)              | rums on when an operation error has occurred.(Latch)                       |  |  |
| F0116 ~ F011F                      | -                    | -                                                                          |  |  |
| F0120                              | LT flag              | Turns on if $S_1 < S_2$ when using the CMP instruction.                    |  |  |
| F0121                              | LTE flag             | Turns on if $S_1 \leq S_2$ when using the CMP instruction.                 |  |  |
| F0122                              | EQU flag             | Turns on if $S_1 = S_2$ when using the CMP instruction.                    |  |  |
| F0123                              | GT flag              | Turns on if $S_1 > S_2$ when using the CMP instruction.                    |  |  |
| F0124                              | GTE flag             | Turns on if $S_1 \ge S_2$ when using the CMP instruction.                  |  |  |
| F0125                              | NEQ flag             | Turns on if $S_1 \neq S_2$ when using the CMP instruction.                 |  |  |

| Relay         | Function                                        | Description                                                          |  |
|---------------|-------------------------------------------------|----------------------------------------------------------------------|--|
| F0126 ~ F013F | -                                               | -                                                                    |  |
| F0140 ~ F014F | FALS number                                     | The error code generated by FALS instruction is stored to this flag. |  |
| F150 ~ F16F   | -                                               | -                                                                    |  |
| F170 ~ F173   | -                                               | -                                                                    |  |
| F180 ~ F183   | -                                               | -                                                                    |  |
| F190 ~ F193   | -                                               | -                                                                    |  |
| F0200~ F020F  | -                                               | -                                                                    |  |
| F0210~ F021F  | -                                               | -                                                                    |  |
| F0220~ F022F  | -                                               | -                                                                    |  |
| F0230~ F023F  | -                                               | -                                                                    |  |
| F0240~ F024F  | -                                               | -                                                                    |  |
| F250 ~ F49F   | -                                               | -                                                                    |  |
| F0500~ F050F  | Maximum scan time                               | Stores the maximum scan time.                                        |  |
| F0510~ F051F  | Minimum scan time                               | Stores the minimum scan time.                                        |  |
| F0520~ F052F  | Present scan time                               | Stores the present scan time.                                        |  |
| F0530~ F053F  | Clock data (year/month)                         | Clock data (when RTC option module is installed.)                    |  |
| F0540~ F054F  | Clock data (day/hour)                           | Clock data (when RTC option module is installed.)                    |  |
| F0550~ F055F  | Clock data<br>(minute/second)                   | Clock data (when RTC option module is installed.)                    |  |
| F0560~ F056F  | Clock data<br>(hundred year/day of the<br>week) | Clock data (when RTC option module is installed.)                    |  |
| F0570~ F058F  | -                                               | -                                                                    |  |
| F0590~ F059F  | Storing error step                              | Stores the error step of the program.                                |  |
| F0600~ F063F  | -                                               | -                                                                    |  |

٦

(Continue to Special Relay F Area)

### 2) Internal Memory M area

| Relay | Function               | Description         |  |
|-------|------------------------|---------------------|--|
| M1910 | Forced I/O Setting Bit | Enables forced I/O. |  |

### 3) Data Relay D area

(1) D register for Forced I/O setting

| I/O  | Forced I/O designation<br>register | Forced I/O data register |
|------|------------------------------------|--------------------------|
| P000 | D4700                              | D4800                    |
| P004 | D4704                              | D4804                    |

(2) System error history (when RTC module is attached)

| Relay | Description    |
|-------|----------------|
| D4900 | Error pointer  |
| D4901 | Year, Month    |
| D4902 | Day, Time      |
| D4903 | Minute, Second |
| D4904 | Error code     |

Stop time can be registered maximum 16. If 17<sup>th</sup> stop is occurred, first stored stop data will be erased and then 17<sup>th</sup> stop data is inputted.

| Relay         | Error Pointer                |
|---------------|------------------------------|
| D4901 ~ D4904 | First System Stop            |
| D4905 ~ D4908 | Second System Stop           |
| ~             | ~                            |
| D4961 ~ D4964 | 16 <sup>th</sup> system Stop |

## **Appendix 3 Control and Monitoring Specific Inverter Data**

With the method described in "7.2 Exclusive iS7 Inverter Functions of PLC Option Card (page 7-10 ~ 7-24)" of this User Manual, enter the address of the data for control or monitoring (AP065~69) in No. 60~69 of the APO group, using the digital loader of the inverter.

In this appendix, another method which enables control or monitoring of the specific data of inverter (control: frequency and operation reference, monitoring: output frequency and operation status monitoring) without setting up No. 60~69 of the APO group is described.

| Function                                                                                             | Area                                                                                               | Description                                                                                                    | Page to Refer         |
|----------------------------------------------------------------------------------------------------|----------------------------------------------------------------------------------------------------|----------------------------------------------------------------------------------------------------|-----------------------|
| Control                                                                                              | Control         Provide inverter with references (STOP, FWD, REV, Fault<br>Reset, emergency stop). |                                                                                                    | Refer to Appendix 3-3 |
|                                                                                                    | D4451                                                                                              | Provide inverter with operation frequency reference.                                                                | Refer to Appendix 3-2 |
| D4470         Monitor the present status of the inverted operation, constant speed, decelerating, st |                                                                                                    | Monitor the present status of the inverter (forward/reverse operation, constant speed, decelerating, stopped, etc.) | Refer to Appendix 3-4 |
|                                                                                                    | D4471                                                                                              | Monitor the present output frequency of the inverter.                                                               | Refer to Appendix 3-6 |

### 3.1 List of the special D register fixed for the control/monitoring of inverter

### 3.2 Control (PLC Option → Inverter)

- (1) iS7 Inverter Frequency Reference
  - Special D register of PLC option card for inverter frequency reference

| Special D<br>Register | Use of parameter              | Detailed Description                                                                                                    |
|-----------------------|-------------------------------|----------------------------------------------------------------------------------------------------|
| D4451                 | Inverter Frequency<br>Command | Inverter Frequency Command x<br>100<br>(For example,<br>To command inverter frequency<br>30 Hz command, write 3000 in<br>D4451.) |

### Exemplary program

1) Set up inverter parameters as follows.

| Code  | Function Name | Set Value | Remark |
|-------|---------------|-----------|--------|
| DRV07 | Freq Ref Src  | PLC       | -      |

2) Make out a ladder program as shown below. When the M0000 contact point is ON, the special D register is written with 4000, and thus, the inverter is set up with the reference frequency 40.00Hz.

| 0 | M0000 | MOV | 04000 | 04000<br>04451 - |
|---|-------|-----|-------|------------------|
| 6 |       |     |       | END              |

Caution

If any one of APO60~64(PLC Wr Data1~5) is set up with the "0380Hex" which is the address of the common area of the iS7 inverter frequency reference, it is not possible to provide the inverter with frequency reference via the D4451 special register.

To provide the inverter with frequency reference via the D4451 special register, find out the parameter which is set up with the "0380Hex" which is the address of the common area of the frequency reference of the iS7 inverter and replace the setting with "0000Hex."

### (2) iS7 Inverter Operation Reference

Special D register of PLC option card for inverter operation reference

| Special D<br>Register | Use of parameter              | Detailed Description |                                                                |
|-----------------------|-------------------------------|----------------------|----------------------------------------------------------------|
|                       |                               | BIT0                 | 0: Stop Command<br>1: Run Command                              |
| D4470                 | Inverter Operation<br>Command | BIT1                 | 0: Reverse Operation<br>1: Forward Operation                   |
|                       |                               | BIT2                 | 0→1 : Fault Reset                                              |
|                       |                               | BIT3                 | 0→1 : Free-run to stop<br>1→0: Fault Reset of Free-run to stop |

### **Exemplary program**

1) Set up inverter parameter as follows.

| Code  | Function Name | Set Value |
|-------|---------------|-----------|
| DRV01 | Cmd Frequency | 10.00 Hz  |
| DRV06 | Cmd Source    | PLC       |
| DRV07 | Freq Ref Src  | Keypad-1  |

2) Run the KGLWIN and make out a ladder program as follows. When the M0001 contact is ON, the special D register is written with "1." Consequently, the inverter is operated in reverse direction (see "List of PLC Special D Registers for Inverter Operation Reference" above).

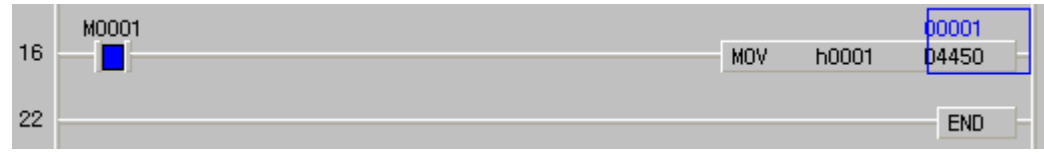

| <u></u> Caution                                                                                     |
|----------------------------------------------------------------------------------------------------|
| If any one of APO60~64(PLC Wr Data1~5) is set up with the "0382Hex" which is the address of         |
| the common area of the iS7 inverter operation reference, it is not possible to provide the inverter |
| with operation reference via the D4450 special register.                                            |
| To provide the inverter with operation reference via the D4450 special register, find out the       |
| parameter which is set up with the "0382Hex" which is the address of the common area of the         |
| operation reference of the iS7 inverter and replace the setting with "0000Hex."                     |

### 3.3 Monitoring (Inverter → PLC Option)

### (1) Operation Status Monitoring of iS7 Inverter

### Special D register of PLC option card for inverter operation status monitoring

| Special D<br>Register | Function                     |       | Detailed Description                                                                                      |
|-----------------------|------------------------------|-------|----------------------------------------------------------------------------------------------------|
|                       |                              | BIT0  | 0: Stop                                                                                                   |
|                       |                              | BIT1  | 1: Forward operation                                                                                      |
|                       |                              | BIT2  | 2: Reverse operation                                                                                      |
|                       |                              | BIT3  | 3: DC operation (or 0 speed control)                                                                      |
|                       |                              | BIT4  | 1: During speed searching                                                                                 |
| D4470                 | Inverter<br>Operation Status | BIT5  | 2: Accelerating<br>3: Constant speed                                                                      |
|                       |                              | BIT6  | 4: Decelerating                                                                                           |
|                       |                              | BIT7  | 5: Deceleration to stop<br>6: During H/W OC restraint<br>7: During S/W OC restraint<br>8: Dwell operating |
|                       |                              | BIT8  |                                                                                                    |
|                       |                              | BIT9  | Depended                                                                                                  |
|                       |                              | BIT10 | Reserved                                                                                                  |
|                       |                              | BIT11 |                                                                                                    |
|                       |                              | BIT8  | 0: Normal Status                                                                                          |
|                       |                              | BIT9  | 4: Warning Status                                                                                         |
|                       |                              | BIT10 | 8: Fault Status                                                                                           |
|                       |                              |       |                                                                                                    |

### **Exemplary program**

1) Set up iS7 inverter parameters as follows.

| Code  | Function Name | Set Value |
|-------|---------------|-----------|
| DRV01 | Cmd Frequency | 12.00 Hz  |
| DRV06 | Cmd Source    | Keypad    |
| DRV07 | Freq Ref Src  | Keypad-1  |

2) Run the KGLWIN and make out following program.

| 0 - =  | D4470 | h0000 | P0050 | Stopped        |
|--------|-------|-------|-------|----------------|
| 6 - =  | D4470 | h0021 | P0051 | Forward Accel. |
| 12 - = | D4470 | h0031 | P0052 | Forward Cons   |
| 18 - = | D4470 | h0041 | P0053 | Forward Decel  |

ard Constant d.

3) In stop condition, D4470 is "h0000" (see "List of PLC option card Special D Registers for Inverter Operation Status Monitoring" above).

| 0  | -[]= | 00000<br>D4470 | h0000 | P0050 | 정지상태    |
|----|------|----------------|-------|-------|---------|
| 6  | -1-  | 00000<br>04470 | 60021 | P0051 | 정방향 가속중 |
| 12 | -1-  | 00000          | 60031 | P0052 | 정방향 정속중 |
| 18 | -[=  | 00000<br>D4470 | h0041 | P0053 | 정방향 감속중 |

4) Now, press the "FWAD" key on the digital loader of the inverter to a give forward operation reference. During forward acceleration, D4470 is "h0021" (see "List of PLC option card Special D Registers for Inverter Operation Status Monitoring" above).

| 0  | -[]= | 00033<br>D4470 | h0000 | P0050 | Stopped                 |
|----|------|----------------|-------|-------|-------------------------|
| 6  |      | 00033          | 50021 | P0051 | Forward Accel.          |
| 12 | -[=  | 00033<br>D4470 | h0031 | P0052 | Forward Constant Speed. |
| 18 | -]=  | 00033<br>D4470 | h0041 | P0053 | Forward Decel.          |

5) While in constant speed in forward operation, D4470 is "h0031" (see "List of PLC option card Special D Registers for Inverter Operation Status Monitoring" above).

| 0 - =    | 00049<br>04470 | h0000 | P0050 | Stopped          |
|----------|----------------|-------|-------|------------------|
| 6 1      | 00049          | 50001 | P0051 | Forward Accel.   |
| 0 -]=    | 00049          | NUU21 | P0052 | Forward Constant |
| 12 - =   | D4470          | h0031 |       | Speed.           |
| 18 – ] = | 00049<br>D4470 | h0041 | P0053 | Forward Decel.   |

6) On the digital loader of the inverter, change DRV01 (Cmd Frequency) into "5.00 Hz" for forward deceleration. In this mode, D4470 is "h0041" (see "List of PLC option card Special D Registers for Inverter Operation Status Monitoring" above).

| 0 1    | 00065          |        | P0050 | Stopped          |
|--------|----------------|--------|-------|------------------|
| 0 =]=  | 00065          | NUUUU  | P0051 | Forward Accel.   |
| 6 =]=  | D4470          | h0021  | P0052 | Forward Constant |
| 12 –]= | D4470          | h0031  | IÖ    | Speed.           |
| 18 _[_ | 00065<br>04470 | 60041  | P0053 | Forward Decel.   |
|        | 04410          | 110041 |       |                  |

### (2) iS7 Inverter Output Frequency Monitoring

Special D register of PLC option card for inverter output frequency monitoring

| Special D<br>Register | Function     | Detailed Description                                                                             |
|-----------------------|--------------|--------------------------------------------------------------------------------------------------|
| D4471                 | Output Freq. | Current output Freq. x 100<br>(Ex. If D4471 value is 3125,<br>current output freq. is 31.25 Hz.) |

#### Exemplary program

1) Set up iS7 inverter parameters as follows.

| Code  | Function Name | Set Value |
|-------|---------------|-----------|
| DRV01 | Cmd Frequency | 29.00 Hz  |
| DRV06 | Cmd Source    | Keypad    |
| DRV07 | Freq Ref Src  | Keypad-1  |

2) Run the KGLWIN and make out following program.

| 42 - >= | D4471 | 03000 | J | M0024 |
|---------|-------|-------|---|-------|
| 48      |       |       |   | END   |

3) On the inverter's digital loader, press "FWD" for forward operation to 29.00Hz.

4) Now, the D4471 will read "2900" as shown below.

| 42 -[>= | 02900<br>04471 03000 | M0024 |
|---------|----------------------|-------|
| 48      |                      | END   |

5) Set up DRV01 (Cmd Frequency) to "30.00Hz." The D4471 will be changed to "03000" and the M0024 relay will be ON.

| 42 | - >= | 03000<br>04471 | 03000 |  | M0024 |
|----|------|----------------|-------|--|-------|
| 48 |      |                |       |  | END   |
٦

| Address | Parameter                                                                                          | Scale | Unit | R/W | Detailed Description                                                                                                    |  |  |
|---------|----------------------------------------------------------------------------------------------------|-------|------|-----|----------------------------------------------------------------------------------------------------|--|--|
| 0x0300  | Inverter Model                                                                                     | -     | -    | R   | iS7 : 000Bh                                                                                                    |  |  |
| 0x0301  | inverter capacity                                                                                  | -     | -    | R   | 0.75kW: 3200h         1.5kW: 4010h       2.2kW: 4022h         3.7kW: 4037h       5.5kW: 4055h         7.5kW: 4075h       11kW: 40B0h         15kW: 40F0h       18.5kW: 4125h         22kW: 4160h       30kW: 41E0h         37kW: 4250h       45kW: 42D0h         55kW: 4370h       75kW: 44B0h         110kW: 46E0h       160kW: 4A00h         220kW: 4DC0h       315kW: 53B0h         375kW: 5770h       2000 circle character conditions 0000 b                                                  |  |  |
| 0x0302  | Inverter input<br>voltage / power<br>supply type<br>(single phase, 3<br>phase)<br>/ cooling method | -     | -    | R   | 200V single phase open air cooling : 0220h<br>200V 3 phase open air cooling : 0230h<br>200V single phase forced cooling : 0221h<br>200V 3 phase forced cooling : 0231h<br>400V single phase open air cooling : 0420h<br>400V 3 phase open air cooling : 0430h<br>400V single phase forced cooling : 0421h<br>400V 3 phase forced cooling : 0431h                                                                                                    |  |  |
| 0x0303  | inverter S/W<br>version                                                                            | -     | -    | R   | Ex) Ver1.02 : 0102h                                                                                                    |  |  |
| 0x0304  | Reserved                                                                                           | -     | -    | -   | -                                                                                                    |  |  |
| 0x0305  | Inverter operating<br>status                                                                       | -     | -    | R   | BIT15       0 : normal status         BIT14       4 : Warning status         BIT13       8 : Fault status(operates according to set         BIT12       value of PRT-30 Trip Out Mode)         BIT11       BIT10         BIT9       None         BIT7       1:speed search       2:accelerating         BIT6       3:steady speed       4:decelerating         BIT5       5:decelerating stop 6:H/W OCS       8:dwell operating         BIT3       0 : stop       BIT2       1 : forward operating |  |  |
| 0x0306  | inverter operating,<br>frequency<br>command source                                                 | -     | -    | R   | BIT1       2.1 leverse operating         BIT0       3 : DC operating(0 speed control)         BIT15                                                                                                    |  |  |

#### 4.1 Common Area Parameter (for Monitoring)

| Address               | Parameter                       | Scale | Unit    | R/W | Detailed Description                      |  |
|-----------------------|---------------------------------|-------|---------|-----|-------------------------------------------|--|
|                       |                                 |       |         |     | BIT2 11:communication option 12: App(PLC) |  |
|                       |                                 |       |         |     | BIT1 13: Jog 14: PID                      |  |
|                       |                                 |       |         |     | 15~22 : Auto Step                         |  |
| 0.0007                | 1                               |       |         |     | BITO 25~39 : sequential frequency         |  |
| 0x0307                | keypad S/W<br>version           | -     | -       | R   | (Exercise) 0x0100 : Version 1.00          |  |
| 0x0308                | keypad Title<br>version         | -     | -       | R   | 0x0101 : Version 1.01                     |  |
| 0x0309<br>~0x030<br>F | Reserved                        | -     | -       | -   | -                                         |  |
| 0x0310                | output current                  | 0.1   | A       | R   | -                                         |  |
| 0x0311                | output frequency                | 0.01  | Hz      | R   | -                                         |  |
| 0x0312                | Output RPM                      | 0     | RPM     | R   | -                                         |  |
| 0x0313                | speed                           | 0     | RPM     | R   | -32768 [RPM] ~ 32767 [RPM] (direction)    |  |
| 0x0314                | output voltage                  | 0.1   | V       | R   | -                                         |  |
| 0x0315                | DC Link voltage                 | 0.1   | V       | R   | -                                         |  |
| 0x0316                | output power                    | 0.1   | 6/V     | R   | -                                         |  |
| 0x0317                | PID reference                   | 0.1   | 70<br>% | R   | -                                         |  |
| 0x0319                | PID feedback                    | 0.1   | %       | R   | -                                         |  |
| 0.0010                | Show poles of                   | 0     | 70      |     |                                           |  |
| 0x031A                | first motor                     | -     | -       | R   | Show poles of first motor                 |  |
| 0x031B                | second motor                    | -     | -       | R   | Show poles of second motor                |  |
| 0x031C                | Show poles of<br>selected motor | -     | -       | R   | Show poles of selected motor              |  |
| 0x031D                | Select Hz/rpm                   | -     | -       | R   | 0 : Hz unit 1 : rpm unit                  |  |
| 0x031E                |                                 |       |         |     |                                           |  |
| ~0x031                | Reserved                        | -     | -       | -   | -                                         |  |
| F                     |                                 |       |         |     | DIT15 None                                |  |
|                       |                                 |       |         |     | BIT13 None                                |  |
|                       |                                 |       |         |     | BIT13 None                                |  |
|                       |                                 |       |         |     | BIT12 None                                |  |
|                       |                                 |       |         |     | BIT11 None                                |  |
|                       |                                 |       |         |     | BIT10 P11 (Expansion IO Terminal Input 3) |  |
|                       |                                 |       |         |     | BIT9 P10 (Expansion IO Terminal Input 2)  |  |
| 0x0320                | Digital Input                   | _     | -       | R   | BIT8 P9 (Expansion IO Terminal Input 1)   |  |
| 0/0020                | Information                     |       |         |     | BIT7 P8 (Basic IO Terminal Input 8)       |  |
|                       |                                 |       |         |     | BIT6 P7 (Basic IO Terminal Input 7)       |  |
|                       |                                 |       |         |     | BIT5 P6 (Basic IO Terminal Input 6)       |  |
|                       |                                 |       |         |     | BIT4 P5 (Basic IO Terminal Input 5)       |  |
|                       |                                 |       |         |     | BIT3 P4 (Basic IO Terminal Input 4)       |  |
|                       |                                 |       |         |     | BIT2 P3 (Basic IO Terminal Input 3)       |  |
|                       |                                 |       |         |     | BIT0 P1 (Basic IO Terminal Input 1)       |  |
| 0x0321                | Digital Output                  | -     | -       | R   | BIT15 None                                |  |
|                       | Information                     |       |         |     | BIT14 None                                |  |
|                       |                                 |       |         |     | BIT13 None                                |  |
|                       |                                 |       |         |     | BIT12 None                                |  |
|                       |                                 |       |         |     | BIT11 None                                |  |
|                       |                                 |       |         |     | BIT10 None                                |  |
|                       |                                 |       |         |     | BITO None                                 |  |
|                       |                                 |       |         |     | BITZ None                                 |  |
| 1                     |                                 | 1     |         |     |                                           |  |

| Address | Parameter             | Scale | Unit    | R/W    |             | Detailed Description             |
|---------|-----------------------|-------|---------|--------|-------------|----------------------------------|
|         |                       |       |         |        | BIT6        | None                             |
|         |                       |       |         |        | BIT5        | Q4 (Expansion IO Relay Output 3) |
|         |                       |       |         |        | BIT4        | Q3 (Expansion IO Relay Output 2) |
|         |                       |       |         |        | BIT3        | Q2 (Expansion IO Relay Output 1) |
|         |                       |       |         |        | BIT2        | Q1 (Basic IO TR Output1)         |
|         |                       |       |         |        | BIT1        | Relay2 (Basic IO Relay Output 2) |
|         |                       |       |         |        | BIT0        | Relay1 (Basic IO Relay Output1)  |
|         |                       |       |         |        |             | 0: OFF State 1: ON State         |
|         |                       |       |         |        | DITID       | (COM85:Virtual DI16)             |
|         |                       |       |         |        |             | 0: OFF State 1: ON State         |
|         |                       |       |         |        | DII 14      | (COM84:Virtual DI15)             |
|         |                       |       |         |        | DIT12       | 0: OFF State 1: ON State         |
|         |                       |       |         |        | ынз         | (COM83:Virtual DI14)             |
|         |                       |       |         |        | BIT12       | 0: OFF State 1: ON State         |
|         |                       |       |         |        | DITIZ       | (COM82:Virtual DI13)             |
|         |                       |       |         |        | BIT11       | 0: OFF State 1: ON State         |
|         |                       |       |         |        | ыпп         | (COM81:Virtual DI12)             |
|         |                       |       |         |        | BIT10       | 0: OFF State 1: ON State         |
|         |                       |       |         |        | DITIO       | (COM80:Virtual DI11)             |
|         |                       |       |         |        | BITO        | 0: OFF State 1: ON State         |
|         |                       |       |         |        | DITS        | (COM79:Virtual DI10)             |
|         |                       |       |         |        | BIT8        | 0: OFF State 1: ON State         |
| 0x0322  | Virtual Digital Input | -     | -       | R      | BIIO        | (COM78:Virtual DI9)              |
| UNUULL  | Information           |       |         |        | BIT7        | 0: OFF State 1: ON State         |
|         |                       |       |         |        |             | (COM77:Virtual DI8)              |
|         |                       |       |         |        | <b>BIT6</b> | 0: OFF State 1: ON State         |
|         |                       |       |         |        | BIIO        | (COM76:Virtual DI7)              |
|         |                       |       |         |        | BIT5        | 0: OFF State 1: ON State         |
|         |                       |       |         |        | 50          | (COM75:Virtual DI6)              |
|         |                       |       |         |        | BIT4        | 0: OFF State 1: ON State         |
|         |                       |       |         |        |             | (COM74:Virtual DI5)              |
|         |                       |       |         |        | BIT3        | 0: OFF State 1: ON State         |
|         |                       |       |         |        |             | (COM73:Virtual DI4)              |
|         |                       |       |         |        | BIT2        | 0: OFF State 1: ON State         |
|         |                       |       |         |        |             | (COM72:Virtual DI3)              |
|         |                       |       |         |        | BIT1        | 0: OFF State 1: ON State         |
|         |                       |       |         |        |             | (COM/1:Virtual DI2)              |
|         |                       |       |         |        | BIT0        | 0: OFF State 1: ON State         |
| 0.0000  |                       |       |         |        |             | (COM70:Virtual DI1)              |
| 0X0323  | Show selected         | -     | -       | R      |             | 0: First motor, 1:Second motor   |
| 0.0001  | IVIOTO                | 0.01  | 0/      | D      | anal        | an innutt (hania 1/0)            |
| 0x0324  |                       | 0.01  | %<br>0/ | R      | anal        | og input (basic I/O)             |
| 0X0325  | AIZ                   | 0.01  | %<br>0/ | R      | anal        | og input2 (basic i/O)            |
| 0x0320  | AIS                   | 0.01  | %<br>0/ | R<br>R | anal        | og inputa (extended I/O)         |
| UXU327  | AI4                   | 0.01  | %<br>0/ | ĸ      | anal        |                                  |
| 0x0328  | AUT                   | 0.01  | %<br>0/ | ĸ      | analo       | og output 1 (basic I/O)          |
| 0x0329  | AU2                   | 0.01  | %       | ĸ      | anal        | by output2 (Dasic I/O)           |
| 0x032A  | AU3                   | 0.01  | %       | ĸ      | anal        | og output3 (extended I/U)        |
| 0x032B  | AU4                   | 0.01  | %       | к      | anal        | og output4 (extended I/O)        |
| 0x032C  | Reserved              | -     | -       | -      |             | -                                |
| 0x032D  | Reserved              | -     | -       | -      |             | -                                |
| 0x032E  | Reserved              | -     | -       | -      |             | -                                |
| 0x032F  | Reserved              | -     | -       | -      |             | -                                |
| 0x0330  | latch type trip       | -     | -       | R      | BIT1        | Fuse Open Trip                   |
|         | information-1         |       |         |        | 5           | ·····                            |
|         |                       |       |         |        | BIT1        | Overheat Trip                    |
|         |                       |       |         |        | 4           | ···· ···                         |
|         |                       |       |         |        | BIT1        | Arm Short                        |

٦

Appendix 4-3 LSis

| Address | Parameter         | Scale | Unit | R/W |       | Detailed Description               |
|---------|-------------------|-------|------|-----|-------|------------------------------------|
|         |                   |       |      |     | 3     |                                    |
|         |                   |       |      |     | BIT1  |                                    |
|         |                   |       |      |     | 2     | External Trip                      |
|         |                   |       |      |     | BIT11 | Overvoltage Trip                   |
|         |                   |       |      |     | BIT1  |                                    |
|         |                   |       |      |     | 0     | Overcurrent Trip                   |
|         |                   |       |      |     | BIT9  | NTC Trip                           |
|         |                   |       |      |     | BIT8  | Overspeed Deviation                |
|         |                   |       |      |     | BIT7  | Overspeed                          |
|         |                   |       |      |     | BIT6  | input open phase trip              |
|         |                   |       |      |     | BIT5  | output open pahse trip             |
|         |                   |       |      |     | BIT4  | Ground Fault Trip                  |
|         |                   |       |      |     | BIT3  | E-Thermal Trip                     |
|         |                   |       |      |     | BIT2  | Inverter Overload Trip             |
|         |                   |       |      |     | BIT1  | Underload Trip                     |
|         |                   |       |      |     | BIT0  | Overload Trip                      |
|         |                   |       |      |     | BIT15 | None                               |
|         |                   |       |      |     | BIT14 | None                               |
|         |                   |       |      |     | BIT13 | None                               |
|         |                   |       |      |     | BIT12 | Slot3 option board contact failure |
|         |                   |       |      |     | BIT11 | Slot2 option board contact failure |
|         |                   |       |      |     | BIT10 | Slot1 option board contact failure |
|         |                   |       |      |     | BIT9  | No motor trip                      |
| 0v0331  | latch type trip   | _     | _    | R   | BIT8  | External break trip                |
| 070331  | information-2     | _     | -    |     | BIT7  | basic IO board contact failure     |
|         |                   |       |      |     | BIT6  | Pre PID Fail                       |
|         |                   |       |      |     | BIT5  | Parameter Write error              |
|         |                   |       |      |     | BIT4  | None                               |
|         |                   |       |      |     | BIT3  | FAN Trip                           |
|         |                   |       |      |     | BIT2  | PTC(Thermal sensor) Trip           |
|         |                   |       |      |     | BIT1  | Encoder Error Trip                 |
|         |                   |       |      |     | BIT0  | MC Fail Trip                       |
|         |                   |       |      |     | BIT15 | None                               |
|         |                   |       |      |     | BIT14 | None                               |
|         |                   |       |      |     | BIT13 | None                               |
|         |                   |       |      |     | BIT12 | None                               |
|         |                   |       |      |     | BIT11 | None                               |
|         |                   |       |      |     | BIT10 | None                               |
|         |                   |       |      |     | BIT9  | None                               |
| 0x0332  | Level Type Trip   | -     | -    | R   | BIT8  | None                               |
|         | Information       |       |      |     | BII/  | None                               |
|         |                   |       |      |     | BII6  | None                               |
|         |                   |       |      |     | BII5  | None                               |
|         |                   |       |      |     | BII4  | None                               |
|         |                   |       |      |     | BI13  | Keypad Lost Command                |
|         |                   |       |      |     | BI12  | Lost Command                       |
|         |                   |       |      |     | BII1  | LV                                 |
| 0.0000  |                   |       |      |     | BIIO  | BX                                 |
| 0x0333  | H/W Diagnosis     | -     | -    | к   | BII15 | None                               |
|         | i rip inforamtion |       |      |     |       | INONE                              |
|         |                   |       |      |     | BII13 | INONE                              |
|         |                   |       |      |     | BI112 | None                               |
|         |                   |       |      |     |       |                                    |
|         |                   |       |      |     |       | None                               |
|         |                   |       |      |     |       | None                               |
|         |                   |       |      |     |       |                                    |
|         |                   | Ì     |      | 1   | ы!/   | NONE                               |

| Address | Parameter       | Scale | Unit | R/W |                                             | Detailed Description                      |
|---------|-----------------|-------|------|-----|---------------------------------------------|-------------------------------------------|
|         |                 |       |      |     | BIT6                                        | None                                      |
|         |                 |       |      |     | BIT5                                        | None                                      |
|         |                 |       |      |     | BIT4                                        | Gate Drive Power Loss                     |
|         |                 |       |      |     | BIT3                                        | Watchdog-2 Error                          |
|         |                 |       |      |     | BIT2                                        | Watchdog-1 Error                          |
|         |                 |       |      |     | BIT1                                        | EEPROM Error                              |
|         |                 |       |      |     | BIT0                                        | ADC Error                                 |
|         |                 |       |      |     | BIT15                                       | None                                      |
|         |                 |       |      |     | BIT14                                       | None                                      |
|         |                 |       |      |     | BIT13                                       | None                                      |
|         |                 |       |      |     | BIT12                                       | None                                      |
|         |                 |       |      |     | BIT11                                       | None                                      |
|         |                 |       |      |     | BIT10                                       | None                                      |
|         |                 |       |      |     | BIT9                                        | Auto Tunning Failure                      |
| 0.0004  | Warning         |       |      |     | BIT8                                        | Keypad Lost                               |
| 0X0334  | Information     | -     | -    | ĸ   | BIT7                                        | encoder mis-connected                     |
|         |                 |       |      |     | BIT6                                        | encoder mis-mounted                       |
|         |                 |       |      |     | BIT5                                        | DB                                        |
|         |                 |       |      |     | BIT4                                        | FAN Operation                             |
|         |                 |       |      |     | BIT3                                        | Lost command                              |
|         |                 |       |      |     | BIT2                                        | Inverter Overload                         |
|         |                 |       |      |     | BIT1                                        | Underload                                 |
|         |                 |       |      |     | BIT0                                        | Overload                                  |
| 0x0335  |                 |       |      |     |                                             |                                           |
| ~0x033  | Reserved        | -     | -    | -   |                                             | -                                         |
| F       |                 |       |      |     |                                             |                                           |
| 0x0340  | On Time Date    | -     | Day  | R   | Days                                        | when inverter is ON                       |
| 0x0341  | On Time Minute  | -     | Min  | R   | Minu                                        | tes with total days on time subtracted    |
| 0x0342  | Run Time Date   | -     | Day  | R   | Total                                       | days when the inverter operates the motor |
| 0x0343  | Run Time Minute | -     | Min  | R   | Minu                                        | tes with total days Run time subtracted   |
| 0x0344  | Fan Time Date   | -     | Day  | R   | Total days when the fan operates            |                                           |
| 0x0345  | Fan Time Minute | -     | Min  | R   | Minutes with total days Fan time subtracted |                                           |
| 0x0346  |                 |       |      |     |                                             |                                           |
| ~0x034  | Reserved        | -     | -    | -   |                                             | -                                         |
| 9       |                 |       |      |     |                                             |                                           |
| 0x034A  | Option 1        | -     | -    | R   | 0: No                                       | one 1,2: Reserved                         |
| 0x034B  | Option 2        | -     | -    | R   | 3: Pr                                       | ofibus 4,5,6: Reserved                    |
|         |                 |       | -    | _   | 7: RI                                       | Net 8,9: Reserved                         |
| 0x034C  | Option 3        | -     |      | R   | 10: F                                       | 20: External IO-1                         |
|         |                 |       |      |     | 23: E                                       | ncorder                                   |

#### 4.2. Inverter Common Area Parameter (Control)

| 0x0380         frequency<br>command         0.01         Hz         R/W         Command Frequency Setting           0x0381         RPM command         1         RPM         R/W         Command RPM Setting           0x0382         operating<br>command         -         -         R/W         BIT3         Changed from 0 to 1: Free-run to stop<br>BIT2         Changed from 0 to 1: Free-run to stop           0x0382         operating<br>command         -         -         R/W         BIT3         Changed from 0 to 1: Free-run to stop           0x0383         accelerating time         0.1         sec         R/W         0: STOP         Command           0x0384         decelerating time         0.1         sec         R/W         Acceleration time setting           0x0384         decelerating time         0.1         sec         R/W         Deceleration time setting           0x0385         virtual digital<br>input control<br>(0.Off, 1:On)         -         sec         R/W         Deceleration time setting           0:0056: Virtual D113)         -         OFF Command         1: ON Command           0x0385         virtual digital<br>input control<br>(0.Off, 1:On)         -         -         -           0x0386         virtual digital<br>input control<br>(0.Off, 1:On)         -         -                                                                                                    | Address | Parameter                                         | Scale | Unit | R/W          | Detailed Description      |                                       |  |
|----------------------------------------------------------------------------------------------------|---------|---------------------------------------------------|-------|------|--------------|---------------------------|---------------------------------------|--|
| 0x0381         RPM command         1         RPM         R/W         Command RPM Setting           0x0382         operating<br>command         -         -         R/W         BIT3         Changed from 0 to 1: Trip Reset           BIT         0: Reverse Command         1: Forward Command         0: Reverse Command           0x0383         accelerating time         0.1         sec         R/W         Reverse run command:0003h,<br>Reverse run command:0001h           0x0384         decelerating time         0.1         sec         R/W         Acceleration time setting           0x0385         virtual digital<br>input control<br>(0:Off, 1:On)         0.1         sec         R/W         Deceleration time setting           0x0385         virtual digital<br>input control<br>(0:Off, 1:On)         -         -         -         R/W           0x0386         virtual digital<br>input control<br>(0:Off, 1:On)         -         -         -         R/W           0x0386         virtual digital<br>input control<br>(0:Off, 1:On)         -         -         -         -           0x0386         virtual digital<br>input control<br>(0:Off, 1:On)         -         -         -         -           0x0386         virtual digital<br>input control<br>(0:Off, 1:On)         -         -         -         -      <                                                                                                    | 0x0380  | frequency<br>command                              | 0.01  | Hz   | R/W          | Command Frequency Setting |                                       |  |
| 0x0382         operating<br>command         -         -         Rvw<br>Image: Figure 1 and the set of the set of | 0x0381  | RPM command                                       | 1     | RPM  | R/W          |                           | Command RPM Setting                   |  |
| 0x0382         operating<br>command         -         -         RVV         BIT         0: Reverse Command           0x0383         accelerating time         0.1         sec         RVV         Accelerating time         0.1         Reverse Command           0x0384         decelerating time         0.1         sec         RVV         Accelerating time         0.1         Reverse run command:0001h           0x0384         decelerating time         0.1         sec         RVV         Acceleration time setting           0x0384         decelerating time         0.1         sec         RVV         Acceleration time setting           0x0385         input control         0.1         sec         RVV         Acceleration time setting           0x0686         virtual digital<br>input control         0.1         sec         RVV         Acceleration time setting           0x0386         virtual digital<br>input control         -         -         RVV         Acceleration time setting         1: ON Command           0x0386         virtual digital<br>input control         -         -         RVV         BIT1         0: OFF Command         1: ON Command           0: (OVGfs: Virtual D14)         -         -         -         RVV         BIT3         (COM5s: Virtual D                                                                                                    |         |                                                   |       |      |              | BIT3                      | Changed from 0 to 1: Free-run to stop |  |
| 0x0382         operating<br>command         -         R/W         BIT 1         0: Reverse Command<br>Forward Curonomand           0x0383         accelerating time         0.1         sec         R/W         BT0<br>1: RUN Command         0: STOP Command<br>Ex) Forward run command:0001h           0x0384         decelerating time         0.1         sec         R/W         Deceleration time setting           0x0384         decelerating time         0.1         sec         R/W         Deceleration time setting           0x0385         decelerating time         0.1         sec         R/W         Deceleration time setting           0x0386         decelerating time         0.1         sec         R/W         Deceleration time setting           0x0385         virtual digital<br>input control<br>(0:Off, 1:On)         -         -         R/W         BIT1         0: OFF Command<br>1: ON Command           0x0386         virtual digital<br>input control<br>(0:Off, 1:On)         -         -         -         R/W           BIT3         0: OFF Command<br>1: ON Command         1: ON Command         -         -           0x0386         virtual digital<br>input control<br>(0:Off, 1:On)         -         -         -         -           0: OFF Command<br>1: ON Command         -         -         - <td< td=""><td></td><td></td><td></td><td></td><td></td><td>BIT2</td><td>Changed from 0 to 1: Trip Reset</td></td<>                                                                                                    |         |                                                   |       |      |              | BIT2                      | Changed from 0 to 1: Trip Reset       |  |
| 0x0382         operating<br>command         -         R/W         It - Forward Command<br>BIT0         0: STOP Command<br>1: RUN Command           0x0383         accelerating time         0.1         sec         R/W         Acceleration time setting           0x0384         decelerating time         0.1         sec         R/W         Acceleration time setting           0x0384         decelerating time         0.1         sec         R/W         Deceleration time setting           0x0385         decelerating time         0.1         sec         R/W         Deceleration time setting           0x0386         decelerating time         0.1         sec         R/W         Deceleration time setting           0x0385         virtual digital<br>input control<br>(0:Off, 1:On)         -         -         R/W         BIT1         0: OFF Command 1: ON Command           0: OFF Command         1: ON Command         -         -         R/W         BIT3         0: OFF Command 1: ON Command           0: OFF Command         1: ON Command         -         -         R/W         BIT3         0: OFF Command 1: ON Command           0: OFF Command         1: ON Command         -         -         R/W         BIT3         (COM5:Virtual D16)         -           0: OFF Command                                                                                                    |         |                                                   |       |      |              | BIT1                      | 0: Reverse Command                    |  |
| BITO         0: S10P         Command           0x0383         accelerating time         0.1         sec         RW         Acceleration time setting           0x0384         decelerating time         0.1         sec         RW         Acceleration time setting           0x0384         decelerating time         0.1         sec         RW         Acceleration time setting           0x0384         decelerating time         0.1         sec         RW         Deceleration time setting           0x0385         virtual digital         .         Sec         RW         Deceleration time setting           0x0385         virtual digital         .         .         .         .         .           0x0385         virtual digital         .         .         .         .         .         .           0x0385         virtual digital         .         .         .         .         .         .           0x0385         virtual digital         .         .         .         .         .         .           0x0385         virtual digital         .         .         .         .         .         .           0x0386         control         .         .         . </td <td>0x0382</td> <td>operating</td> <td>-</td> <td>-</td> <td>R/W</td> <td></td> <td>1: Forward Command</td>                                                                                                    | 0x0382  | operating                                         | -     | -    | R/W          |                           | 1: Forward Command                    |  |
| Ex) Forward run command:0003h,<br>Reverse run command:0001h           0x0383         accelerating time         0.1         sec         R/W         Acceleration time setting           0x0384         decelerating time         0.1         sec         R/W         Deceleration time setting           0x0384         decelerating time         0.1         sec         R/W         Deceleration time setting           0x0385         decelerating time         0.1         sec         R/W         Deceleration time setting           0x0386         virtual digital<br>input control<br>(0:Off, 1:On)         1         sec         R/W         Deceleration time setting           0x0385         virtual digital<br>input control<br>(0:Off, 1:On)         -         -         R/W         BIT1         0: OFF Command 1: ON Command<br>2         COM63:Virtual D113)           0: OFF Command 1: ON Command         1: ON Command 1: ON Command         1: ON Command         1: ON Command           0: OFF Command 1: ON Command 1: ON Command         0: OFF Command 1: ON Command         1: ON Command           0: OFF Command 1: ON Command         1: ON Command         1: ON Command           0: OFF Command 1: ON Command         1: ON Command         1: ON Command           0: OFF Command 1: ON Command         1: ON Command         1: ON Command           0: OFF                                                                                                    |         | command                                           |       |      |              | BIT0                      | 1: RUN Command                        |  |
| Ox0383         accelerating time         0.1         sec         R/W         Acceleration time setting           0x0384         decelerating time         0.1         sec         R/W         Deceleration time setting           0x0384         decelerating time         0.1         sec         R/W         Deceleration time setting           0x0385         decelerating time         0.1         sec         R/W         Deceleration time setting           0x0386         virtual digital         0.1         sec         R/W         Deceleration time setting           0x0385         virtual digital         0.1         Sec         R/W         BIT1         0: OFF Command         1: ON Command           0x0385         virtual digital         0: OFF Command         1: ON Command         1: ON Command         1: ON Command           0x0385         virtual digital         -         -         R/W         BIT1         0: OFF Command         1: ON Command           0x0385         virtual digital         input control         -         -         R/W         BIT1         0: OFF Command         1: ON Command           0x0386         virtual digital         -         -         R/W         BIT3         0: OFF Command         1: ON Command                                                                                                    |         |                                                   |       |      |              | Ex) Fo                    | rward run command:0003h,              |  |
| 0x0383       accelerating time       0.1       sec       R/W       Acceleration time setting         0x0384       decelerating time       0.1       sec       R/W       Deceleration time setting         0x0385       decelerating time       0.1       sec       R/W       Deceleration time setting         0x0385       virtual digital input control (0:Off, 1:On)       0.1       sec       R/W       Deceleration time setting         0x0385       virtual digital input control (0:Off, 1:On)       -       -       -       -         0x0386       virtual digital control (0:Off, 1:On)       -       -       -       -         0x0386       virtual digital control (0:Off, 1:On)       -       -       -       -         0x0386       virtual digital control (0:Off, 1:On)       -       -       -       -         0x0386       virtual digital control (0:Off, 1:On)       -       -       -       -         0x0386       virtual digital control (0:Off, 1:On)       -       -       -       -         0x0386       digital contput       -       -       -       -       -         0x0386       digital contput       -       -       -       -       -       -                                                                                                    |         |                                                   |       |      |              | Ŕ                         | verse run command:0001h               |  |
| 0x0384         decelerating time         0.1         sec         R/W         Deceleration time setting           0x0385         Virtual Dirst         1: 0N Command         1: 0N Command           0x0385         virtual digital         -         0: 0FF Command         1: 0N Command           0x0385         virtual digital         -         -         -         -         -           0x0386         virtual digital         -         -         -         -         -           0x0386         virtual digital         -         -         -         -         -           0x0386         virtual digital         -         -         -         -         -         -           0x0385         virtual digital         -         -         -         -         -         -         -           0x0385         virtual digital         -         -         -         -         -         -         -         -         -         -         -         -         -         -         -         -         -         -         -         -         -         -         -         -         -         -         -         -         -         -         -                                                                                                    | 0x0383  | accelerating time                                 | 0.1   | sec  | R/W          | Accele                    | ration time setting                   |  |
| wirtual digital       -       -       RVW       BIT1       0: OFF Command 1: ON Command         0x0385       virtual digital       -       -       -       RVW       BIT1       0: OFF Command 1: ON Command         0x0385       virtual digital       -       -       -       RVW       BIT1       0: OFF Command 1: ON Command         0x0385       virtual digital       -       -       -       RVW       BIT3       0: OFF Command 1: ON Command         0x0385       virtual digital       -       -       -       RVW       BIT3       0: OFF Command 1: ON Command         0: OFF Command       1: ON Command       0: OFF Command 1: ON Command       0: OFF Command 1: ON Command         0: OFF Command       1: ON Command       0: OFF Command 1: ON Command       BIT3       0: OFF Command 1: ON Command         0: OFF Command       1: ON Command       0: OFF Command 1: ON Command       BIT4       (COM52:Virtual DI3)         0: OFF Command       1: ON Command       0: OFF Command 1: ON Command       BIT4       (COM52:Virtual DI5)         0: OFF Command       1: ON Command       0: OFF Command 1: ON Command       BIT4       (COM52:Virtual DI3)         0: OFF Command       1: ON Command       0: OFF Command 1: ON Command       BIT4       (COM52:Virtual DI3                                                                                                    | 0x0384  | decelerating time                                 | 0.1   | sec  | R/W          | Decele                    | eration time setting                  |  |
| 0x0385       virtual digital<br>input control<br>(0:Off, 1:On)       -       -       -       RW         0x0386       digital output<br>control<br>(0:Off, 1:On)       -       -       -       RW         0x0386       digital output<br>control<br>(0:Off, 1:On)       -       -       -       RW         0x0386       digital output<br>control<br>(0:Off, 1:On)       -       -       -       RW         0x0386       digital output<br>control<br>(0:Off, 1:On)       -       -       -       RW         0x0386       digital output<br>control<br>(0:Off, 1:On)       -       -       -       RW         0x0386       digital output<br>control<br>(0:Off, 1:On)       -       -       -       RW         0x0386       digital output<br>control<br>(0:Off, 1:On)       -       -       -       RW       -         0x0386       digital output<br>control<br>(0:Off, 1:On)       -       -       -       RW       -       -         0x0386       digital output<br>control<br>(0:Off, 1:On)       -       -       -       RW       -       -       -         0:OFF command<br>(0:Off, 1:On)       -       -       -       -       -       -       -         0:OFF command<br>(0:Off, 1:On)       -       -       -       -                                                                                                    |         |                                                   |       |      |              | BIT1                      | 0: OFF Command 1: ON Command          |  |
| 0x0385       virtual digital<br>input control<br>(0:Off, 1:On)       -       -       -       RW       BIT1       0: OFF Command<br>(COM63:Virtual DI14)         BIT1       0: OFF Command<br>(COM63:Virtual DI14)       BIT1       0: OFF Command<br>1: ON Command<br>2       -         0x0385       virtual digital<br>input control<br>(0:Off, 1:On)       -       -       -       RW       BIT1       0: OFF Command<br>1: ON Command<br>2       1: ON Command<br>2         0x0386       virtual digital<br>input control<br>(0:Off, 1:On)       -       -       -       RW       BIT3       0: OFF Command<br>1: ON Command<br>0       -         0x0386       digital output<br>control<br>(0:Off, 1:On)       -       -       -       RW       BIT3       -       -         0x0386       digital output<br>control<br>(0:Off, 1:On)       -       -       -       RW       BIT4       -       -         0x0386       digital output<br>control<br>(0:Off, 1:On)       -       -       -       RW       BIT5       -       -       -       -       -       -       -       -       -       -       -       -       -       -       -       -       -       -       -       -       -       -       -       -       -       -       -       -       -                                                                                                    |         |                                                   |       |      |              | 5                         | (COM65:Virtual DI16)                  |  |
| virtual digital       -       -       -       -       -       -       -       -       -       -       -       -       -       -       -       -       -       -       -       -       -       -       -       -       -       -       -       -       -       -       -       -       -       -       -       -       -       -       -       -       -       -       -       -       -       -       -       -       -       -       -       -       -       -       -       -       -       -       -       -       -       -       -       -       -       -       -       -       -       -       -       -       -       -       -       -       -       -       -       -       -       -       -       -       -       -       -       -       -       -       -       -       -       -       -       -       -       -       -       -       -       -       -       -       -       -       -       -       -       -       -       -       -       -       -       -       -                                                                                                    |         |                                                   |       |      |              | BIT1                      | 0: OFF Command 1: ON Command          |  |
| 0x0385       virtual digital<br>input control<br>(0:Off, 1:On)       -       -       -       R/W       BIT1       0: OFF Command<br>(COM63:Virtual D14)         0x0385       virtual digital<br>input control<br>(0:Off, 1:On)       -       -       -       R/W         0x0386       digital output<br>control<br>(0:Off, 1:On)       -       -       -       R/W       BIT1       0: OFF Command<br>0: OFF Command<br>BIT3       1: ON Command<br>0: OFF Command<br>BIT3       1: ON Command<br>0: OFF Command<br>BIT3       1: ON Command<br>BIT3       0: OFF Command<br>0: OFF Command<br>BIT3       1: ON Command<br>BIT3       0: OFF Command<br>0: OFF Command<br>0: OFF Command<br>BIT4       1: ON Command<br>BIT5       0: OFF Command<br>0: OFF Command<br>0: OFF Command<br>0: OFF Command<br>0: OFF Command<br>BIT4       1: ON Command<br>BIT5       0: OFF Command<br>0: OFF Command<br>BIT4       1: ON Command<br>0: OFF Command<br>0: OFF Comman                                     |         |                                                   |       |      |              | 4<br>BIT1                 | 0: OFF Command 1: ON Command          |  |
| 0x0385       virtual digital<br>input control<br>(0:Off, 1:On)       -       -       -       R/W       BT11       0: OFF Command 1: ON Command<br>0: OFF Command 1: ON Command<br>0: OFF Command 1: ON Command<br>0: OFF Command 1: ON Command<br>0: OFF Command 1: ON Command<br>0: OFF Command 1: ON Command<br>BIT9         0x0385       (0:Off, 1:On)       -       -       R/W       BT11       0: OFF Command 1: ON Command<br>0: OFF Command 1: ON Command<br>BIT9       -         0x0386       (0:Off, 1:On)       -       -       -       R/W       BT17       COM52:Virtual DI10)       -       O: OFF Command 1: ON Command<br>BIT9       -       -         0x0386       digital output<br>control<br>(0:Off, 1:On)       -       -       -       R/W       BT16       COM52:Virtual DI5)       -       -       -       -       -       -       -       -       -       -       -       -       -       -       -       -       -       -       -       -       -       -       -       -       -       -       -       -       -       -       -       -       -       -       -       -       -       -       -       -       -       -       -       -       -       -       -       -       -       -       -       -       - <td< td=""><td></td><td></td><td></td><td></td><td></td><td>3</td><td>(COM63:Virtual DI14)</td></td<>                                                                                                    |         |                                                   |       |      |              | 3                         | (COM63:Virtual DI14)                  |  |
| 0x0385       virtual digital<br>input control<br>(0:Off, 1:On)       -       -       -       R/W       2       (COM62:Virtual D112)<br>(COM60:Virtual D112)         0x0385       virtual digital<br>input control<br>(0:Off, 1:On)       -       -       -       R/W         1000       -       -       -       R/W       BIT1       0: OFF Command<br>(COM60:Virtual D110)       -       -         0: OFF Command       1: ON Command<br>(0:Off, 1:On)       -       -       -       R/W       BIT8       (COM58:Virtual D19)         0: OFF Command       1: ON Command<br>BIT7       (COM57:Virtual D19)       -       -       -         0: OFF Command       1: ON Command<br>BIT5       (COM53:Virtual D17)       -       -       -         0: OFF Command       1: ON Command<br>BIT4       (COM54:Virtual D15)       -       -       -         0: OFF Command       1: ON Command<br>BIT1       -       OFF Command<br>BIT1       -       -         0: OFF Command       1: ON Command<br>BIT1       -       -       -       -         0x0386       digital output<br>control<br>(0:Off, 1:On)       -       -       -       -       -         0: OFF Command       1: ON Command<br>BIT3       -       -       -       -       -       -                                                                                                    |         |                                                   |       |      |              | BIT1                      | 0: OFF Command 1: ON Command          |  |
| 0x0385       virtual digital<br>input control<br>(0:Off, 1:On)       -       -       R/W       0: OFF Command<br>BIT1       1: ON Command<br>(COM6: Virtual D112)         0x0385       input control<br>(0:Off, 1:On)       -       -       R/W       0: OFF Command<br>BIT8       1: ON Command<br>(COM5: Virtual D110)         0: OFF Command       1: ON Command<br>BIT8       1: ON Command<br>(COM5: Virtual D10)       0: OFF Command<br>0: OFF Command       1: ON Command<br>BIT8         0: OFF Command       1: ON Command<br>BIT6       1: ON Command<br>(COM5: Virtual D19)       0: OFF Command       1: ON Command<br>BIT6         0: OFF Command       1: ON Command<br>BIT6       0: OFF Command       1: ON Command<br>BIT6       1: ON Command<br>BIT6         0: OFF Command       1: ON Command       1: ON Command<br>BIT3       1: ON Command<br>BIT3       1: ON Command<br>BIT3         0: OFF Command       1: ON Command<br>BIT1       0: OFF Command       1: ON Command<br>BIT3       1: ON Command<br>BIT3         0: OFF Command       1: ON Command<br>BIT1       0: OFF Command       1: ON Command<br>BIT3       1: ON Command<br>BIT4         0: OFF Command       1: ON Command<br>BIT3       0: OFF Command       1: ON Command<br>BIT4       0: OFF Command         0: OFF Command       1: ON Command<br>BIT3       0: OFF Command       1: ON Command<br>BIT4       0: OFF Command         0: OFF Command       1: ON Command<br>BIT4       0: OFF                                                                                                    |         |                                                   |       |      |              | 2                         | (COM62:Virtual DI13)                  |  |
| 0x0385       virtual digital<br>input control<br>(0:Off, 1:On)       -       -       R/W       BIT1       (COM61:Virtual D112)<br>0: OFF Command 1: ON Command<br>BIT9       -       OCM60:Virtual D110)<br>0: OFF Command 1: ON Command<br>BIT9       -       0: OFF Command 1: ON Command<br>BIT9       -       OCM53:Virtual D19)         0: OFF Command 1: ON Command<br>BIT7       -       -       R/W       BIT8       -       -       -         0: OFF Command 1: ON Command<br>BIT7       -       -       -       -       -       -       -       -       -       -       -       -       -       -       -       -       -       -       -       -       -       -       -       -       -       -       -       -       -       -       -       -       -       -       -       -       -       -       -       -       -       -       -       -       -       -       -       -       -       -       -       -       -       -       -       -       -       -       -       -       -       -       -       -       -       -       -       -       -       -       -       -       -       -       -       -       -       -       -<                                                                                                    |         |                                                   |       |      |              |                           | 0: OFF Command 1: ON Command          |  |
| 0x0385       virtual digital<br>input control<br>(0:Off, 1:On)       -       -       R/W       BIT1<br>0: OFF Command 1: ON Command<br>0: OFF Command 1: ON Command<br>BIT9<br>0: OFF Command 1: ON Command<br>BIT8<br>(COM53:Virtual DI9)         0x0385       (0:Off, 1:On)       -       -       R/W       BIT8<br>0: OFF Command 1: ON Command<br>BIT7<br>(COM53:Virtual DI9)         0: OFF Command 1: ON Command<br>BIT7       -       -       R/W       BIT8<br>0: OFF Command 1: ON Command<br>BIT7<br>(COM56:Virtual DI9)         0: OFF Command 1: ON Command<br>BIT5       -       O: OFF Command 1: ON Command<br>BIT5<br>(COM55:Virtual DI6)       -         0: OFF Command 1: ON Command<br>BIT4       (COM54:Virtual DI5)       -       -         0: OFF Command 1: ON Command<br>BIT2       -       -       -         0x0386       digital output<br>control<br>(0:Off, 1:On)       -       -         0x0386       digital output<br>control<br>(0:Off, 1:On)       -       -         0: OFF Command 1: ON Command<br>BIT4       1: ON Command<br>(Expansion IO, OUT36:<br>Q3 Define is<br>"None")         0: OFF Command 1: ON Command<br>BIT3       -       -         0: OFF Command 1: ON Command<br>(Expansion IO, OUT36: Q3 Define is<br>"None")       -                                                                                                    |         |                                                   |       |      |              | BIT11                     | (COM61:Virtual DI12)                  |  |
| 0x0385       virtual digital<br>input control<br>(0:Off, 1:On)       -       -       R/W       0       (COM69:Virtual DI10)<br>0: OFF Command 1: ON Command<br>BIT9       0: OFF Command 1: ON Command<br>BIT9         0x0385       input control<br>(0:Off, 1:On)       -       -       R/W       BIT9       (COM59:Virtual DI9)         0: OFF Command 1: ON Command<br>BIT7       (COM57:Virtual DI8)       0: OFF Command 1: ON Command<br>BIT6       (COM55:Virtual DI7)         0: OFF Command 1: ON Command<br>BIT6       (COM55:Virtual DI7)       0: OFF Command 1: ON Command<br>BIT6       0: OFF Command 1: ON Command<br>BIT6         0: OFF Command 1: ON Command       0: OFF Command 1: ON Command<br>BIT4       (COM53:Virtual DI5)       0: OFF Command 1: ON Command<br>BIT3         0: OFF Command 1: ON Command<br>BIT2       (COM52:Virtual DI3)       0: OFF Command 1: ON Command<br>BIT1         0: OFF Command 1: ON Command<br>BIT0       (COM50:Virtual DI1)       0: OFF Command 1: ON Command<br>BIT0         0: OFF Command 1: ON Command<br>BIT0       (COM50:Virtual DI1)       0: OFF Command 1: ON Command<br>BIT0         0: OFF Command 1: ON Command<br>BIT3       0: OFF Command 1: ON Command<br>(Expansion IO, OUT36:<br>Q3 Define is<br>"None")         0: OFF Command 1: ON Command<br>BIT3       0: OFF Command 1: ON Command<br>(Expansion IO, OUT35: Q3 Define is<br>"None")                                                                                                    |         | virtual digital<br>input control<br>(0:Off, 1:On) |       |      |              | BIT1                      | 0: OFF Command 1: ON Command          |  |
| virtual digital<br>input control<br>(0:Off, 1:On)       -       -       R/W       BIT9       (COM59:Virtual DI10)         0: OFF Command 1: ON Command<br>(0:Off, 1:On)       -       -       R/W       BIT8       (COM59:Virtual DI9)         0: OFF Command 1: ON Command<br>(0:Off, 1:On)       -       -       R/W       BIT8       (COM59:Virtual DI9)         0: OFF Command 1: ON Command<br>BIT6       (COM56:Virtual DI9)       0: OFF Command 1: ON Command<br>BIT6       ON Command<br>(COM56:Virtual DI7)         0: OFF Command 1: ON Command<br>BIT6       (COM56:Virtual DI6)       0: OFF Command 1: ON Command<br>BIT6       ON Command<br>BIT6         0: OFF Command 1: ON Command<br>BIT3       (COM52:Virtual DI6)       0: OFF Command 1: ON Command<br>BIT3       ON Command<br>BIT3         0: OFF Command 1: ON Command<br>BIT1       (COM52:Virtual DI2)       0: OFF Command 1: ON Command<br>BIT1       ON Command<br>BIT1         0x0386       digital output<br>(0:Off, 1:On)       -       -       R/W       BIT5       (COM50:Virtual DI2)         0: OFF Command 1: ON Command<br>(0:Off, 1:On)       -       -       R/W       BIT5       (Expansion IO, OUT36:<br>Q4 Define is "None")         0: OFF Command 1: ON Command<br>(Expansion IO, OUT34: Q2 Define is<br>"None")       0: OFF Command 1: ON Command<br>(Expansion IO, OUT34: Q2 Defineis                                                                                                    |         |                                                   | -     |      |              | 0                         | (COM60:Virtual DI11)                  |  |
| 0x0385       virtual digital<br>input control<br>(0:Off, 1:On)       -       -       R/W       BIT8       (COM58: Virtual DI9)         0: OFF Command 1: ON Command<br>(0:Off, 1:On)       -       -       R/W       BIT8       (COM57: Virtual DI8)         0: OFF Command 1: ON Command<br>BIT6       0: OFF Command 1: ON Command<br>(COM56: Virtual DI7)       0: OFF Command 1: ON Command<br>BIT6       OCOM57: Virtual DI8)         0: OFF Command 1: ON Command<br>BIT6       0: OFF Command 1: ON Command<br>BIT6       0: OFF Command 1: ON Command<br>BIT5       ON Command<br>(COM52: Virtual DI6)         0: OFF Command 1: ON Command<br>BIT3       (COM52: Virtual DI3)       0: OFF Command 1: ON Command<br>BIT3       ON COFF Command 1: ON Command<br>BIT4         0x0386       digital output<br>(0:Off, 1:On)       -       -       R/W       BIT5       (COM50: Virtual DI2)         0: OFF Command 1: ON Command<br>BIT1       -       -       R/W       BIT5       (COM50: Virtual DI2)         0: OFF Command 1: ON Command<br>(0:Off, 1:On)       -       -       R/W       BIT5       (COM50: Virtual DI1)         0: OFF Command 1: ON Command<br>(0:Off, 1:On)       -       -       R/W       BIT5       (COM50: Virtual DI1)         0: OFF Command 1: ON Command<br>(Expansion IO, OUT36:<br>Q4 Define is "None")       0: OFF Command 1: ON Command<br>(Expansion IO, OUT34: Q2 Define is<br>"None")                                                                                                    |         |                                                   |       |      |              | DITO                      | COMED: Virtual DI10)                  |  |
| virtual digital<br>input control<br>(0:Off, 1:On)       -       -       R/W       BIT8<br>(COM58:Virtual DI9)         0: OFF Command<br>BIT7<br>(COM58:Virtual DI8)       0: OFF Command<br>(COM56:Virtual DI7)       1: ON Command<br>BIT6<br>(COM56:Virtual DI7)         0: OFF Command<br>BIT5<br>(COM55:Virtual DI7)       0: OFF Command<br>(COM55:Virtual DI6)       0: OFF Command<br>(COM53:Virtual DI6)         0: OFF Command<br>BIT3<br>(COM53:Virtual DI4)       0: OFF Command<br>(COM53:Virtual DI4)       0: OFF Command<br>(COM51:Virtual DI3)         0: OFF Command<br>BIT1<br>(COM51:Virtual DI2)       0: OFF Command<br>(COM51:Virtual DI2)       1: ON Command<br>(COM51:Virtual DI2)         0: OFF Command<br>BIT0<br>(COM51:Virtual DI2)       0: OFF Command<br>(COM51:Virtual DI2)       1: ON Command<br>(COM51:Virtual DI2)         0: OFF Command<br>(0:Off, 1:On)       -       -       R/W       BIT5<br>(Expansion IO, OUT36:<br>Q4 Define is "None")         0: OFF Command<br>BIT3<br>(Expansion IO, OUT35: Q3 Define is<br>"None")       1: ON Command<br>(Expansion IO, OUT34: Q2 Define is<br>"None")                                                                                                    |         |                                                   |       |      |              | DITS                      | 0: OFF Command 1: ON Command          |  |
| 0x0385       input control<br>(0:Off, 1:On)       -       -       R/W       0: OFF Command 1: ON Command<br>(COM57:Virtual DI8)         0: OFF Command 1: ON Command<br>BIT6       0: OFF Command 1: ON Command<br>(COM56:Virtual DI7)       0: OFF Command 1: ON Command<br>BIT6         0: OFF Command 1: ON Command<br>BIT6       0: OFF Command 1: ON Command<br>(COM56:Virtual DI6)       0: OFF Command 1: ON Command<br>BIT3         0: OFF Command 1: ON Command<br>BIT4       0: OFF Command 1: ON Command<br>(COM53:Virtual DI5)       0: OFF Command 1: ON Command<br>BIT3         0: OFF Command 1: ON Command<br>BIT2       0: OFF Command 1: ON Command<br>(COM51:Virtual DI3)       0: OFF Command 1: ON Command<br>BIT1         0x0386       control<br>(0:Off, 1:On)       -       -       R/W       BIT5         0: OFF Command 1: ON Command<br>(Expansion IO, OUT36:<br>Q4 Define is "None")       1: ON Command<br>(Expansion IO, OUT35: Q3 Define is<br>"None")         0: OFF Command 1: ON Command<br>(Expansion IO, OUT34: Q2 Define is<br>"None")       0: OFF Command 1: ON Command<br>(Expansion IO, OUT34: Q2 Define is<br>"None")                                                                                                    |         |                                                   |       |      | <b>D</b> 44/ | BIT8                      | (COM58:Virtual DI9)                   |  |
| 0:001, 1:01)       BIT7       (COM57:Virtual DI8)         0: OFF Command       1: ON Command         BIT5       (COM56:Virtual DI7)         0: OFF Command       1: ON Command         BIT4       (COM56:Virtual DI6)         0: OFF Command       1: ON Command         BIT3       (COM53:Virtual DI5)         0: OFF Command       1: ON Command         BIT3       (COM53:Virtual DI4)         0: OFF Command       1: ON Command         BIT2       (COM52:Virtual DI3)         0: OFF Command       1: ON Command         BIT2       (COM51:Virtual DI2)         0: OFF Command       1: ON Command         BIT0       (COM50:Virtual DI2)         0: OFF Command       1: ON Command         BIT0       (COM50:Virtual DI1)         0: OFF Command       1: ON Command         BIT0       (COM50:Virtual DI1)         0: OFF Command       1: ON Command         (0:Off, 1:On)       -       -         R/W       BIT5       (Expansion IO, OUT36:         Q4 Define is "None")       0: OFF Command       1: ON Command         BIT3       (Expansion IO, OUT35: Q3 Define is         "None")       0: OFF Command       1: ON Command      <                                                                                                    | 0x0385  |                                                   |       | -    | R/W          |                           | 0: OFF Command 1: ON Command          |  |
| 0: OFF Command 1: ON Command<br>BIT6       0: OFF Command 1: ON Command<br>(COM56:Virtual DI7)         0: OFF Command 1: ON Command<br>BIT5       0: OFF Command 1: ON Command<br>(COM54:Virtual DI5)         0: OFF Command 1: ON Command<br>BIT3       0: OFF Command 1: ON Command<br>(COM54:Virtual DI5)         0: OFF Command 1: ON Command<br>BIT3       0: OFF Command 1: ON Command<br>(COM52:Virtual DI4)         0: OFF Command 1: ON Command<br>BIT2       0: OFF Command 1: ON Command<br>(COM51:Virtual DI3)         0: OFF Command 1: ON Command<br>BIT0       0: OFF Command 1: ON Command<br>(COM51:Virtual DI2)         0: OFF Command 1: ON Command<br>BIT0       0: OFF Command 1: ON Command<br>(COM50:Virtual DI2)         0: OFF Command 1: ON Command<br>BIT0       0: OFF Command 1: ON Command<br>(COM50:Virtual DI1)         0x0386       digital output<br>control<br>(0:Off, 1:On)       -         -       R/W       BIT5         BIT4       (COM50:Virtual DI1)         0: OFF Command 1: ON Command<br>(Expansion IO, OUT36:<br>Q4 Define is "None")         0: OFF Command 1: ON Command<br>(Expansion IO, OUT35: Q3 Define is<br>"None")         0: OFF Command 1: ON Command<br>(Expansion IO, OUT34: Q2 Defineis                                                                                                    |         |                                                   |       |      |              | BIT7                      | (COM57:Virtual DI8)                   |  |
| BIT6       (COM56:Virtual DI7)         0: OFF Command       1: ON Command         BIT4       (COM55:Virtual DI6)         0: OFF Command       1: ON Command         BIT4       (COM53:Virtual DI5)         0: OFF Command       1: ON Command         BIT3       (COM53:Virtual DI4)         0: OFF Command       1: ON Command         BIT3       (COM52:Virtual DI3)         0: OFF Command       1: ON Command         BIT1       (COM51:Virtual DI2)         0: OFF Command       1: ON Command         BIT0       (COM50:Virtual DI2)         0: OFF Command       1: ON Command         BIT0       (COM50:Virtual DI1)         0: OFF Command       1: ON Command         BIT0       (COM50:Virtual DI1)         0: OFF Command       1: ON Command         BIT4       (Expansion IO, OUT36:         Q4 Define is "None")       0: OFF Command       1: ON Command         BIT3       (Expansion IO, OUT35: Q3 Define is "None")       0: OFF Command       1: ON Command         BIT3       (Expansion IO, OUT34: Q2 Defineis "None")       0: OFF Command       1: ON Command                                                                                                    |         |                                                   |       |      |              |                           | 0: OFF Command 1: ON Command          |  |
| 0: OFF Command 1: ON Command<br>BIT5 (COM55:Virtual DI6)<br>0: OFF Command 1: ON Command<br>BIT4 (COM54:Virtual DI5)<br>0: OFF Command 1: ON Command<br>BIT3 (COM53:Virtual DI4)<br>0: OFF Command 1: ON Command<br>BIT2 (COM52:Virtual DI3)<br>0: OFF Command 1: ON Command<br>BIT1 (COM51:Virtual DI2)<br>0: OFF Command 1: ON Command<br>BIT1 (COM51:Virtual DI2)<br>0: OFF Command 1: ON Command<br>BIT0 (COM50:Virtual DI1)<br>0: OFF Command 1: ON Command<br>BIT0 (COM50:Virtual DI1)<br>0: OFF Command 1: ON Command<br>BIT0 (COM50:Virtual DI1)<br>0: OFF Command 1: ON Command<br>BIT0 (COM50:Virtual DI1)<br>0: OFF Command 1: ON Command<br>BIT4 (Expansion IO, OUT36:<br>Q4 Define is "None")<br>0: OFF Command 1: ON Command<br>BIT4 (Expansion IO, OUT35: Q3 Define is<br>"None")<br>0: OFF Command 1: ON Command<br>(Expansion IO, OUT34: Q2 Define is<br>"None")                                                                                                    |         |                                                   |       |      |              | BIT6                      | (COM56:Virtual DI7)                   |  |
| 0x0386       digital output<br>control<br>(0:Off, 1:On)       -       -       -       R/W       BIT3<br>BIT3<br>(COM53:Virtual DI5)<br>0: OFF Command<br>BIT3<br>(COM53:Virtual DI4)<br>0: OFF Command<br>BIT3<br>(COM52:Virtual DI3)<br>0: OFF Command<br>BIT1<br>(COM52:Virtual DI3)<br>0: OFF Command<br>BIT1<br>(COM51:Virtual DI2)<br>0: OFF Command<br>BIT0<br>(COM50:Virtual DI1)         0x0386       digital output<br>control<br>(0:Off, 1:On)       -       -       R/W       BIT5<br>BIT5<br>(Expansion IO, OUT36:<br>Q4 Define is "None")       0: OFF Command<br>1: ON Command<br>BIT4<br>(Expansion IO, OUT35: Q3 Define is<br>"None")         0: OFF Command<br>0: OFF Command<br>BIT3       1: ON Command<br>(Expansion IO, OUT35: Q3 Define is<br>"None")                                                                                                    |         |                                                   |       |      |              | DITE                      | 0: OFF Command 1: ON Command          |  |
| 0x0386       digital output<br>(0:Off, 1:On)       -       -       R/W       BIT3       COM54:Virtual DI5)<br>(COM54:Virtual DI4)         0: OFF Command       1: ON Command         BIT3       (COM52:Virtual DI3)         0: OFF Command       1: ON Command         BIT1       (COM52:Virtual DI3)         0: OFF Command       1: ON Command         BIT1       (COM51:Virtual DI2)         0: OFF Command       1: ON Command         BIT0       (COM50:Virtual DI1)         0: OFF Command       1: ON Command         BIT0       (COM50:Virtual DI1)         0: OFF Command       1: ON Command         BIT5       (COM50:Virtual DI1)         0: OFF Command       1: ON Command         (0:Off, 1:On)       -       -         R/W       BIT5       (CF Command       1: ON Command         BIT4       (Expansion IO, OUT36:<br>Q4 Define is "None")       0: OFF Command       1: ON Command         BIT3       (Expansion IO, OUT35: Q3 Define is<br>"None")       0: OFF Command       1: ON Command         BIT3       (Expansion IO, OUT34: Q2 Defineis<"None")                                                                                                    |         |                                                   |       |      |              | ытэ                       | 0: OFF Command 1: ON Command          |  |
| 0:00FF Command 1: ON Command         0:00FF Command 1: ON Command         BIT3       (COM53:Virtual DI4)         0:00FF Command 1: ON Command         BIT2       (COM52:Virtual DI3)         0:00FF Command 1: ON Command         BIT1       (COM51:Virtual DI2)         0:00FF Command 1: ON Command         BIT1       (COM51:Virtual DI2)         0:0FF Command 1: ON Command         BIT0       (COM50:Virtual DI1)         0:0FF Command 1: ON Command         BIT0       (COM50:Virtual DI1)         0:0FF Command 1: ON Command         BIT0       (COM50:Virtual DI1)         0:0FF Command 1: ON Command         (0:Off, 1:On)       -         -       R/W         BIT5       (Expansion IO, OUT36:<br>Q4 Define is "None")         0:0FF Command 1: ON Command         BIT4       (Expansion IO, OUT35: Q3 Define is<br>"None")         0:0FF Command 1: ON Command         BIT3       (Expansion IO, OUT34: Q2 Define is<br>"None")         0:0FF Command 1: ON Command         BIT3       (Expansion IO, OUT34: Q2 Define is<"None")                                                                                                    |         |                                                   |       |      |              | BIT4                      | (COM54:Virtual DI5)                   |  |
| BIT3       (COM53:Virtual DI4)         0: OFF Command       1: ON Command         BIT2       (COM52:Virtual DI3)         0: OFF Command       1: ON Command         BIT1       (COM51:Virtual DI2)         0: OFF Command       1: ON Command         BIT0       (COM50:Virtual DI2)         0: OFF Command       1: ON Command         BIT0       (COM50:Virtual DI1)         0: OFF Command       1: ON Command         0: OFF Command       1: ON Command         0: OFF Command       1: ON Command         0: OFF Command       1: ON Command         0: OFF Command       1: ON Command         0: OFF Command       1: ON Command         0: OFF Command       1: ON Command         0: OFF Command       1: ON Command         BIT4       (Expansion IO, OUT36: Q3 Define is "None")         0: OFF Command       1: ON Command         BIT3       (Expansion IO, OUT34: Q2 Defineis "None")                                                                                                    |         |                                                   |       |      |              |                           | 0: OFF Command 1: ON Command          |  |
| 0: OFF Command 1: ON Command         BIT2       (COM52:Virtual DI3)         0: OFF Command 1: ON Command         BIT1       (COM51:Virtual DI2)         0: OFF Command 1: ON Command         BIT1       (COM51:Virtual DI2)         0: OFF Command 1: ON Command         BIT0       (COM50:Virtual DI1)         0: OFF Command 1: ON Command         0: OFF Command 1: ON Command         0: OFF Command 1: ON Command         0: OFF Command 1: ON Command         0: OFF Command 1: ON Command         0: OFF Command 1: ON Command         0: OFF Command 1: ON Command         0: OFF Command 1: ON Command         0: OFF Command 1: ON Command         0: OFF Command 1: ON Command         0: OFF Command 1: ON Command         0: OFF Command 1: ON Command         0: OFF Command 1: ON Command         0: OFF Command 1: ON Command         (Expansion IO, OUT35: Q3 Define is<br>"None")         0: OFF Command 1: ON Command         (Expansion IO, OUT34: Q2 Defineis<"None")                                                                                                    |         |                                                   |       |      |              | BIT3                      | (COM53:Virtual DI4)                   |  |
| BIT2       (COM52:Virtual DI3)         0: OFF Command 1: ON Command<br>BIT1       0: OFF Command 1: ON Command<br>(COM51:Virtual DI2)         0x0386       digital output<br>control<br>(0:Off, 1:On)       -       -       R/W       BIT5       0: OFF Command 1: ON Command<br>(Expansion IO, OUT36:<br>Q4 Define is "None")         0: OFF Command 1: ON Command<br>(Expansion IO, OUT36:<br>Q4 Define is "None")       0: OFF Command 1: ON Command<br>(Expansion IO, OUT35: Q3 Define is<br>"None")         BIT3       0: OFF Command 1: ON Command<br>(Expansion IO, OUT35: Q2 Define is<br>"None")                                                                                                    |         |                                                   |       |      |              |                           | 0: OFF Command 1: ON Command          |  |
| 0: OFF Command 1: ON Command         BIT1       (COM51:Virtual DI2)         0: OFF Command 1: ON Command         BIT0       (COM50:Virtual DI1)         0: OFF Command 1: ON Command         0: OFF Command 1: ON Command         0: OFF Command 1: ON Command         0: OFF Command 1: ON Command         0: OFF Command 1: ON Command         0: OFF Command 1: ON Command         0: OFF Command 1: ON Command         0: OFF Command 1: ON Command         0: OFF Command 1: ON Command         0: OFF Command 1: ON Command         BIT4         0: OFF Command 1: ON Command         0: OFF Command 1: ON Command         BIT4         0: OFF Command 1: ON Command         0: OFF Command 1: ON Command         BIT4         BIT3         0: OFF Command 1: ON Command         0: OFF Command 1: ON Command         BIT3         0: OFF Command 1: ON Command         (Expansion IO, OUT34: Q2 Define is<br>"None")                                                                                                    |         |                                                   |       |      |              | BIT2                      | (COM52:Virtual DI3)                   |  |
| 0x0386       digital output<br>control<br>(0:Off, 1:On)       -       -       R/W       BIT5       0: OFF Command 1: ON Command<br>(COM50:Virtual DI1)         0x0386       control<br>(0:Off, 1:On)       -       -       R/W       BIT5       0: OFF Command 1: ON Command<br>(Expansion IO, OUT36:<br>Q4 Define is "None")         0: OFF Command 1: ON Command<br>(Expansion IO, OUT35: Q3 Define is<br>"None")       0: OFF Command 1: ON Command<br>(Expansion IO, OUT35: Q3 Define is<br>"None")         0: OFF Command 1: ON Command<br>(Expansion IO, OUT34: Q2 Defineis<br>"None")                                                                                                    |         |                                                   |       |      |              | ріт4                      | 0: OFF Command 1: ON Command          |  |
| 0x0386       digital output<br>control<br>(0:Off, 1:On)       -       -       R/W       BIT0       (COM50:Virtual DI1)         0 : OFF Command 1 : ON Command<br>(Expansion IO, OUT36:<br>Q4 Define is "None")       0 : OFF Command 1 : ON Command<br>(Expansion IO, OUT36:<br>Q4 Define is "None")         0 : OFF Command 1 : ON Command<br>(Expansion IO, OUT35: Q3 Define is<br>"None")       0 : OFF Command 1 : ON Command<br>(Expansion IO, OUT35: Q3 Define is<br>"None")         0 : OFF Command 1 : ON Command<br>(Expansion IO, OUT34: Q2 Defineis<br>"None")       0 : OFF Command 1 : ON Command<br>(Expansion IO, OUT34: Q2 Defineis<br>"None")                                                                                                    |         |                                                   |       |      |              | DIII                      | (COMST.VIIIual DI2)                   |  |
| 0x0386       digital output<br>control<br>(0:Off, 1:On)       -       -       R/W       BIT5       0: OFF Command 1: ON Command<br>(Expansion IO, OUT36:<br>Q4 Define is "None")         0: OFF Command 1: ON Command<br>BIT4       0: OFF Command 1: ON Command<br>(Expansion IO, OUT35: Q3 Define is<br>"None")         0: OFF Command 1: ON Command<br>BIT3       0: OFF Command 1: ON Command<br>(Expansion IO, OUT35: Q2 Define is<br>"None")                                                                                                    |         |                                                   |       |      |              | BIT0                      | (COM50:Virtual DI1)                   |  |
| 0x0386       control<br>(0:Off, 1:On)       -       R/W       BIT5       (Expansion IO, OUT36:<br>Q4 Define is "None")         0 : OFF Command       1 : ON Command<br>(Expansion IO, OUT35: Q3 Define is<br>"None")         0 : OFF Command       1 : ON Command<br>(Expansion IO, OUT35: Q3 Define is<br>"None")         0 : OFF Command       1 : ON Command<br>(Expansion IO, OUT34: Q2 Defineis<br>"None")                                                                                                    |         | digital output                                    |       |      |              | 2.10                      | 0 : OFF Command 1 : ON Command        |  |
| (0:Off, 1:On)<br>(0:Off, 1:On)<br>BIT4<br>Q4 Define is "None")<br>0 : OFF Command 1 : ON Command<br>(Expansion IO, OUT35: Q3 Define is<br>"None")<br>0 : OFF Command 1 : ON Command<br>(Expansion IO, OUT34: Q2 Defineis<br>"None")                                                                                                    | 0x0386  | control                                           | -     | -    | R/W          | BIT5                      | (Expansion IO, OUT36:                 |  |
| 0 : OFF Command       1 : ON Command         BIT4       (Expansion IO, OUT35: Q3 Define is<br>"None")         0 : OFF Command       1 : ON Command         BIT3       (Expansion IO, OUT34: Q2 Defineis<br>"None")                                                                                                    |         | (0:Off, 1:On)                                     |       |      |              |                           | Q4 Define is "None")                  |  |
| BIT4       (Expansion IO, OUT35: Q3 Define is "None")         0 : OFF Command       1 : ON Command         BIT3       (Expansion IO, OUT34: Q2 Define is "None")                                                                                                    |         |                                                   |       |      |              |                           | 0: OFF Command 1: ON Command          |  |
| BIT3 (Expansion IO, OUT34: Q2 Defineis<br>"None")                                                                                                    |         |                                                   |       |      |              | BIT4                      | (Expansion IO, OUT35: Q3 Define is    |  |
| BIT3 (Expansion IO, OUT34: Q2 Defineis<br>"None")                                                                                                    |         |                                                   |       |      |              |                           | NUTE )                                |  |
| "None")                                                                                                    |         |                                                   |       |      |              | BIT3                      |                                       |  |
|                                                                                                    |         |                                                   |       |      |              | 2.10                      | "None")                               |  |
| BIT2 0.0EE Command 1.0N Command                                                                                                    |         |                                                   |       |      |              |                           | 0 · OEE Command1 · ON Command         |  |

| Address               | Parameter               | Scale | Unit | R/W | Detailed Description                                                       |  |
|-----------------------|-------------------------|-------|------|-----|----------------------------------------------------------------------------|--|
|                       |                         |       |      |     | (Basic IO, OUT33: Q1 Define 0  "None")                                     |  |
|                       |                         |       |      |     | BIT1 0 : OFF Command 1 : ON Command<br>(Basic IO, OUT32: Relay2 is "None") |  |
|                       |                         |       |      |     | BIT0 0 : OFF Command 1 : ON Command<br>(Basic IO, OUT31: Relay1 is "None") |  |
| 0x0387                | Reserved                | -     | -    | -   | -                                                                          |  |
| 0x0388                | PID reference           | 0.1   | %    | R/W | PID reference command released                                             |  |
| 0x0389                | PID feedback<br>value   | 0.1   | %    | R/W | PID feedback value                                                         |  |
| 0x038A<br>~0x038<br>F | Reserved                | -     | -    | -   | torque command                                                             |  |
| 0x0390                | Torque Ref              | 0.1   | %    | R/W | forward motor ring torque limit                                            |  |
| 0x0391                | Fwd Pos Torque<br>Limit | 0.1   | %    | R/W | forward regenerative torque limit                                          |  |
| 0x0392                | Fwd Neg Torque<br>Limit | 0.1   | %    | R/W | reverse motor ring torque limit                                            |  |
| 0x0393                | Rev Pos Torque<br>Limit | 0.1   | %    | R/W | reverse regenerative torque limit                                          |  |
| 0x0394                | Rev Neg Torque<br>Limit | 0.1   | %    | R/W | torque Bias                                                                |  |
| 0x0395                | Torque Bias             | 0.1   | %    | R/W | PID reference command released                                             |  |
| 0x0396<br>~0x039<br>9 | Reserved                | -     | -    | -   | -                                                                          |  |
| 0x039A                | Anytime Para            |       |      |     | CNF-20 of iS7 value setting                                                |  |
| 0x039B                | Monitor Line-1          |       |      |     | CNF-21 of iS7 value setting                                                |  |
| 0x039C                | Monitor Line-2          |       |      |     | CNF-22 of iS7 value setting                                                |  |
| 0x039D                | Monitor Line-3          |       |      |     | CNF-23 of iS7 value setting                                                |  |

# Warranty

9

| Maker                         | L       | SIS Co., Ltd.   | Installation<br>(Start-up)<br>Date |  |
|-------------------------------|---------|-----------------|------------------------------------|--|
| Model No.                     | SV-iS7  | PLC Option Card | Warranty                           |  |
|                               |         | -               | Period                             |  |
|                               | Name    |                 |                                    |  |
| Customer<br>Information       | Address |                 |                                    |  |
|                               | Tel.    |                 |                                    |  |
|                               | Name    |                 |                                    |  |
| Sales Office<br>(Distributor) | Address |                 |                                    |  |
| ()                            | Tel.    |                 |                                    |  |

Warranty period is 12 months after installation or 18 months after manufactured when the installation date is unidentified. However, the guarantee term may vary on the sales term.

#### **IN-WARRANTY service information**

If the defective part has been identified under normal and proper use within the guarantee term, contact your local authorized LS distributor or LS Service center.

#### **OUT-OF WARRANTY service information**

The guarantee will not apply in the following cases, even if the guarantee term has not expired.

- Damage was caused by misuse, negligence or accident.
- Damage was caused by abnormal voltage and peripheral devices' malfunction (failure).
- Damage was caused by an earthquake, fire, flooding, lightning, or other natural calamities.
- When LS nameplate is not attached.
- When the warranty period has expired.

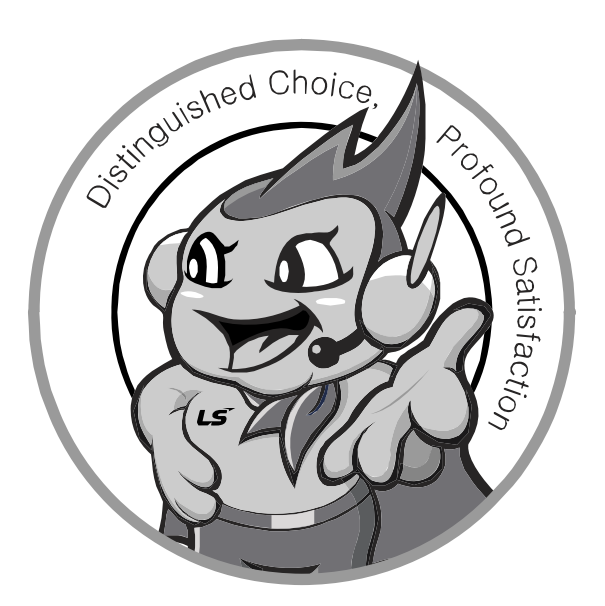

#### LS values every single customer. Quality and service come first at LSIS. Always at your service, standing for our customers.

www.lsis.biz

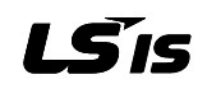

#### 10310001208

- HEAD OFFICE Address: LS tower, 1026-6, Hogye-dong, Dongan-gu, Anyang-si, Gyeonggi-do 431-848, Korea http://eng.lsis.biz ■ LSIS Europe B.V >> Amsterdam, Netherland Address: 1<sup>st</sup> FL., Tupolevlaan 48, 1119NZ Schiphol-Rijk, The Netherlands Tel: 31-20-654-1420 Fax: 31-20-654-1429 e-mail: junshickp@lsis.biz ■ LSIS (Middle East) FZE Office >> Dubai, UAE Address: LOB 19 Jafza View Tower Room 205, Jebel Ali Free Zone, P.O.Box 114216, Dubai, UAE, Tel: 971-4-886-5360 Fax: 971-4-886-5361 e-mail: jungyongl@lsis.biz Dalian LSIS Co., Ltd, >> Dalian, China Address: No. 15 Liaohexi 3-Road, Economic and Technical Development Zone Dalian 116600 China Tel: 86-411-8273-7777 Fax: 86-411-8730-7560 e-mail: lixk@lsis.com.cn LSIS Wuxi Co., Ltd. >> Wuxi, China Address: 102-A National High & New Tech Industrial Development Area, Wuxi, Jiangsu 214028, China Tel: 86-510-8534-6666 Fax: 86-510-522-4078 e-mail: xuhg@lsis.com.cn LS-VINA Industrial Systems Co., Ltd. >> Hanoi, Vietnam Address: Nguyen Khe, Dong Anh, Ha Noi, Vietnam Tel: 84-4-882-0222 Fax: 84-4-882-0220 e-mail: srjo@lsisvina.com LS-VINA Industrial Systems Co., Ltd. >> Hochiminh, Vietnam Address: 41 Nguyen Thi Minh Khai Str. Yoco Bldg 4th FL., Hochiminh City, Vietnam Fax: 84-4-3822-7942 e-mail: sbpark@lsisvina.com Tel: 84-8-3822-7941 \* LSIS constantly endeavors to improve its product so that
  - LSIS Tokyo Office >> Tokyo, Japan Address: 16<sup>th</sup> FL., Higashi-Kan, Akasaka Twin Tower 17-22, 2-chome, Akasaka,
    - Minato-ku, Tokyo 107-8470, Japan Tel: 81-3-3582-9128 Fax: 81-3-3582-2667 e-mail: jschuna@lsis.biz
  - LSIS Shanghai Office >> Shanghai, China Address: Room E-G, 12th FL., Huamin Empire Plaza, No. 726, West Yan'an Road, Shanghai 200050, China
  - Tel: 86-21-5237-9977 (609), FAX: 89-21-5237-7191 e-mail: jinhk@lsis.com.cn LSIS Beijing Office >> Beijing, China
  - Address: B-tower 17th FL., Beijing Global Trade Center B/D, No.36, BeiSanHuanDong-Lu, DongCheng-District, Beijing 100013, China Tel: 86-10-5825-6025, 7 Fax: 86-10-5825-6026 e-mail: cuixiaorong@lsis.com.cn
  - LSIS Guangzhou Office >> Guangzhou, China Address: Room 1403, 14<sup>th</sup> FL., New Poly Tower, 2 Zhongshan Liu Road, Guangzhou, China
  - Tel: 86-20-8326-6764 Fax: 86-20-8326-6287 e-mail: linsz@lsis.biz ■ LSIS Chengdu Office >> Chengdu, China Address: 12th FL., Guodong Building, No.52 Jindun Road,
  - Chengdu, 610041, P.R. China Fax: 86-28-8612-9236 e-mail: yangcf@lsis.com.cn Tel: 86-28-8612-9151
  - LSIS Qingdao Office >> Qingdao, China Address: 7B40, Haixin Guangchang Shenye B/D B, No.9, Shandong Road, Qingdao 26600, China Tel: 86-532-8501-6568 Fax: 86-532-583-3793 e-mail: lirj@lsis.com.cn

Information in this manual is subject to change without notice.

SV-iS7 PLC Option /2011.04